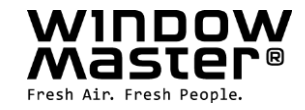

# WSC 310 & WSC 320 Versions Plus NF

## Instructions d'installation

D.A.C / D.C.M.R / D.C.M Dispositif adaptateur de commande Dispositif de commande manuelle Dispositif de commande manuelle regroupée

## **CompactSmoke™**

(Version 2201 – à partir du microprogramme version 2.08 (carte principale) et à partir de la version 2.05 (carte de sortie de télécommandes))

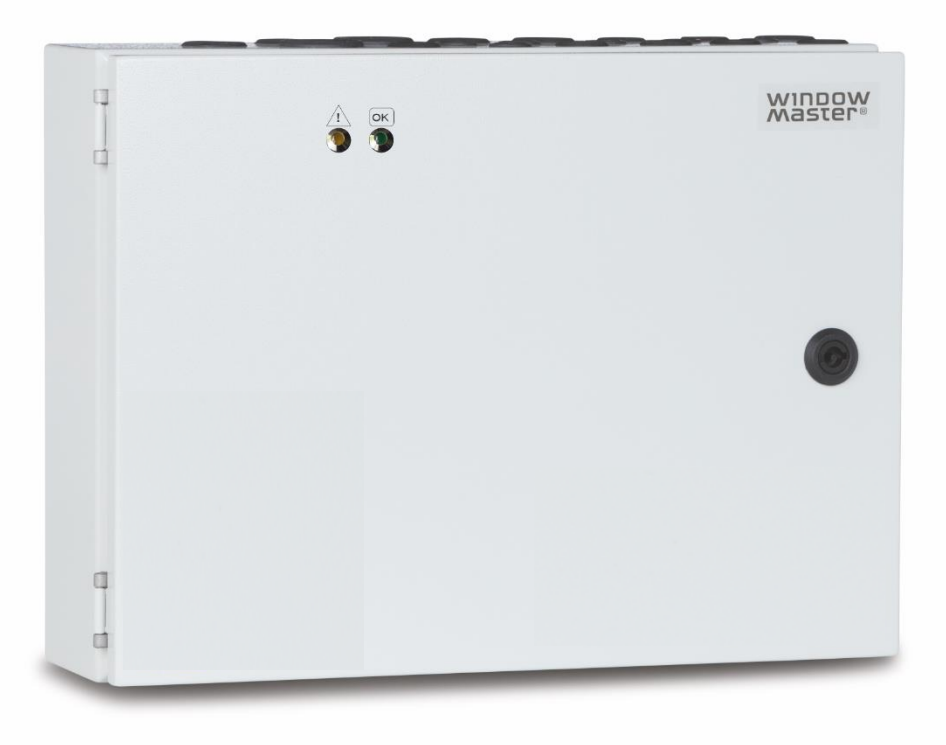

## Conserver ces instructions d'installation pour l'utilisateur final

Danemark Autres marchés +45 4567 0300 +45 4567 0300 Info.dk@windowmaster.com Info.dk@windowmaster.com

www.windowmaster.com

| 1  | Informations relatives a                                                                                                    | a la sécurité                                                                                                    | 4                     |
|----|----------------------------------------------------------------------------------------------------|----------------------------------------------------------------------------------------------------|-----------------------|
| 2  | 1.1Sécurité1.2230 VCA1.3Batteries de seco1.4Application1.5Acheminement deStructure du panneau de                                                                                                    | urs.<br>es câbles et connexions électriques<br>le ventilation de fumée                                                                                                    |                       |
| 3  | Variantes des panneau                                                                                                    | x                                                                                                    | 6                     |
| 4  | 3.1Exemples avec C3.2Nombre maximumAccessoires et pièces of                                                                                                    | compactSmoke™<br>l d'actionneurs par sortie de télécommandes et par panneau<br><b>de rechange</b>                                                                                    |                       |
| 5  | Données techniques                                                                                                    |                                                                                                    | 9                     |
| 6  | Fixation                                                                                                    |                                                                                                    | 11                    |
| 7  | Installation                                                                                                    |                                                                                                    | 11                    |
|    | <ul> <li>7.1 Acheminement de</li> <li>7.2 Acheminement de</li> <li>7.3 Connexion d'un fi</li> <li>7.4 Installation de org</li> </ul>                                                                                                    | es câbles<br>es câbles dans les boîtiers<br>l de terre de sécurité et du 230 VCA<br>gane de sécurité à manipuler et du commandes confort d'ourveture/fermeture                       | 11<br>11<br>11<br>12  |
| 8  | Dimensionnement des                                                                                                    | ontage<br>câbles                                                                                                    | 12<br><b>12</b>       |
|    | <ul><li>8.1 Préservation des</li><li>8.2 Longueur de câbl</li><li>8.2.1 Formule pour</li></ul>                                                                                                    | fonctions des câbles<br>e maximale<br>calculer la longueur de câble maximale des actionneurs                                                                                         | 12<br>13<br>13        |
|    | 8.2.2 Longueur de c                                                                                                    | able maximale pour les actionneurs standard ±24 V                                                                                                    | 13                    |
| _  | 8.2.3 Longueur de c                                                                                                    | able maximale pour les actionneurs avec MotorLink®                                                                                                    | 14                    |
| 9  | Plan de cablage pour la                                                                                                    | a connexion aux versions Plus des panneaux WSC 310 / 320                                                                                                    |                       |
| 10 | 10.1       Connexion de l'al         10.2       Connexion de l'al         10.3       Connexions entre         10.4       Carte de commar         10.5       Carte de sortie de         10.6       Carte de commar         10.7       Cartes Fieldbus | imentation secteur et unité d'alimentation (WCA 3P1) du WSC 310<br>imentation secteur et unité d'alimentation (WCA 3P2) du WSC 320<br>cartes<br>de principale WCA 3SP – version Plus |                       |
| 12 | 2 Batteries de secours                                                                                                    |                                                                                                    | 27                    |
| 13 | 3 Écran tactile                                                                                                    |                                                                                                    | 27                    |
| 14 | 13.1     Icônes       13.2     Rotation de l'écra       I Configuration – menu participation – menu participation                                                                                                    | n tactile<br>principal                                                                                                    | 28<br>28<br><b>28</b> |
|    | 14.1 Sortie de télécom                                                                                                    | imandes – groupes de moteurs – zone de fumée                                                                                                    | 29                    |
|    | 14.2 Sortie de télécom<br>14.2.1 Sortie de téléc                                                                                                    | imandes                                                                                                    | 29<br>29              |
|    | 14.2.2 Sortie de téléo                                                                                                    | commandes - configuration                                                                                                    | 30                    |
|    | 14.2.3 Code de coule                                                                                                    | urs - sortie de télécommandes                                                                                                    |                       |
|    | 14.3 Groupe de moteu<br>14.3.1 Groupe de mo                                                                                                    | rs<br>teurs - configuration                                                                                                    | 31                    |
|    | 14.3.2 Code de coule                                                                                                    | eurs - groupes de moteurs                                                                                                    |                       |
|    | 14.4 Organe de sécuri<br>14.4.1 Organe de séc                                                                                                    | té à manipuler (OSM)<br>curité à manipuler - configuration                                                                                                    | 32<br>32              |
|    | 14.4.2 Code de coule                                                                                                    | ours - organe de sécurité à manipuler                                                                                                    | 33                    |
|    | 14.5 Zone de fumée                                                                                                    |                                                                                                    |                       |
|    | 14.6.1 Numérotation                                                                                                    | des entrées locales                                                                                                    | 34<br>34              |
|    | 14.6.2 Entrée locale                                                                                                    | - configuration                                                                                                    | 35                    |
|    | 14.6.3 Utilisation des                                                                                                    | capteurs de vent/pluie - WLA 33x                                                                                                    | 36                    |

|                                        | 14.7 Sortie locale                                                                                                    | 38                                                                                                    |
|----------------------------------------|----------------------------------------------------------------------------------------------------|----------------------------------------------------------------------------------------------------|
|                                        | 14.7.2 Sortie locale - configuration                                                                                                    | 38                                                                                                    |
|                                        | 14.9 Type de station météorologique                                                                                                    | 20                                                                                                    |
|                                        | 14.6 Type de station meteorologique                                                                                                    | 40                                                                                                    |
|                                        | 14.10 Déclencheur électromagnétique (bloque-porte magnétique)                                                                                                    | 41                                                                                                    |
|                                        | 14.11 Réseau                                                                                                    | 42                                                                                                    |
|                                        | 14.12 Identification                                                                                                    | 42                                                                                                    |
|                                        | 14.13 Fichiers de configuration sur un périphérique USB                                                                                                    |                                                                                                    |
|                                        | 14.14 Systeme                                                                                                    | 44                                                                                                    |
|                                        |                                                                                                    |                                                                                                    |
|                                        | 14.15 Fieldbus (KNX et BACnet)                                                                                                    | 45                                                                                                    |
|                                        | 14.15.1 Configuration RNA.                                                                                                    | 40                                                                                                    |
|                                        |                                                                                                    | 40                                                                                                    |
| 15                                     | 5 Etat - menu principal                                                                                                    | 47                                                                                                    |
| 16                                     | 6 Utilisation manuelle – menu principal                                                                                                    | 47                                                                                                    |
| 17                                     | Configuration manquante - menu principal                                                                                                    | 48                                                                                                    |
| 18                                     | 3 Erreur matérielle – menu principal                                                                                                    | 48                                                                                                    |
|                                        | 18.1 Erreur sur l'alimentation                                                                                                    | 48                                                                                                    |
|                                        | 40.4.4 Evaible de la stania suillé - 00.4 nanciale                                                                                                    | 40                                                                                                    |
|                                        | 18.1.1 Fusible de batterie grille – 20 A rapide                                                                                                    | 49                                                                                                    |
| 19                                     | 18.1.1 Fusible de batterie grille – 20 A rapide<br>9 Voir tous les détails – menu principal                                                                                                    | 49<br><b>49</b>                                                                                                    |
| 19<br>20                               | <ul> <li>18.1.1 Fusible de batterie grille – 20 A rapide</li> <li>) Voir tous les détails – menu principal</li> <li>) Commande à distance de CompactSmoke<sup>™</sup></li> </ul>                                                                                                    | 49<br><b>49</b><br><b>50</b>                                                                                                    |
| 19<br>20<br>21                         | <ul> <li>18.1.1 Fusible de batterie grille – 20 A rapide</li></ul>                                                                                                    | 49<br>                                                                                                    |
| 19<br>20<br>21                         | <ul> <li>18.1.1 Fusible de batterie grile – 20 A rapide</li></ul>                                                                                                    | 49<br>49<br>50<br>50<br>nctionnement                                                                                                    |
| 19<br>20<br>21                         | <ul> <li>18.1.1 Fusible de batterie grile – 20 A rapide</li></ul>                                                                                                    | 49<br>                                                                                                    |
| 19<br>20<br>21                         | <ul> <li>18.1.1 Fusible de batterie grile – 20 A rapide</li></ul>                                                                                                    | 49<br><b>50</b><br><b>50</b><br>nctionnement<br>51                                                                                                    |
| 19<br>20<br>21                         | <ul> <li>18.1.1 Fusible de batterie grile – 20 A rapide</li></ul>                                                                                                    | 49<br><b>50</b><br><b>50</b><br>nctionnement<br>51<br>51<br>51                                                                                                    |
| 19<br>20<br>21                         | <ul> <li>18.1.1 Fusible de batterie grile – 20 A rapide</li></ul>                                                                                                    | 49<br><b>49</b><br><b>50</b><br><b>50</b><br>51<br>51<br>51<br>51<br>51                                                                                                    |
| 19<br>20<br>21                         | <ul> <li>18.1.1 Fusible de batterie grile – 20 A rapide</li></ul>                                                                                                    | 49<br><b>49</b><br><b>50</b><br><b>50</b><br>51<br>51<br>51<br>51<br>51<br>51                                                                                                    |
| 19<br>20<br>21                         | <ul> <li>18.1.1 Fusible de batterie grile – 20 A rapide</li></ul>                                                                                                    | 49<br><b>49</b><br><b>50</b><br><b>50</b><br><b>51</b><br>51<br>51<br>51<br>51<br>51<br>51                                                                                                    |
| 19<br>20<br>21<br>22                   | <ul> <li>18.1.1 Fusible de batterie grile – 20 A rapide</li></ul>                                                                                                    | 49<br><b>50</b><br><b>50</b><br><b>50</b><br>51<br>51<br>51<br>51<br>51<br>51<br>51<br>51<br>51                                                                                                    |
| 19<br>20<br>21<br>22                   | <ul> <li>18.1.1 Fusible de batterie grille – 20 A rapide</li></ul>                                                                                                    | 49<br><b>50</b><br><b>50</b><br>nctionnement<br>51<br>51<br>51<br>51<br>51<br>51<br>51<br>51<br>51<br>51                                                                                                    |
| 19<br>20<br>21<br>22                   | <ul> <li>18.1.1 Fusible de batterie grille – 20 A rapide</li></ul>                                                                                                    | 49<br><b>49</b><br><b>50</b><br><b>50</b><br><b>51</b><br>51<br>51<br>51<br>51<br>51<br>51<br>51<br>51<br>51<br>51<br>51<br>51<br>51<br>51<br>51<br>51<br>51<br>51<br>51<br>51<br>51<br>51<br>51<br>51<br>51<br>51<br>51<br>51<br>51<br>51<br>51<br>51<br>51 |
| 19<br>20<br>21<br>22                   | <ul> <li>18.1.1 Fusible de batterie grille – 20 A rapide</li></ul>                                                                                                    | 49<br><b>49</b><br><b>50</b><br><b>50</b><br><b>51</b><br>51<br>51<br>51<br>51<br>51<br>51<br>51<br>51<br>51<br>52<br>52<br>52                                                                                                    |
| 19<br>20<br>21<br>22                   | <ul> <li>18.1.1 Fusible de batterie grille – 20 A rapide</li> <li>Voir tous les détails – menu principal</li> <li>Commande à distance de CompactSmoke™</li> <li>Mise en service et essai de fonctionnement.</li> <li>21.1 Le panneau de commande de ventilation doit être installé entièrement sans appliquer la tension de for 51</li> <li>21.2 Avec la tension secteur, sans accumulateur</li></ul> | 49<br><b>49</b><br><b>50</b><br><b>50</b><br><b>50</b><br><b>51</b><br><b>51</b><br><b>51</b><br><b>51</b><br><b>51</b><br><b>51</b><br><b>51</b><br><b>51</b><br><b>51</b><br><b>52</b><br><b>52</b><br><b>52</b>                                           |
| 19<br>20<br>21<br>22<br>22             | <ul> <li>18.1.1 Fusible de batterie grille – 20 A rapide</li></ul>                                                                                                    | 49<br><b>49</b><br><b>50</b><br><b>50</b><br><b>50</b><br>51<br>51<br>51<br>51<br>51<br>51<br>51<br>51<br>52<br><b>52</b><br><b>52</b><br>52<br>52<br>52<br>                                                                                                 |
| 19<br>20<br>21<br>22<br>22<br>23<br>24 | <ul> <li>18.1.1 Fusible de batterie grille – 20 A rapide</li></ul>                                                                                                    | 49<br><b>49</b><br><b>50</b><br><b>50</b><br><b>50</b><br><b>51</b><br>51<br>51<br>51<br>51<br>51<br>51<br>52<br>52<br>52<br>52<br>52<br>52<br>52<br>53                                                                                                    |
| 19<br>20<br>21<br>22<br>22<br>23<br>24 | <ul> <li>18.1.1 Fusible de batterie grille – 20 A rapide</li></ul>                                                                                                    | 49<br><b>50</b><br><b>50</b><br><b>50</b><br><b>51</b><br>51<br>51<br>51<br>51<br>51<br><b>51</b><br><b>52</b><br><b>52</b><br><b>52</b><br><b>52</b><br><b>52</b><br><b>52</b><br><b>52</b><br><b>52</b><br><b>52</b><br><b>52</b><br><b>53</b>             |

## 1 Informations relatives à la sécurité

## 1.1 Sécurité

Seul le personnel disposant de la formation, des qualifications et de l'expertise nécessaires doit réaliser les tâches d'installation.

Le fonctionnement fiable et la capacité à éviter les dommages et les risques seront seulement garantis si l'installation et les paramètres sont réalisés soigneusement en conformité avec ces instructions.

Les fenêtres actionnées électriquement peuvent causer un danger pour les personnes :

- Les forces produites dans le mode automatique sont telles que des parties du corps pourraient être écrasées.

- Lors de l'ouverture, des actionneurs (fuseaux) pourraient saillir dans la pièce.

Pour ces raisons, des mesures doivent être prises avant de démarrer les actionneurs afin d'éliminer le risque de blessure.

Pour des raisons de sécurité, nous recommandons d'installer des limiteurs d'ouverture sur les fenêtres suspendues par le dessous.

Au cas où les fenêtres seraient exposées à la pluie et/ou à des vents violents, nous recommandons de raccorder un capteur de pluie/vent au panneau de ventilation de fumée pour fermer automatiquement les fenêtres.

Le panneau de ventilation de fumée doit être placé dans un lieu sûr, protégé des effets du feu et de la fumée. Le panneau de ventilation de fumée doit être fixé à une surface.

Le panneau de ventilation de fumée est alimenté par deux sources : le secteur 230 VCA et les batteries de secours.

Le fabricant n'assume aucune responsabilité pour d'éventuels dommages causés par une utilisation inappropriée.

## 1.2 230 VCA

Le courant 230 VCA peut causer la mort, des blessures graves ou des dommages matériels considérables.

Le raccordement du panneau de ventilation de fumée est réservé au personnel qualifié.

Débranchez de l'alimentation tous les pôles du panneau avant d'ouvrir ou d'effectuer l'installation ou l'assemblage. L'installation et l'utilisation doivent être conformes à la réglementation nationale.

## 1.3 Batteries de secours

Les batteries de secours, au nombre de deux par panneau, peuvent causer des blessures graves ou des dommages matériels considérables.

Le raccordement du panneau de ventilation de fumée est réservé au personnel qualifié.

Débranchez des batteries tous les pôles du panneau avant d'effectuer l'installation ou l'assemblage.

Assurez-vous que le câble d'alimentation secteur peut être commuté via un interrupteur bipolaire externe ou fourni par le client, ou via un interrupteur commandant tous les pôles (voir la partie 7.1, « Acheminement des câbles »).

L'installation et l'utilisation doivent être conformes à la réglementation nationale.

Les batteries usagées doivent être éliminées en vertu de la réglementation nationale.

#### ATTENTION

RISQUE D'EXPLOSION SI LES BATTERIES SONT REMPLACÉES PAR D'AUTRES D'UN TYPE INCORRECT.

## 1.4 Application

Le panneau de ventilation de fumée est exclusivement conçu pour l'ouverture et la fermeture automatiques des systèmes d'extraction de fumée, des fenêtres, des volets et des portes.

Vérifiez toujours que votre système est conforme à la réglementation nationale.

Prêtez toujours une attention particulière à la section transversale d'ouverture ainsi qu'à la durée et à la vitesse d'ouverture. Les sections efficaces des câbles dépendent de la longueur et de la consommation de courant (ampérage) de ces câbles.

## 1.5 Acheminement des câbles et connexions électriques

Installez séparément sur le site un fusible sur le câble d'alimentation 230 VCA.

Respectez la réglementation nationale pour l'acheminement des câbles et les connexions.

Si nécessaire, déterminez les types de câbles corrects auprès des organismes d'approbation ou de l'autorité de protection contre l'incendie.

Ne dissimulez pas les câbles souples.

La boîte de jonction doit être accessible à des fins de maintenance.

Débranchez tous les pôles de l'alimentation secteur et des batteries de secours avant de débuter des interventions de maintenance ou d'apporter des modifications au système.

Protégez le système contre les remises sous tension involontaires.

Acheminez tous les câbles basse tension (24 VCC) séparément des câbles d'alimentation.

Concevez les types, les longueurs et les sections transverses des câbles en fonction de leurs caractéristiques techniques. Les caractéristiques indiquées pour les câbles constituent seulement un guide et la responsabilité globale incombe au soustraitant d'électricité sur le site.

L'installation doit être conforme à la réglementation électrique nationale.

## 2 Structure du panneau de ventilation de fumée

#### Tailles et versions

Les panneaux de ventilation de fumée WSC 310 et WSC 320 sont disponibles en deux versions nommées Standard et Plus. Ces instructions d'installation concernent uniquement la version Plus. Pour la version Standard des panneaux WSC 310 et WSC 320, voir les instructions qui lui sont consacrées.

#### Cartes

Chaque panneau contient une unité d'alimentation (SMPS) de modèle WCA 3P1 ou WCA 3P2 pour les versions 10 A ou 20 A, respectivement. Outre l'unité d'alimentation, la version Plus comprend aussi une carte de commande principale de type WCA 3SP qui est équipée d'un écran tactile permettant de configurer facilement le panneau. Il est possible d'ajouter au panneau des sortie de télécommandes, des cartes d'entrées et des cartes Fieldbus selon les besoins.

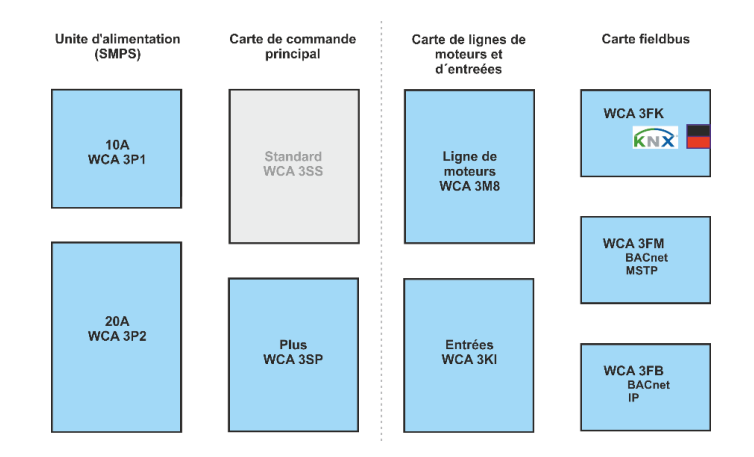

#### Sélection des cartes

La carte de commande principale de type WCA 3SP permet de connecter deux sortie de télécommandes et deux commande confort d'ourveture/fermeture. Si plus de deux sortie de télécommandes ou deux commandes confort d'ourveture/fermeture sont nécessaires, les cartes correspondantes peuvent être ajoutées. Cartes :

- La carte de sortie de télécommandes WCA 3M8 prend en charge 8 sortie de télécommandes supplémentaires.
- La carte d'entrées WCA 3KI prend en charge 10 commandes confort d'ourveture/fermeturesupplémentaires (nécessite une carte WCA 3M8).

Une carte Fieldbus doit être ajoutée si des communications via KNX ou BACnet sont exigées. Cartes Fieldbus :

- Carte Fieldbus WCA 3FK, interface Fieldbus pour KNX.
- Carte Fieldbus WCA 3FM, interface Fieldbus pour BACnet / MSTP.
- Carte Fieldbus WCA 3FB, clé Fieldbus pour BACnet IP.

L'installation des cartes peut seulement être réalisée lorsque le panneau n'est pas alimenté (pas de batterie ou d'alimentation secteur). Les sortie de télécommandes et les cartes d'entrées sont commandées avec le panneau et installées dans le panneau en usine, tandis que les cartes Fieldbus sont livrées en tant que produits individuels et installées par le client (voir le manuel d'instructions séparé pour l'installation des cartes Fieldbus).

Le numéro d'article du panneau spécifie le type et l'installation des cartes (voir « Variantes des panneaux » pour plus d'informations).

#### Groupes de moteurs et sortie de télécommandes

Un groupe de moteurs est constitué d'une sortie de télécommandess ou davantage, et toutes les sortie de télécommandes sont actionnées simultanément.

Les sortie de télécommandes sur la carte de commande principale (WCA 3SP) ainsi que sur la carte de sortie de télécommandes (WCA 3M8) peuvent toutes être configurées pour des actionneurs standard ±24 V ou des actionneurs MotorLink®. Un groupe de moteurs peut contenir des sortie de télécommandes avec à la fois des actionneurs standard ±24 V et des actionneurs MotorLink®, tandis qu'une sortie de télécommandess peut seulement accueillir des actionneurs standard ±24 V ou des actionneurs MotorLink®.

#### Organe de sécurité à manipuler

Les organes de sécurité à manipuler de type WSK 504 doivent être utilisées avec les panneaux WSC 310/320. Ces unités sont configurées via l'écran tactile sur la carte de commande principale WCA 3SP.

#### Entrées

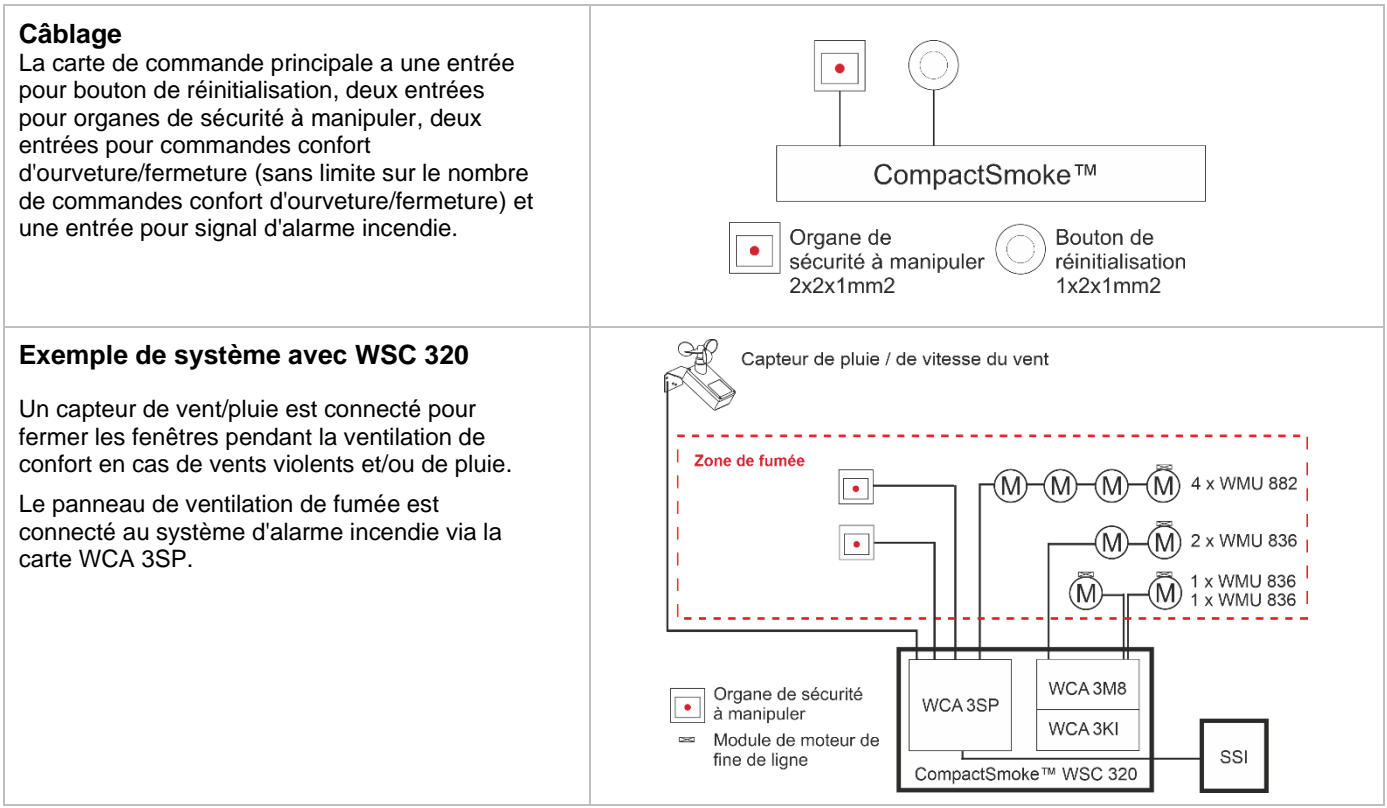

## 3 Variantes des panneaux

| Compos  | sition            | des é   | lémen   | ts          |           |             |              |                                                                       |  |
|---------|-------------------|---------|---------|-------------|-----------|-------------|--------------|-----------------------------------------------------------------------|--|
| WSC 3   | XX                | X       | ×       | (X          | XX        | Х           | 2            | 2 NF                                                                  |  |
|         |                   |         |         |             |           |             |              | NF = NF S 61-938                                                      |  |
|         |                   |         |         |             |           |             |              |                                                                       |  |
|         |                   |         |         |             |           |             | 2            | 2 = numéro de version du produit                                      |  |
|         |                   |         |         |             |           | Е           | <u>= E</u>   | EN 12101-10                                                           |  |
|         |                   |         |         |             |           |             |              |                                                                       |  |
|         |                   |         |         | <u>(</u>    | Carte d'  | <u>entr</u> | ée*          | <u>.e*</u>                                                            |  |
|         |                   |         |         |             | 02 = pas  | s de        | ca           | carte d'entrees                                                       |  |
|         |                   |         |         | 1           | 12 = car  | te c        | ren          | entrees (10 entrees supplementaires de commande confort d'ourveture / |  |
|         |                   |         |         | `orto d     |           | net         | ure)<br>tólá | ílépommandag                                                          |  |
|         |                   |         |         | 2 – na      | as de ca  | rte         | de «         | <u>elecolinitations</u><br>le sortie de télécommandes                 |  |
|         |                   |         | 1       | 2 - pc = ca | arte de s | orti        | e de         | e de télécommandes (huit lignes supplémentaires)                      |  |
|         |                   |         |         | <u> </u>    |           |             | 0 0.         |                                                                       |  |
|         |                   | Ver     | sion du | pann        | ieau      |             |              |                                                                       |  |
|         | S = standard      |         |         |             |           |             |              |                                                                       |  |
|         | P = plus          |         |         |             |           |             |              |                                                                       |  |
|         |                   |         |         |             |           |             |              |                                                                       |  |
|         | Taille du panneau |         |         |             |           |             |              |                                                                       |  |
|         | 10 = 7            | 10 A    |         |             |           |             |              |                                                                       |  |
|         | 20 = 2            | 20 A    |         |             |           |             |              |                                                                       |  |
| Compact | Smoke             | serie 3 | 3       |             |           |             |              |                                                                       |  |

\* La carte d'entrées pour commandes confort d'ourveture/fermeture nécessite une carte pour sortie de télécommandes

#### Exemples avec CompactSmoke™ 3.1

| Nombre de sortie de télécommande et autres fonctions                                                   | Cartes                     | Numéro d'article     |  |  |  |  |  |  |
|----------------------------------------------------------------------------------------------------|----------------------------|----------------------|--|--|--|--|--|--|
| Exemples avec WSC 310                                                                                  |                            |                      |  |  |  |  |  |  |
| Version Plus<br>Deux sortie de télécommandes<br>Deux commandes confort d'ourveture/fermeture / entrées | Pas de carte               | WSC 310 P 0202 E2 NF |  |  |  |  |  |  |
| Exemple avec WSC 320                                                                                   |                            |                      |  |  |  |  |  |  |
| Version Plus<br>Deux sortie de télécommandes<br>Deux commandes confort d'ourveture/fermeture / entrées | Pas de carte               | WSC 320 P 0202 E2 NF |  |  |  |  |  |  |
| Version Plus<br>10 sortie de télécommandes<br>12 commandes confort d'ourveture/fermeture / entrées     | 1 x WCA 3M8<br>1 x WCA 3KI | WSC 320 P 1012 E2 NF |  |  |  |  |  |  |

**3.2** Nombre maximum d'actionneurs par sortie de télécommandes et par panneau Le tableau montre le nombre maximum d'actionneurs qui peuvent être connectés à la sortie de télécommandess et au panneau en fonction du type de l'actionneur, du panneau et des cartes connectées. La consommation totale de puissance de tous les actionneurs connectés ne doit pas dépasser 10 A pour le WSC 310 et 20 A pour le WSC 320.

|                             | Par sortie de télécommande                    |                             | Par panneau<br>10 A                  |                           | Par panneau 20 A                     |                                    |    |
|-----------------------------|-----------------------------------------------|-----------------------------|--------------------------------------|---------------------------|--------------------------------------|------------------------------------|----|
|                             | actionneur Actionneurs<br>s ± 24 V MotorLink® | Actionneurs                 | actionneur                           | Actionneurs<br>MotorLink® | actionneurs                          | Actionneurs MotorLink®             |    |
| Type d'actionneur           |                                               | s ± 24 V<br>télé-<br>commar | Deux sortie de<br>télé-<br>commandes | ± 24 V                    | Deux sortie<br>de télé-<br>commandes | 10 sortie de<br>télé-<br>commandes |    |
| WMS 306-1                   | 10                                            | 4                           | 10                                   | 8                         | 15                                   | 8                                  | 15 |
| WMS 306-2                   | 10                                            | 2                           | 10                                   | 4                         | 14                                   | 4                                  | 14 |
| WMS 306-3                   | 9                                             | 3                           | 9                                    | 6                         | 15                                   | 6                                  | 15 |
| WMS 306-4                   | 8                                             | 4                           | 8                                    | 8                         | 12                                   | 8                                  | 12 |
| WMS 309-1                   | 10                                            | 4                           | 10                                   | 8                         | 15                                   | 8                                  | 15 |
| WMS 309-2                   | 10                                            | 2                           | 10                                   | 4                         | 14                                   | 4                                  | 14 |
| WMS 309-3                   | 9                                             | 3                           | 9                                    | 6                         | 15                                   | 6                                  | 15 |
| WMS 309-4                   | 8                                             | 4                           | 8                                    | 8                         | 12                                   | 8                                  | 12 |
| WMS 409 xxxx 01             | 5                                             | 0                           | 5                                    | 0                         | 10                                   | 0                                  | 0  |
| WMS 409-1                   | 5                                             | 4                           | 5                                    | 4                         | 10                                   | 8                                  | 10 |
| WMS 409-2                   | 4                                             | 2                           | 4                                    | 4                         | 8                                    | 4                                  | 10 |
| WMS 409-3                   | 3                                             | 3                           | 3                                    | 3                         | 9                                    | 6                                  | 9  |
| WMS 409-4                   | 4                                             | 4                           | 4                                    | 4                         | 8                                    | 8                                  | 8  |
| WMU 831 / 836 / 851-1       | 10                                            | 4                           | 10                                   | 8                         | 15                                   | 8                                  | 15 |
| WMU 831 / 836 / 851-2       | 10                                            | 2                           | 10                                   | 4                         | 14                                   | 4                                  | 14 |
| WMU 831 / 836 / 851-3       | 9                                             | 3                           | 9                                    | 6                         | 15                                   | 6                                  | 15 |
| WMU 831 / 836 / 851-4       | 8                                             | 4                           | 8                                    | 8                         | 12                                   | 8                                  | 12 |
| WMU 861-1                   | 6                                             | 4                           | 6                                    | 6                         | 12                                   | 8                                  | 12 |
| WMU 861-2                   | 6                                             | 2                           | 6                                    | 4                         | 12                                   | 4                                  | 12 |
| WMU 861-3                   | 6                                             | 3                           | 6                                    | 6                         | 12                                   | 6                                  | 12 |
| WMU 861-4                   | 4                                             | 4                           | 4                                    | 4                         | 12                                   | 8                                  | 12 |
| WMU 842 / 852 / 862 / 882-1 | 4                                             | 4                           | 4                                    | 4                         | 8                                    | 8                                  | 8  |
| WMU 842 / 852 / 862 / 882-2 | 4                                             | 2                           | 4                                    | 4                         | 8                                    | 4                                  | 8  |
| WMU 842 / 852 / 862 / 882-3 | 3                                             | 3                           | 3                                    | 3                         | 6                                    | 6                                  | 6  |
| WMU 842 / 852 / 862 / 882-4 | 4                                             | 4                           | 4                                    | 4                         | 8                                    | 8                                  | 9  |

|                                         | Par sortie de télécommande |                           | Par panneau<br>10 A    |                                      | Par panneau 20 A       |                                      |                                    |
|-----------------------------------------|----------------------------|---------------------------|------------------------|--------------------------------------|------------------------|--------------------------------------|------------------------------------|
|                                         |                            | Actionneurs<br>MotorLink® | actionneur<br>s ± 24 V | Actionneurs<br>MotorLink®            | actionneur<br>s ± 24 V | Actionneurs MotorLink®               |                                    |
|                                         | s ± 24 V                   |                           |                        | Deux sortie de<br>télé-<br>commandes |                        | Deux sortie de<br>télé-<br>commandes | 10 sortie de<br>télé-<br>commandes |
| WMU 863 / 883-1                         | 3                          | 3                         | 3                      | 3                                    | 6                      | 6                                    | 6                                  |
| WMU 863 / 883-2                         | 2                          | 2                         | 2                      | 2                                    | 6                      | 4                                    | 4                                  |
| WMU 863 / 883-3                         | 3                          | 3                         | 3                      | 3                                    | 6                      | 6                                    | 6                                  |
| WMU 863 / 883-4                         | 0                          | 0                         | 0                      | 0                                    | 4                      | 4                                    | 4                                  |
| WMU 864 / 884-1                         | 2                          | 2                         | 2                      | 2                                    | 4                      | 4                                    | 4                                  |
| WMU 864 / 884-2                         | 2                          | 2                         | 2                      | 2                                    | 4                      | 4                                    | 4                                  |
| WMU 864 / 884-3                         | 0                          | 0                         | 0                      | 0                                    | 3                      | 3                                    | 3                                  |
| WMU 864 / 884-4                         | 0                          | 0                         | 0                      | 0                                    | 4                      | 4                                    | 4                                  |
| WMU 885 / 895-1                         | 2                          | 2                         | 2                      | 2                                    | 4                      | 4                                    | 4                                  |
| WMU 885 / 895-2                         | 2                          | 2                         | 2                      | 2                                    | 4                      | 4                                    | 4                                  |
| WMU 885 / 895-3                         | 0                          | 0                         | 0                      | 0                                    | 3                      | 3                                    | 3                                  |
| WMU 885 / 895-4                         | 0                          | 0                         | 0                      | 0                                    | 4                      | 4                                    | 4                                  |
| WMX 503 / 504 / 523 / 526-1             | 15                         | 4                         | 15                     | 8                                    | 15                     | 8                                    | 15                                 |
| WMX 503 / 504 / 523 / 526-2             | 14                         | 2                         | 14                     | 4                                    | 14                     | 4                                    | 14                                 |
| WMX 503 / 504 / 523 / 526-3             | 15                         | 3                         | 15                     | 6                                    | 15                     | 6                                    | 15                                 |
| WMX 503 / 504 / 523 / 526-4             | 12                         | 4                         | 12                     | 8                                    | 12                     | 8                                    | 12                                 |
| WMX 803 / 804 / 813 / 814 / 823 / 826-1 | 10                         | 4                         | 10                     | 8                                    | 15                     | 8                                    | 15                                 |
| WMX 803 / 804 / 813 / 814 / 823 / 826-2 | 10                         | 2                         | 10                     | 4                                    | 14                     | 4                                    | 14                                 |
| WMX 803 / 804 / 813 / 814 / 823 / 826-3 | 9                          | 3                         | 9                      | 6                                    | 15                     | 6                                    | 15                                 |
| WMX 803 / 804 / 813 / 814 / 823 / 826-4 | 8                          | 4                         | 8                      | 8                                    | 12                     | 8                                    | 12                                 |
| WML 820/825                             | 10                         | 0                         | 10                     | 0                                    | 15                     | 0                                    | 0                                  |
| WML 860-1                               | 10                         | 4                         | 10                     | 8                                    | 15                     | 8                                    | 15                                 |
| WML 860-2                               | 10                         | 2                         | 10                     | 4                                    | 14                     | 4                                    | 14                                 |
| WML 860-3                               | 9                          | 3                         | 9                      | 6                                    | 15                     | 6                                    | 15                                 |
| WML 860-4                               | 8                          | 4                         | 8                      | 8                                    | 12                     | 8                                    | 12                                 |
| WMB 801/802*                            |                            |                           | max.                   | 4 A connectés a                      | au WMB                 |                                      |                                    |
| WMB 811/812/815/816/817/818 */**        | 10                         | 2                         | 10                     | 4                                    | 15                     | 4                                    | 15                                 |

\* Ne pas dépasser la consommation de puissance totale de la sortie de télécommandes
 \*\* Si deux actionneurs de verrouillage sont présents par sortie de télécommandes, il convient d'utiliser l'un de chaque type: 1x WMB 811 et 1x
 WMB 812, ou 1x WMB 815 et 1x WMB 816, ou 1x WMB 817 et 1x WMB 818.

#### Accessoires et pièces de rechange 4

| Accessoires                                                                                                    |                 |  |  |  |  |  |
|----------------------------------------------------------------------------------------------------|-----------------|--|--|--|--|--|
| Carte Fieldbus avec interface Fieldbus pour KNX et couvercle : vendue séparément, non installée en usine                                                                                                    | WCA 3FK         |  |  |  |  |  |
| Carte Fieldbus avec interface Fieldbus pour BACnet / MSTP et couvercle : vendue séparément, non installée en usine                                                                                                    | WCA 3FM         |  |  |  |  |  |
| Carte Fieldbus avec clé Fieldbus pour BACnet-IP et couvercle : vendue séparément, non installée en usine                                                                                                    | WCA 3FB         |  |  |  |  |  |
| Batterie de secours pour WSC 310 - 7 Ah (2 x WSA 007 par panneau)                                                                                                    | WSA 007         |  |  |  |  |  |
| Batterie de secours pour WSC 320 - 12 Ah (2 x WSA 012 par panneau)                                                                                                    | WSA 012         |  |  |  |  |  |
| Organe de sécurité à manipuler, primaire, avec communication de données, boîtier en métal. Ne dispose pas d'une connexion pour des commande confort d'ouverture/fermeture ou un détecteur de fumée. Couleur du boîtier : rouge | WSK 504 0001 N1 |  |  |  |  |  |
| Bouton de réinitialisation (Schneider Electric - XALD01, ZB5AG6, ZENL1111 et ZBY2187)                                                                                                    | WSA 334         |  |  |  |  |  |
| Capteur de pluie                                                                                                    | WLA 331         |  |  |  |  |  |

| Capteur de pluie / de vitesse du vent                                                                                                    | WLA 330      |
|----------------------------------------------------------------------------------------------------|--------------|
| Capteur de pluie / de vitesse du vent, avec sortie à impulsions                                                                          | WLA 340      |
| Station météo                                                                                                    | WOW 600      |
| Module de moteur de fin de ligne                                                                                                    | WSA 510      |
| Module de détecteur de fumée de fin de ligne (résistance 10 k $\Omega$ ), 10 unités                                                      | WSA 501      |
| Module de surveillance du câble du système d'alarme incendie                                                                             | WSA 306      |
| Câble pour capteur de vent et de pluie WLA 340, câble de 4 m résistant aux UV, 4 x 2 x 0,75 mm2                                          | WLL 604      |
| Câbles pour la ventilation de fumée - voir la fiche de données séparée pour plus d'informations                                          | WLL 8xx      |
| Pièces détachées                                                                                                    |              |
| Unité d'alimentation 10 A pour WSC 310                                                                                                   | WCA 3P1      |
| Unité d'alimentation 20 A pour WSC 320                                                                                                   | WCA 3P2      |
| Carte de commande principale pour la version Plus NF des panneaux WSC 310 / WSC 320 avec couvercle + 2 modules de fin de ligne (WSA 510) | WCA 3SP NF   |
| Carte de sortie de télécommandes avec 8 sortie de télécommandes + 8 modules de fin de ligne (WSA 510)                                    | WCA 3M8      |
| Carte d'entrées avec 10 entrées pour commandes confort d'ourveture/fermeture (entre autres) avec couvercle (nécessite une carte WCA 3M8) | WCA 3KI      |
| Couvercles en plastique pour les cartes dans la version Plus des panneaux WSC 310 / WSC 320                                              | WCA 301      |
| Carte Fieldbus avec interface Fieldbus pour KNX et couvercle                                                                             | WCA 3FK      |
| Carte Fieldbus avec interface Fieldbus pour BACnet / MSTP et couvercle                                                                   | WCA 3FM      |
| Cylindre de fermeture avec deux clés pour le panneau WSC 310/320                                                                         | WCA 307      |
| Verre de remplacement pour les organes de sécurité à manipuler de type WSK 504, 5 unités                                                 | WSK 397      |
| Clés pour les organes de sécurité à manipuler de type WSK 504, 1 unité                                                                   | WSK 453      |
| Kit de câble de batterie de secours pour WSC 310 / 320 (câble entre WCA 3SP / 3SS et les batteries ainsi qu'entre les batteries)         | WSA 330 0101 |
| Fusible de batterie 20 A. Le fusible de batterie sur la carte WCA 3SP/3SS, 10 unités                                                     | WSA 331 0101 |
| Presse-étoupes pour panneaux de ventilation de fumée dans un boîtier métallique                                                          | WSA 333      |

## 5 Données techniques

| Données techniques                            |                                                                                                    |                                                                                                |  |  |  |  |  |
|-----------------------------------------------|----------------------------------------------------------------------------------------------------|------------------------------------------------------------------------------------------------|--|--|--|--|--|
| Courant de sortie (nominal)                   | WSC 310 : 10 A / WSC 320 : 20 A                                                                                                    |                                                                                                |  |  |  |  |  |
| Tension secondaire selon la<br>NF12101-10     | Tension<br>Tension du circuit ouvert (sans charge)<br>Ondulation à la charge maximale                                                                    | 24 VCC (±15 %)<br>27,6 VCC @ 20 ℃<br>ax. 6 % (3,5 Vpp)                                         |  |  |  |  |  |
| Sortie de télécommandes<br>Groupes de moteurs | e télécommandes WSC 310/320 0202 : max 2, WSC 320 1012 : max 10<br>Une sortie de télécommandes peut contenir des moteurs standard ±24 V ou<br>MotorLink® |                                                                                                |  |  |  |  |  |
|                                               | WSC 310/320 0202 : max 2, WSC 320 7<br>Un plus grand nombre de sortie de téléc<br>groupe via le logiciel                                                 | 1012 : max 10<br>commandes peut être connecté dans le même                                     |  |  |  |  |  |
| Tension primaire                              | WSC 310 : 230 VCA, 50 Hz (195.5 Vac<br>WSC 320 : 230 VCA, 50 Hz (195.5 Vac                                                                               | – 276 Vac, 47-63 Hz)<br>– 276 Vac, 47-63 Hz)                                                   |  |  |  |  |  |
| Consommation de puissance                     | WSC 310 : min 3,2 W <sup>(1+2)</sup> , typ. 4,8 W <sup>(1+3)</sup><br>WSC 320 : min 5,0 W <sup>(1+2)</sup> , typ. 5,6W <sup>(1+3)</sup>                  | <sup>)</sup> . À la charge maximale de 300 W<br>. À la charge maximale de 600 W                |  |  |  |  |  |
|                                               | 1) pas de charge :système opérationr2) min :1 x organe de sécu3) charge max :2 x organe de sécu                                                          | nel sans actionneurs en fonctionnement<br>rité à manipuler WSK 504<br>rité à manipuler WSK 504 |  |  |  |  |  |
| Courant de démarrage sur le site primaire     | 70 A <5 ms<br>Max. 3 x WSC 310/320 par groupe d'alir<br>Disjoncteur à caractéristique en « C ».                                                          | mentation 10 A                                                                                 |  |  |  |  |  |

| Variation de ±24 V au cours du temps                                                                      | min 500 ms                                                                                                    |                                          |                                                                                                    |  |  |
|----------------------------------------------------------------------------------------------------|----------------------------------------------------------------------------------------------------|------------------------------------------|----------------------------------------------------------------------------------------------------|--|--|
| Batteries de secours                                                                                      | WSC 310 : 2 x WSA 007 (12 V / 7 Ah)<br>WSC 320 : 2 x WSA 012 (12 V / 12 Ah)                                                               |                                          |                                                                                                    |  |  |
|                                                                                                    | Duree de vie maximale                                                                                                    | e prevue : 4                             | 4 ans, utiliser des batteries WindowMaster uniquement                                                           |  |  |
| Alimentation d'urgence                                                                                    | >72 heures conformément à la norme EN 12101-10                                                                                            |                                          |                                                                                                    |  |  |
| Unité de charge (intégrée dans la carte WCA 3SP)                                                          | Tension de charge : 27<br>Courant de charge : 1,                                                                                          | 7,3 V à 20<br>7 A, limité                | °C<br>par le courant                                                                                            |  |  |
| Priorité                                                                                                  | Le signal de fumée a te                                                                                                    | oujours la j                             | priorité la plus élevée                                                                                         |  |  |
| Surveillance des câbles                                                                                   | Les actionneurs standa<br>circuit fermé.                                                                                                  | ard ±24 V a                              | avec module de fin de ligne sont surveillés par un                                                              |  |  |
|                                                                                                    | Les actionneurs avec l<br>par la communication of                                                                                         | MotorLink®<br>de donnée                  | et organes de sécurité à manipuler sont surveillés<br>s.                                                        |  |  |
|                                                                                                    | Les batteries de secou                                                                                                    | irs sont sui                             | rveillées par une mesure cyclique.                                                                              |  |  |
| Message LED OK, défaut et alarme                                                                          | LED sur sur la face ava<br>Vert : Sous tension                                                                                            | ant du pan<br>tout OK                    | neau :                                                                                                    |  |  |
|                                                                                                    | Jaune : Défaut géné                                                                                                    | eral                                     |                                                                                                    |  |  |
|                                                                                                    | LED sur le PCB à l'inté<br>Vert : Sous tesion to                                                                                          | érieur du pa<br>out OK                   | anneau :                                                                                                    |  |  |
|                                                                                                    | Jaune : Défaut géné                                                                                                    | eral                                     |                                                                                                    |  |  |
|                                                                                                    | Rouge : Signal incer                                                                                                    | ndie accep                               | té                                                                                                    |  |  |
| Réouverture des actionneurs                                                                               | Toutes les 2 min penda<br>prédéfinie : pas de réo                                                                                         | ant 30 min<br>uverture                   | après une ouverte SHE (sélectionnable). Valeur                                                                  |  |  |
| Câble de connexion                                                                                        | Actionneurs                                                                                                    |                                          | souple : max 6 mm <sup>2</sup> / rigide : max 10 mm <sup>2</sup>                                                |  |  |
|                                                                                                    | Autres composants                                                                                                    |                                          | min : 0,2 mm² / max : 1,5mm²                                                                                    |  |  |
| Conditions de fonctionnement                                                                              | -5 °C - +40 °C, max. 99<br>EN 12101-10 : Classe<br>d'au moins IP 30 est ea                                                                | 5 % d'hum<br>de fonctior<br>xigée par la | idité relative (sans condensation)<br>nnement A, classe environnementale 1 (une classe<br>a norme EN 12101-10). |  |  |
| Durée max. d'activation de<br>l'actionneur (rapport cyclique)                                             | ED 40 % (4 min par 10                                                                                                    | ) min)                                   |                                                                                                    |  |  |
| Courant maximal prélevé de la<br>batterie lorsque la source<br>d'alimentation primaire est<br>déconnectée | WSC 310 : 10 A<br>WSC 321 : 20 A                                                                                                    |                                          |                                                                                                    |  |  |
| Temps d'interruption maximal lors<br>d'une commutation entre sources<br>d'alimentation                    | <2,0 s                                                                                                    |                                          |                                                                                                    |  |  |
| Organe de sécurité à manipuler                                                                            | Jusqu'à 2 organes de s<br>au WCA 3PS.                                                                                                    | sécurité à i                             | manipuler de type WSK 504 peuvent être connectées                                                               |  |  |
| Nombre de sortie de télécommandes par carte                                                               | WCA 3SP                                                                                                    | Sortie de<br>« standar                   | télécommandes 2 x 10 A pour le type d'actionneurs<br>d ±24 V » ou « MotorLink® ».                               |  |  |
|                                                                                                    | WCA 3M8                                                                                                    | Sortie de<br>« standar                   | télécommandes 8 x 10 A pour le type d'actionneurs<br>d ±24 V » ou « MotorLink® ».                               |  |  |
|                                                                                                    | Min. 0,5 A par sortie de télécommande.<br>Max. 10 A ou 20 A par sortie de télécommande, en fonction du<br>panneau et de la configuration. |                                          |                                                                                                    |  |  |
|                                                                                                    | La consommation totale de puissance de tous les actionneurs connectés ne doit pas dépasser 10 A pour WSC 310 et 20 A pour WSC 320.        |                                          |                                                                                                    |  |  |
| Consommation de puissance S1X8<br>Entrée de télécommande                                                  | P <sub>IN</sub> @ 24V: 62mW<br>P <sub>IN</sub> @ 48V: 251mW                                                                               |                                          |                                                                                                    |  |  |
| Matériau                                                                                                  | Boîtier métallique pour                                                                                                    | fixation à                               | une surface                                                                                                    |  |  |
| Couleur                                                                                                   | Gris (RAL 7035)                                                                                                    |                                          |                                                                                                    |  |  |

| Taille                      | WSC 310 : 300 x 400 x 120 mm (HxLxP)<br>WSC 320 : 300 x 400 x 210 mm (HxLxP)                                                                                    |
|-----------------------------|----------------------------------------------------------------------------------------------------|
| Poids                       | WSC 310 : 6 kg sans batteries, 10,8 kg avec batteries (2 x WSA 007)<br>WSC 320 : 8,6 kg sans batteries, 16,6 kg avec batteries (2 x WSA 012)                    |
| Classe de protection        | IP 32D                                                                                                    |
| Approbation / certification | Approuvé et certifié en vertu de la norme EN 12101-10<br>Validé selon la norme NF 537 et NF S 61-938 par le groupe AFNOR Certification                          |
| Livraison                   | Panneau de ventilation de fumée CompactSmoke™ avec WSA 501 (10 résistances de 10 kΩ) et deux modules de fin de ligne WSA 510.<br>Batteries de secours fournies. |
| Remarque                    | En déclaration avec AFNOR, nous nous réservons le droit d'apporter des modifications techniques.                                                                |

## 6 Fixation

Le panneau de ventilation de fumée est fixé au mur par des trous de 8,5 mm de diamètre sur la face arrière du boîtier.

SI le panneau est fixé différemment, les trous doivent être obturés par quatre œillets borgnes afin de préserver la classe IP de l'équipement.

Le panneau de ventilation de fumée doit être placé dans un lieu sûr, protégé des effets du feu et de la fumée.

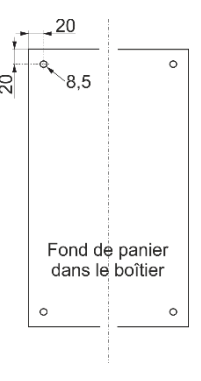

## 7 Installation

L'installation doit être conforme à la norme NF S 61-932.

## 7.1 Acheminement des câbles

Pour l'acheminement des câbles, nous recommandons d'utiliser des câbles ignifugés conservant leurs fonctions E90 ou E30. Voir aussi le chapitre 8, « Dimensionnement des câbles » de ce manuel

d'instructions.

Ceci doit toutefois être convenu avec l'ingénieur, ou si nécessaire avec le département local de protection contre l'incendie.

Ne réduisez pas les sections transversales de câble spécifiées dans le tableau des longueurs de câble.

Tous les câbles de la commande (à l'exception du câble d'alimentation secteur) transportent une tension 24 VCC et doivent être acheminés séparément du câble d'alimentation secteur.

Respectez la réglementation nationale et locale en vigueur pour acheminer les câbles.

## 7.2 Acheminement des câbles dans les boîtiers

Toutes les bornes de connexion (à l'exception des bornes d'alimentation secteur) sont de type enfichable. Les câbles de connexion doivent être connectés en vertu du plan des bornes. Assurez-vous que les connexions sont réalisées correctement.

Les serrages de câbles incorrects et les confusions entre des numéros ou des couleurs pourraient conduire à des dysfonctionnements du panneau de commande ou des composants externes.

Assurez-vous d'acheminer systématiquement les câbles électriques en vertu de la réglementation nationale et locale en vigueur.

## 7.3 Connexion d'un fil de terre de sécurité et du 230 VCA

Voir la partie 10 du chapitre 10, « Description des cartes » pour une description plus détaillée.

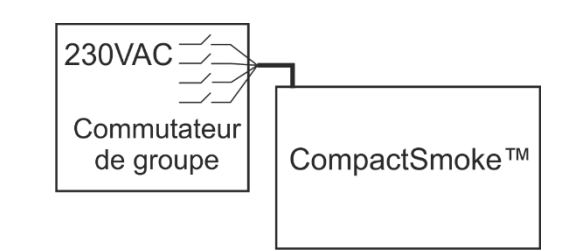

# 7.4 Installation de organe de sécurité à manipuler et du commandes confort d'ourveture/fermeture

Assurez-vous que l'organe de sécurité à manipuler et les boutons de ventilation sont visibles et bien accessibles. N'installez pas l'unité derrière des murs saillants, des panneaux de porte ou dans un emplacement caché par la structure du bâtiment. Remarque : la hauteur d'installation de l'organe de sécurité à manipuler est max de 1,3 m au-dessus du sol.

## 7.5 Instructions de montage

Faites toujours réaliser le montage, l'installation, la réparation et la maintenance des systèmes d'extraction de fumée et de chaleur par du personnel qualifié formé dans ce but.

#### Règles à respecter pour la mise en place et l'installation

Les règles de sécurité suivantes doivent être respectées pour planifier l'installation, la mise en place et l'utilisation du système d'extraction de fumée et de chaleur :

- Les décrets de construction provinciaux.
- · La réglementation de l'autorité compétente de protection contre l'incendie.

#### Réglementation de prévention des accidents

Respectez la réglementation générale de prévention des accidents (APR), notamment celle relative aux fenêtres et aux portes motorisées, ainsi que les règles d'installation de votre pays.

#### ATTENTION :

Des composants sous tension sont directement accessibles après avoir ouvert le boîtier du système.

Avant d'insérer / retirer des cartes, débranchez le panneau de l'alimentation secteur et des batteries de secours.

- Respectez les instructions d'installation ainsi que celles de vos fournisseurs locaux d'électricité.
- Choisissez le lieu d'installation de manière à garantir un accès libre à des fins de maintenance.
- Choisissez les câbles en vertu des directives de ces instructions, en tenant compte des calculs des longueurs de câbles d'alimentation des actionneurs lors de la pose des câbles.
- Les câbles d'alimentation doivent entrer par les presse-étoupes.
- Branchez les câbles en vertu des dessins fournis par le fabricant.
- Acheminez les câbles dans le bâtiment en vertu des directives de ces instructions.
- Après avoir installé le panneau de ventilation de fumée, les batteries de secours seront chargées au bout d'environ huit heures.
- Vérifiez toutes les fonctions du système.

#### Acheminement des câbles électriques pour les systèmes d'extraction de fumée et de chaleur

Les câbles électriques doivent toujours être posés de manière conforme à la règlementation locale et nationale. N'utilisez pas le fil en PE / fil vert / jaune !

Des câbles dissimulés de type NYM peuvent être utilisés.

Pour la pose en surface, des câbles de sécurité sans halogènes sont recommandés (voir le plan de câblage).

Si possible, l'utilisation de différents types de câbles doit être convenue avec les services techniques ainsi qu'avec l'autorité compétente de protection contre l'incendie.

Pour les longueurs maximales autorisées des câbles d'alimentation des actionneurs du système WSC 3xx, veuillez prendre en compte les sections transversales de câbles spécifiées (informations relatives aux câbles pour la pose en surface) et consultez le chapitre 8, « Dimensionnement des câbles ».

## 8 Dimensionnement des câbles

## 8.1 Préservation des fonctions des câbles

En vertu de la réglementation nationale en vigueur.

Le réseau de câbles pour les systèmes de ventilation de fumée (« Système de câbles ») s'achève normalement à l'interface (boîte de jonction) pour l'actionneur !

Le câble de connexion souple et résistant à la chaleur de l'actionneur fait partie des composants du système (actionnement des actionneurs électriques) et non de l'installation électrique !

## Nous recommandons de discuter dans tous les cas de l'acheminement des différents types de câbles avec les autorités compétentes de lutte contre l'incendie.

## 8.2 Longueur de câble maximale

La longueur de câble maximale admissible depuis le panneau de ventilation de fumée jusqu'aux actionneurs en prenant en compte la section transversale du câble est indiquée dans les tableaux suivants pour les « actionneurs standard ± 24V » et les « actionneurs MotorLink® ».

#### 8.2.1 Formule pour calculer la longueur de câble maximale des actionneurs

Longueur de câble maximale = chute de tension admissible 2 V (UL) x conductivité du cuivre (56) x section transversale du câble en mm2 (a) courant total maximal de l'actionneur en ampères (I) x 2

Pour les actionneurs standard ±24 V et les actionneurs avec MotorLink®, la section transversale du câble ne doit pas être inférieure à 0,75 mm2 indépendamment du résultat de la formule ci-dessus.

Longueur de câble maximale des actionneurs : Toujours mesurée entre la fumée et la dernière boîte de jonction.

Chute de tension maximale admissible sur la ligne : 1,8 V – 2,4 V.

Courant d'actionnement : Somme de toutes les consommations de puissance des actionneurs par sortie de télécommandes.

#### Remarque : N'utilisez pas le fil en PE / fil vert / jaune !

#### Exemple

Longueur de câble maximale des actionneurs avec une section transversale de câble de 0,75 mm2 et un courant d'actionneur de 2 A :  $(2 \times 56 \times 0,75)$  :  $(2 \times 2) = 21$  m

#### 8.2.2 Longueur de câble maximale pour les actionneurs standard ±24 V

Le câble d'alimentation de l'actionneur doit comporter 3 fils : 2 fils porteurs de courant / 1 fil pour la surveillance.

| Actionneurs standard ±24 V                                                      |                    |                    |                                            |                    |                                            |                    |  |  |  |  |
|---------------------------------------------------------------------------------|--------------------|--------------------|--------------------------------------------|--------------------|--------------------------------------------|--------------------|--|--|--|--|
| N'utilisez pas le fil en PE / fil vert / jaune !                                |                    |                    |                                            |                    |                                            |                    |  |  |  |  |
| section transversale<br>du câble [a]<br>Courant<br>total de l'actionneur<br>[l] | 3 fils<br>1,00 mm² | 3 fils<br>1,50 mm² | 5 fils<br>1,50 mm²<br>2 fils<br>parallèles | 3 fils<br>2,50 mm² | 5 fils<br>2,50 mm²<br>2 fils<br>parallèles | 3 fils<br>4,00 mm² |  |  |  |  |
| 1 A                                                                             | 50 m               | 84 m               | 168 m                                      | 140 m              | 280 m                                      | 224 m              |  |  |  |  |
| 2 A                                                                             | 25 m               | 42 m               | 84 m                                       | 70 m               | 140 m                                      | 112 m              |  |  |  |  |
| 3 A                                                                             | 16 m               | 28 m               | 56 m                                       | 47 m               | 93 m                                       | 75 m               |  |  |  |  |
| 4 A                                                                             | 12 m               | 21 m               | 42 m                                       | 35 m               | 70 m                                       | 56 m               |  |  |  |  |
| 5 A                                                                             | 10 m               | 17 m               | 34 m                                       | 28 m               | 56 m                                       | 45 m               |  |  |  |  |
| 6 A                                                                             | 8 m                | 14 m               | 28 m                                       | 23 m               | 47 m                                       | 37 m               |  |  |  |  |
| 7 A                                                                             | 7 m                | 12 m               | 24 m                                       | 20 m               | 40 m                                       | 32 m               |  |  |  |  |
| 8 A                                                                             | 6 m                | 11 m               | 21 m                                       | 18 m               | 35 m                                       | 28 m               |  |  |  |  |
| 9 A                                                                             |                    | 9 m                | 18 m                                       | 15 m               | 31 m                                       | 25 m               |  |  |  |  |
| 10 A                                                                            |                    | 8 m                | 16 m                                       | 14 m               | 28 m                                       | 22 m               |  |  |  |  |
| 20 A                                                                            |                    | 4 m                | 8 m                                        | 7 m                | 14 m                                       | 11 m               |  |  |  |  |

#### 8.2.3 Longueur de câble maximale pour les actionneurs avec MotorLink®

Le câble d'alimentation de l'actionneur doit comporter 3 fils : 2 fils porteurs de courant / 1 fil pour les communications.

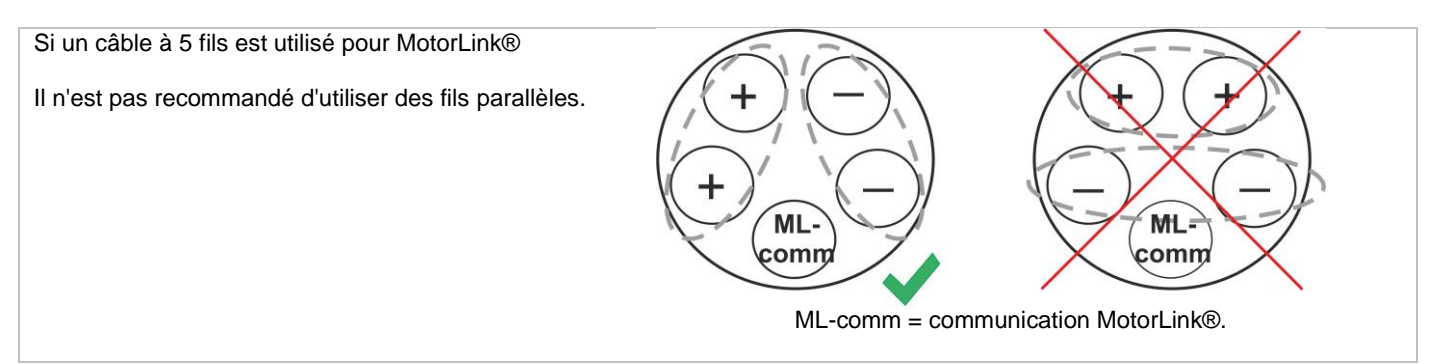

Lorsque des actionneurs avec MotorLink® sont utilisés, la longueur de câble maximale est de 50 m indépendamment du résultat de la formule ci-dessus.

| Actionneurs avec MotorLink®                      |                    |                    |                                            |                    |                                            |                    |  |
|--------------------------------------------------|--------------------|--------------------|--------------------------------------------|--------------------|--------------------------------------------|--------------------|--|
| N'utilisez pas le fil en PE / fil vert / jaune ! |                    |                    |                                            |                    |                                            |                    |  |
| section<br>transversale<br>du câble [a]          | 3 fils<br>1,00 mm² | 3 fils<br>1,50 mm² | 5 fils<br>1,50 mm²<br>2 fils<br>parallèles | 3 fils<br>2,50 mm² | 5 fils<br>2,50 mm²<br>2 fils<br>parallèles | 3 fils<br>4,00 mm² |  |
| Courant<br>total de l'actionneur<br>[l]          |                    |                    |                                            |                    |                                            |                    |  |
| 1 A                                              | 1 A 50 m           |                    |                                            |                    |                                            |                    |  |
| 2 A                                              | 25 m               | 40 m               | 50 m                                       |                    |                                            |                    |  |
| 3 A                                              | 16 m               | 28 m               | 50 m                                       | 47 m               | 50                                         |                    |  |
| 4 A                                              | 12 m               | 21 m               | 42 m                                       | 35 m               | 50 11                                      |                    |  |
| 5 A                                              | 10 m               | 17 m               | 34 m                                       | 28 m               | 50 m                                       | 45 m               |  |
| 6 A                                              | 8 m                | 14 m               | 28 m                                       | 23 m               | 47 m                                       | 37 m               |  |
| 7 A                                              | 7 m                | 12 m               | 24 m                                       | 20 m               | 40 m                                       | 32 m               |  |
| 8 A                                              | 6 m                | 11 m               | 21 m                                       | 18 m               | 35 m                                       | 28 m               |  |
| 9 A                                              |                    | 9 m                | 18 m                                       | 15 m               | 31 m                                       | 25 m               |  |
| 10 A                                             |                    | 8 m                | 16 m                                       | 14 m               | 28 m                                       | 22 m               |  |
| 20 A                                             |                    | 4 m                | 8 m                                        | 7 m                | 14 m                                       | 11 m               |  |

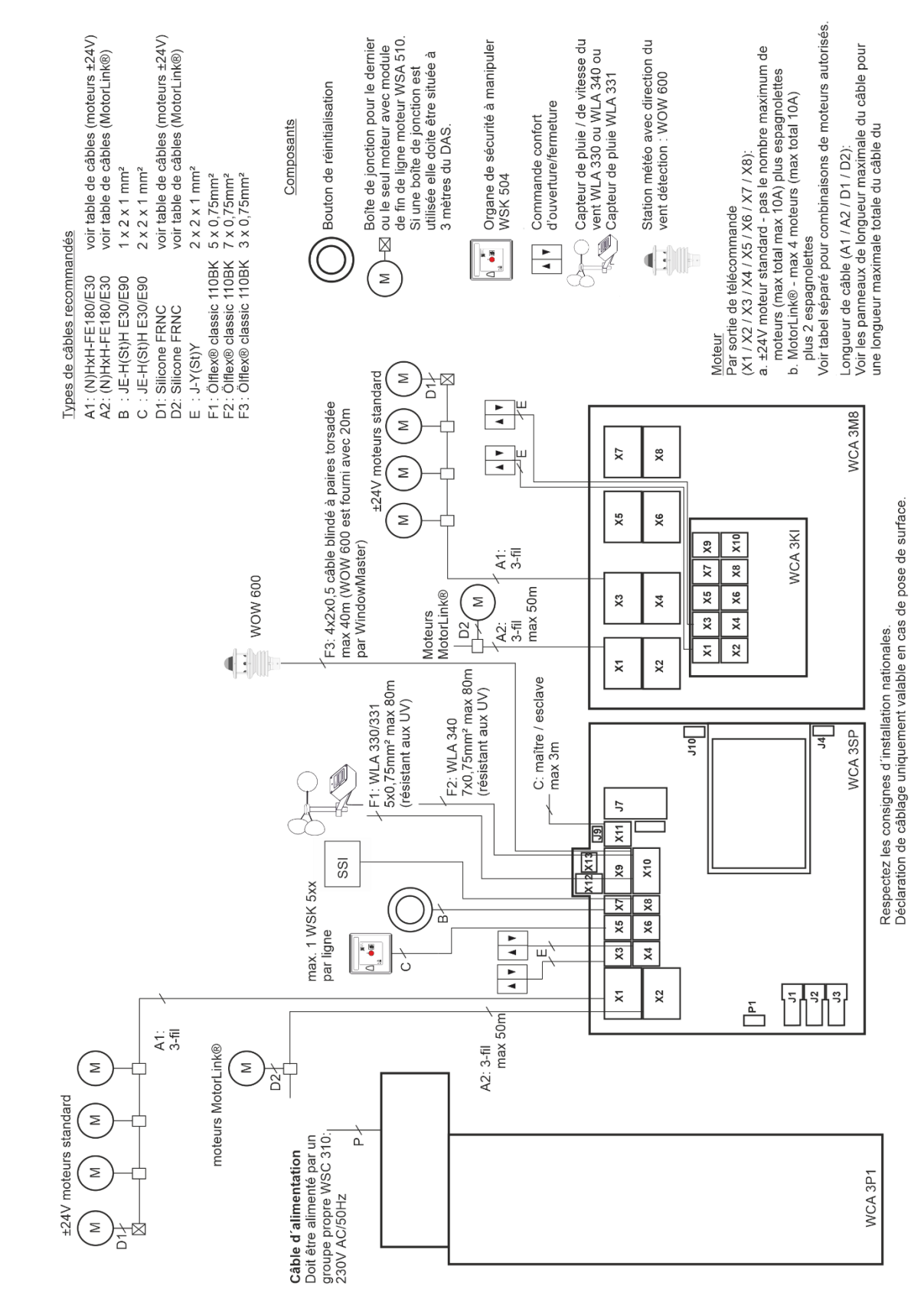

# 9 Plan de câblage pour la connexion aux versions Plus des panneaux WSC 310 / 320

Le plan ci-dessus montre un panneau WSC 310, où l'unité d'alimentation est située à gauche du panneau, le câble d'alimentation secteur étant tiré du même emplacement. L'unité d'alimentation pour le panneau WSC 320 est située en dessous de la carte de commande principale et de la carte de sortie de télécommandes, et le câble d'alimentation secteur est tiré depuis le côté supérieur droit. Voir les illustrations de la partie 10.1.10.1

### **10 Description des cartes et de la connexion secteur** Chaque panneau comporte une unité d'alimentation (SMPS) et une carte de commande principale. La sortie de télécommandes

Chaque panneau comporte une unité d'alimentation (SMPS) et une carte de commande principale. La sortie de télécommandes peut recevoir des cartes supplémentaires pour d'autres sortie de télécommandes et entrées (par exemple pour des commandes confort d'ourveture/fermeture) et une carte Fieldbus peut être ajoutée en cas de besoin.

La taille de l'unité d'alimentation détermine la taille du panneau et le nombre et/ou le type des actionneurs qui peuvent être connectés au panneau. Voir le tableau pour une vue d'ensemble du nombre maximal d'actionneurs autorisés par sortie de télécommandes / panneau (chapitre 3.2).

La taille de l'alimentation détermine aussi la conception physique du panneau à l'intérieur de l'armoire, et par conséquent l'endroit où l'alimentation secteur est connectée à la carte de commande principale (WCA 3SP).

# 10.1 Connexion de l'alimentation secteur et unité d'alimentation (WCA 3P1) du WSC 310

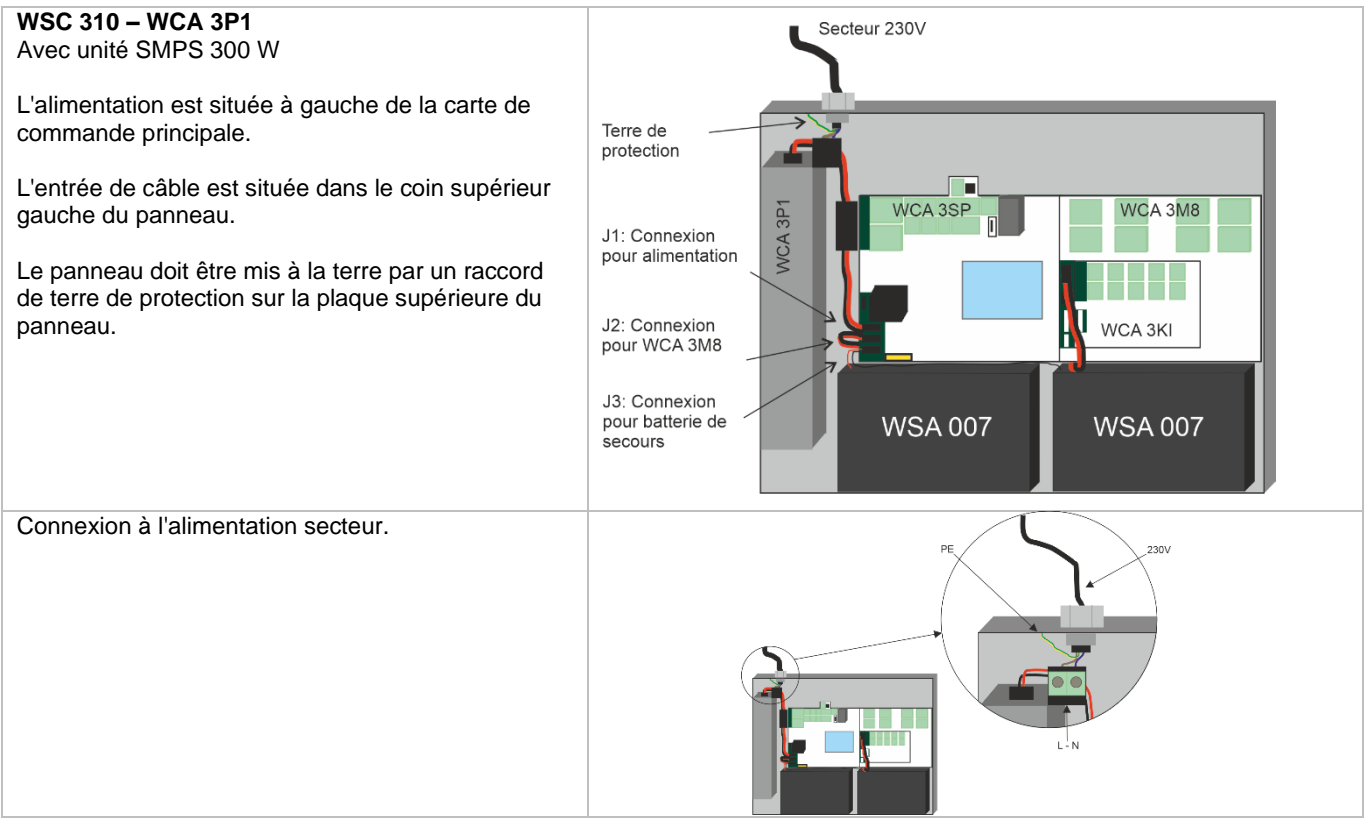

# 10.2 Connexion de l'alimentation secteur et unité d'alimentation (WCA 3P2) du WSC 320

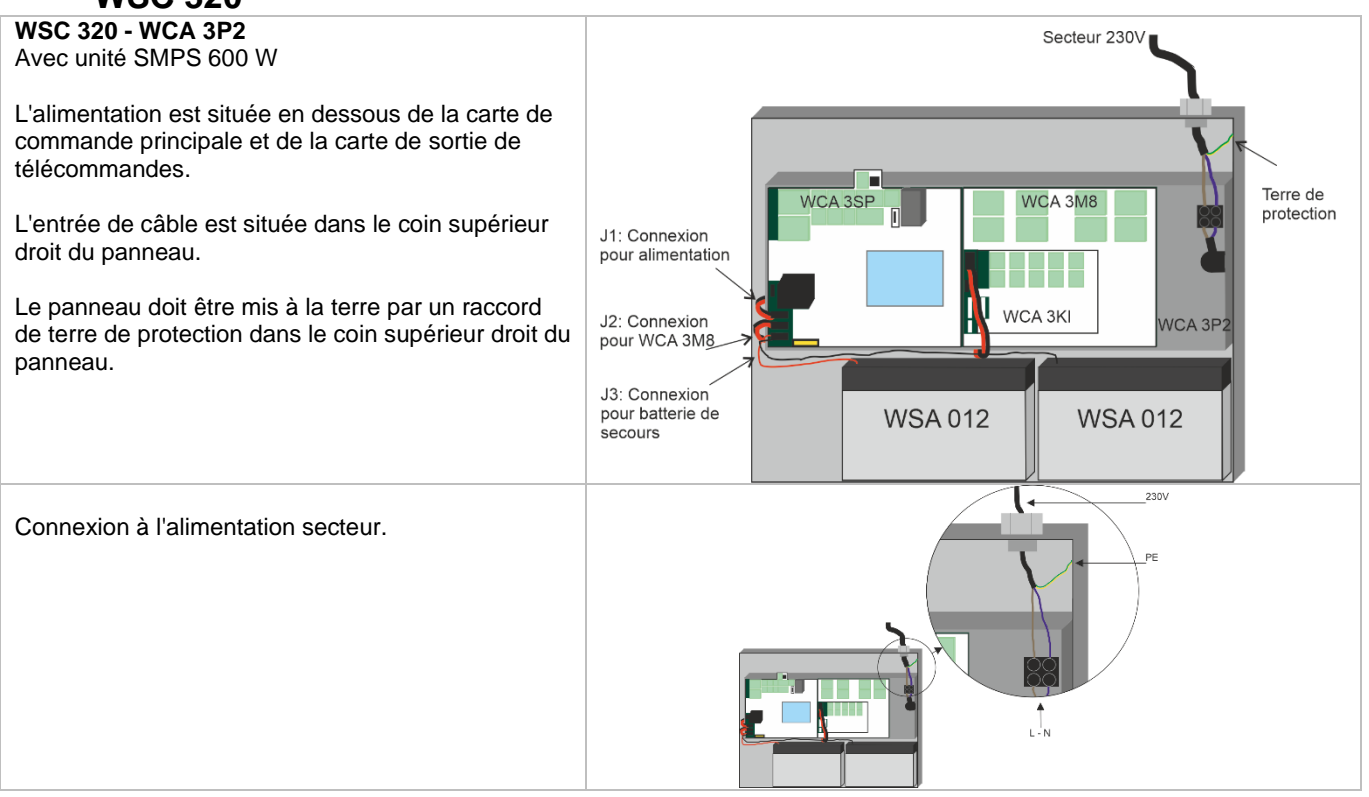

## 10.3 Connexions entre cartes

Une vue d'ensemble de la manière dont les différentes cartes sont connectées est donnée ci-dessous.

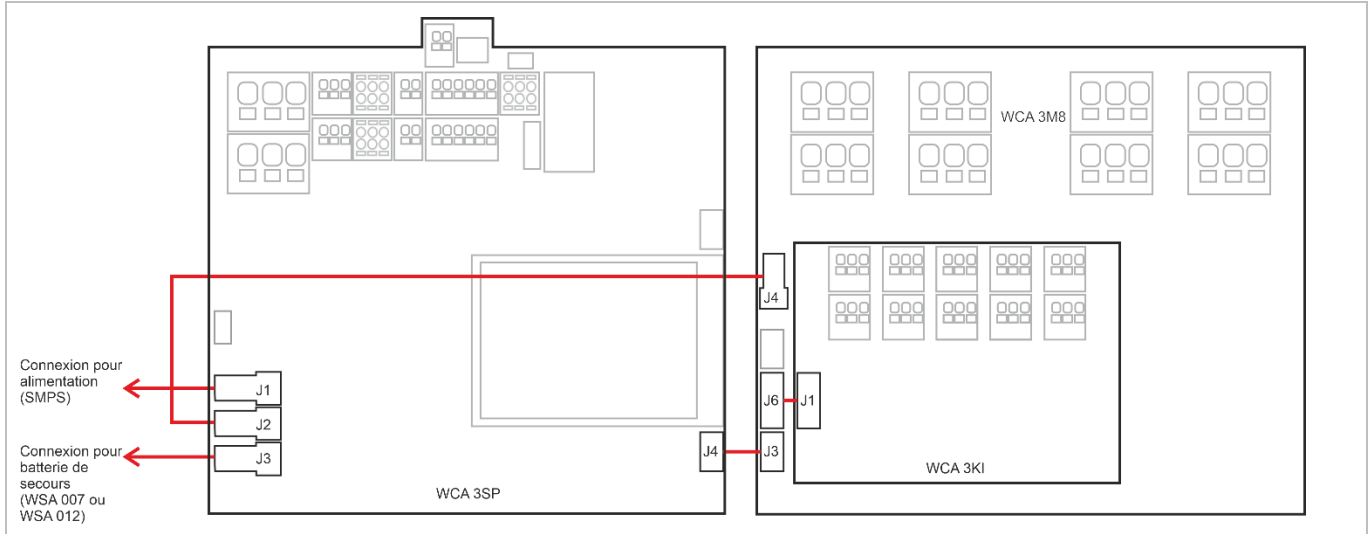

## **10.4** Carte de commande principale WCA 3SP – version Plus

| Chaque c<br>les éléme                                                                                                    | arte WCA 3SP contient<br>ents suivants :                                                                                                    |                                                                                                    |
|----------------------------------------------------------------------------------------------------|----------------------------------------------------------------------------------------------------|----------------------------------------------------------------------------------------------------|
| <ul> <li>2 sortie<br/>±24 V ac<br/>MotorLir</li> <li>2 entrée<br/>confort c</li> <li>2 entrée<br/>sécurité</li> <li>1 entrée<br/>réinitialis</li> <li>1 entrée</li> </ul> | de télécommandes pour<br>ctionneurs standard ou<br>nk®<br>s pour commandes<br>d'ourveture/fermeture.<br>s pour organes de<br>à manipuler<br>pour bouton de<br>sation<br>e de télécommande | $\begin{array}{c c c c c c c c c c c c c c c c c c c $                                                                                                    |
| - Sortie pe<br>svstème                                                                                                    | our signal de defaut vers le<br>d'alarme incendie                                                                                                    |                                                                                                    |
| - Entrée p                                                                                                    | oour station                                                                                                    |                                                                                                    |
| météoro<br>vent (WI                                                                                                    | logique avec direction du<br>A 330 / 331 / 340 /                                                                                                    |                                                                                                    |
| WOW 6                                                                                                    | 00)                                                                                                    |                                                                                                    |
| - Connexi                                                                                                    | ion de l'alimentation.<br>ation pour carte de sorties                                                                                                    |                                                                                                    |
| de téléc                                                                                                    | ommande.                                                                                                    | UJ3WCA 3SP                                                                                                    |
| - Connex                                                                                                    | ion pour batterie de                                                                                                    | X1 1.1 24V / 0V<br>1.2 Surveillance des câbles / MotorLink®} Sortie de<br>1.3 0V / 24V<br>X10 10.1 24V UPS<br>10.2 Vitesse du ven<br>10.3 GND / 0V<br>Station météorologique                                                                                                    |
| - Connex<br>télécom                                                                                                    | ion pour carte de sortie de<br>mande.                                                                                                    | X2 2.1 24V / 0V<br>2.2 Surveillance des câbles / MotorLink® (télécommande 10.6 GND / 0V<br>2.2 Surveillance des câbles / MotorLink® (télécommande 10.6 GND / 0V                                                                                                    |
| - Deux co                                                                                                    | nnexions pour Ethernet.                                                                                                    | 2.3 0V / 24V J<br>X11 Non utilisé en France<br>Y2 3.1 Quyrir 1.1 )                                                                                                    |
| - Connex<br>périphér                                                                                                    | ique USB                                                                                                    | 3.2     Fermer 1.2     Commande confort     X12     12.1     Synthése défault     (NC) Normally Closed       3.3     GND / 0V     d'ouverture/fermeture #1     X12     12.2     Synthése défault     (NC) Normally Closed                                                                                                    |
| - Connexi                                                                                                    | ion pour carte Fieldbus.                                                                                                    | X4 4.1 Ouvrit 2.1<br>4.2 Fermer 2.2 Commande confort<br>4.3 GND / 0.0 J d'ouverture/fermeture #2                                                                                                    |
| la mise e                                                                                                    | en service et la                                                                                                    | X5     5.1 24V     J1     Connexion pour l'alimentation       X5     5.2 Comm     Quantation years la carde de sortie de télécommande (WCA 3M8)                                                                                                    |
| mainten                                                                                                    | ance.                                                                                                    | 5.2 Commission version a carbo de sociale de sociale de |
|                                                                                                    |                                                                                                    | X6     6.1 24V<br>6.2 Comm.<br>6.3 0V     Organe de sécurité à manipuler<br>WSK 504 N1 #2     J4     Connexion pour la carte sortie de télécommande (WCA 3M8)                                                                                                    |
|                                                                                                    |                                                                                                    | X7 $\begin{bmatrix} 7.1 + \\ 7.2 - \end{bmatrix}$ Réarmement J7 2 x ethernet                                                                                                    |
|                                                                                                    |                                                                                                    | X8 8.1 +<br>8.2 - } Entrée de télécommande                                                                                                    |
|                                                                                                    |                                                                                                    | X9 9.1 Synthèse défaut (NO) Normally Open J10 Connexion pour la carte fieldbus                                                                                                    |
|                                                                                                    |                                                                                                    | 9.2 Syntiese delaid 7<br>9.3 Sortie A<br>9.4 Sortie A<br>Sortie Commande de l'alimentation                                                                                                    |
|                                                                                                    |                                                                                                    | 9.5 Sortie B<br>9.6 Sortie B<br>R / P Réinitialisation / programmation                                                                                                    |
|                                                                                                    |                                                                                                    | ↓ Fermer / ouvrir toutes les fenêtres                                                                                                    |
| X1 / X2                                                                                                    | La carte WCA 3SP comporte 2<br>±24 V ou MotorLink®.                                                                                                    | sortie de télécommandes (X1 et X2) pour connecter des actionneurs standard                                                                                                    |
|                                                                                                    | Actionneurs standard ±24 V<br>1.1 24 V (-10% / 20%) / 0 V<br>1.2 Surveillance des câbles<br>1.3 0 V / 24 V (-10% / 20%)                                                                   | 2.1 24 V (-10% / 20%) / 0 V<br>2.2 Surveillance des câbles<br>2.3 0 V / 24 V (-10% / 20%)                                                                                                    |
|                                                                                                    | Déclencheur électromagnétiq<br>1.1 24 V (-10% / 20%)<br>1.2 Surveillance des câbles<br>1.3 0 V                                                                                            | 10<br>2.1 24 V (-10% / 20%)<br>2.2 Surveillance des câbles<br>2.3 0 V                                                                                                    |
|                                                                                                    | Actionneur MotorLink®                                                                                                    |                                                                                                    |
|                                                                                                    | 1.1 0 V<br>1.2 Communications                                                                                                    | 2.1 0 V<br>2.2 Communications                                                                                                    |
|                                                                                                    | 1.3 24 V (-10% / 20%)                                                                                                    | 2.3 24 V (-10% / 20%)                                                                                                    |
|                                                                                                    | Le nombre d'actionneurs par so<br>puissance totale des actionneu<br>consommation maximale de pu<br>20 A selon le type de panneau.                                                         | rtie de télécommandes dépend du type d'actionneur. La consommation de<br>s connectés à une sortie de télécommandes ne doit pas dépasser 10 A, et la<br>ssance pour les deux sortie de télécommandes ne doit pas dépasser 10 A ou                                                                                                    |

Outre les actionneurs normaux, des actionneurs de verrouillage (actionneurs de crémone) de type WMB 801/ 802 et WMB 811/812 peuvent être connectés. La consommation électrique des actionneurs de verrouillage ne doit pas être comptée dans les 10 A / 20 A car les actionneurs normaux et les actionneurs de verrouillage ne fonctionnent pas en même temps. Tous les actionneurs sur une même sortie de télécommandes fonctionneront / seront actionnés simultanément. Tous les actionneurs sur une même sortie de télécommandes doivent être du même type. Remote control outputs Voltage 24 Vdc (-10% / 20%). Diamètre de la connexion / du câble : max. 6 mm<sup>2</sup> pour un câble souple / max. 10 mm<sup>2</sup> pour un câble rigide. Longueur du câble : voir le chapitre « Dimensionnement des câbles ». Si une surveillance du câble est souhaitée, un « module de moteur de fin de ligne » de type WSA 510 doit être ajouté à la dernière boîte de jonction. Si des actionneurs qui ne sont pas du type WindowMaster sont utilisés, le module WSA 510 est ajouté et la surveillance des câbles est réglée sur « simple » (voir la partie « Surveillance des câbles des actionneurs »). Actionneurs standard ±24 V Connexion d'actionneurs standard sur la sortie de télécommandes X1 Exemples avec consommation de (avec surveillance des câbles) 20 A Fenêtre Fenêtre Fenêtre Fenêtre a) 20 unités WMX 826-1 b) 10 jeux de 2 unités WMX 826-2 Jadruple c) 4 unités WMU 885-1 M -4 d) 2 jeux de 2 unités WMU 885-2 M -1 Module de moteur de fir de ligne 🔪 noi marron 1.3 +24V/0V gris vert .2 surveillance des câbles nori bla Ē +24V/0V 1 Boîte de dérivation Dernièr boîte de dérivation X1/X2: Actionneurs MotorLink® marron )0 x.3 +24V Exemples avec actionneurs par <u>vert</u> Μ )0 x.2 ML-comm Sortie de télécommande sortie de télécommandes bland ][] x.1 0V Ex. 1:4 unités WMX 823-1 Ex. 2 : 2 unités WMX 885-2 ML-comm = MotorLink<sup>™</sup> communications Ex. 3 : 3 unités WMU 826-3 Combinaisons d'actionneurs autorisées sur une sortie de télécommandes MotorLine® Les deux sortie de télécommandes sur la carte SP peuvent être connectées à l'une des combinaisons indiquées cidessous. -1 (unique) : une fenêtre avec un seul actionneur Fenêtre Fenêtre Fenêtre Fenêtre de fenêtre. Jusqu'à quatre fenêtres peuvent être connectées, avec un actionneur unique par seule seule seule seule fenêtre moteur moteur moteur moteur M M M M -1 -2 (double) : une fenêtre avec deux doubles actionneurs. 1.3 +24V marron vert 1.2 communications ÐD -3 (triple) : une fenêtre avec trois triples blanc ÐD 1.1 OV actionneurs. boîte de dérivation -4 (quadruple) : une fenêtre avec quatre quadruples actionneurs.

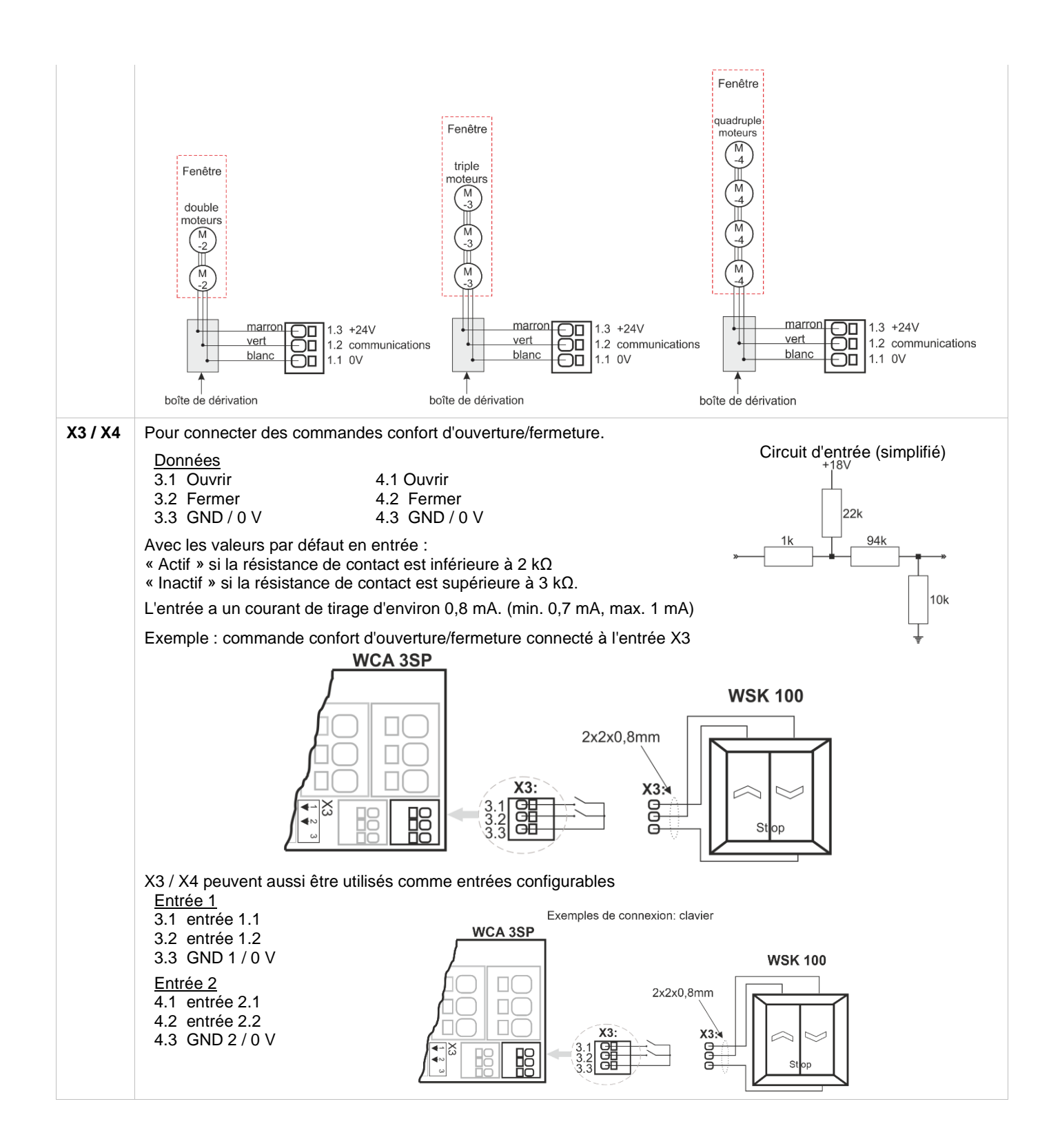

| X5 / X6 | Pour connecter les organes de sécurité à manipuler de type WSK 504.                                                                                                    |                                                                                                    |  |  |  |
|---------|----------------------------------------------------------------------------------------------------|----------------------------------------------------------------------------------------------------|--|--|--|
|         | Données<br>Organe de sécurité à<br>manipuler bus 1<br>5,1 24 V<br>5.2 Communications<br>5.3 0 V                                                                                  | Organe de sécurité à<br>manipuler bus 2<br>6.1 24 V<br>6.2 Communications<br>6.3 0 V                                                                                                    |  |  |  |
|         | Une seule unité de verre de type WSF                                                                                                    | 504 peuvent être connectées à chaque ligne.                                                                                                    |  |  |  |
|         | Les organes de sécurité à manipuler sont surveillées.                                                                                                    | Example example de connexion                                                                                                    |  |  |  |
|         | Jusqu'à 2 organes de sécurité à<br>manipuler peuvent être connectées<br>par panneau.                                                                                             | $\begin{array}{c c} & 1 & 2 & 3 & 4 & 5 & 6 \\ \hline \bullet & \bullet & \bullet & \bullet & \bullet & \bullet \\ \hline \bullet & \bullet & \bullet & \bullet & \bullet & \bullet & \bullet \\ \hline & & \bullet & \bullet & \bullet & \bullet & \bullet & \bullet \\ \hline & & & & \bullet & \bullet & \bullet & \bullet \\ \hline & & & & & \bullet & \bullet & \bullet \\ \hline & & & & & \bullet & \bullet & \bullet \\ \hline \end{array} $ |  |  |  |
|         | Les organes de sécurité à<br>manipuler doivent être du type<br>WSK 504.                                                                                                    | 2x2x0,8mm<br>max 200m<br>rouge<br>2000<br>2000<br>2000<br>2000<br>2000<br>2000<br>2000<br>20                                                                                                    |  |  |  |
|         |                                                                                                    | WCA 3SP WCA 3SP                                                                                                    |  |  |  |
| Х7      | Pour connecter un bouton de réinitialisa<br>ZB5AG6, ZENL1111 et ZBY2187).                                                                                                    | ation WSA 334 (Comtra - CDR04 ou Schneider Electric - XALD01,                                                                                                    |  |  |  |
|         | <u>Données</u><br>7.1 +<br>7.2 -                                                                                                    | WSA 334<br>Bouton de réinitialisation                                                                                                    |  |  |  |
|         | En l'absence de bouton de réinitialisation                                                                                                    | on connecté à X7, une résistance de 10 k $\Omega$ est connectée à l'entrée.                                                                                                    |  |  |  |
| X8      | Entrée de télécommande libre<br>provenant d'un système d'alarme<br>incendie<br><u>Données</u><br>8.1 +<br>8.2 -<br>Alarme lorsque la tension est:<br>Émision : 20,4 Vcc – 50 Vcc | Exemple de connexion à un système d'alarme incendie                                                                                                    |  |  |  |
|         | Voir page 36 pour savoir comment<br>configurer l'entrée X8 en mode<br>Rupture.                                                                                                   | X7 X9<br>X8 X10<br>WCA 3SP                                                                                                    |  |  |  |

| Х9 | Sorties transistor, une sortie transistor pour l'envoi du signal de défaut au système d'alarme incendie, et deux sorties transistor configurables libres                                                                                                    |                               |                                              |  |  |
|----|----------------------------------------------------------------------------------------------------|-------------------------------|----------------------------------------------|--|--|
|    | Données         9.1 Synthèse défaut – contact ouvert = défaut, contact fermé = OK         9.2 Synthèse défaut – contact ouvert = défaut, contact fermé = OK         9.3 Sortie A         9.4 Sortie A         9.5 Sortie B         9.6 Sortie B                                                                                                    |                               |                                              |  |  |
|    | Sortie transistor pour l'envoi du signal de défaut au système d'alarme incendie. Le contact deviendra actif<br>(ouvert) 20 secondes après la détection d'une erreur.<br><u>Données</u><br>Tension max. : 30 Vp (crête)<br>Sortie max. : 150 mA<br>Résistance à l'état passant typique : 4,7 $\Omega$<br>Résistance à l'état passant maximale : 8 $\Omega$<br>Vitesse de commutation max. : 2 ms |                               |                                              |  |  |
|    | Deux sorties transistor configurables libres<br>9.3 Sortie A<br>9.4 Sortie A<br>9.5 Sortie B<br><u>Données</u><br>Tension max. : 30 Vp (crête) CA/CC<br>Courant max. : 150 mA<br>Résistance à l'état passant typique : 4,7 Ω<br>Résistance à l'état passant maximale : 8 Ω<br>Vitesse de commutation max. : 2 ms, pour<br>tension CC uniquement                                                 | Circuit de sortie (simplifié) | e)<br>GTB - signal<br>max. 30V AC / DC 150mA |  |  |

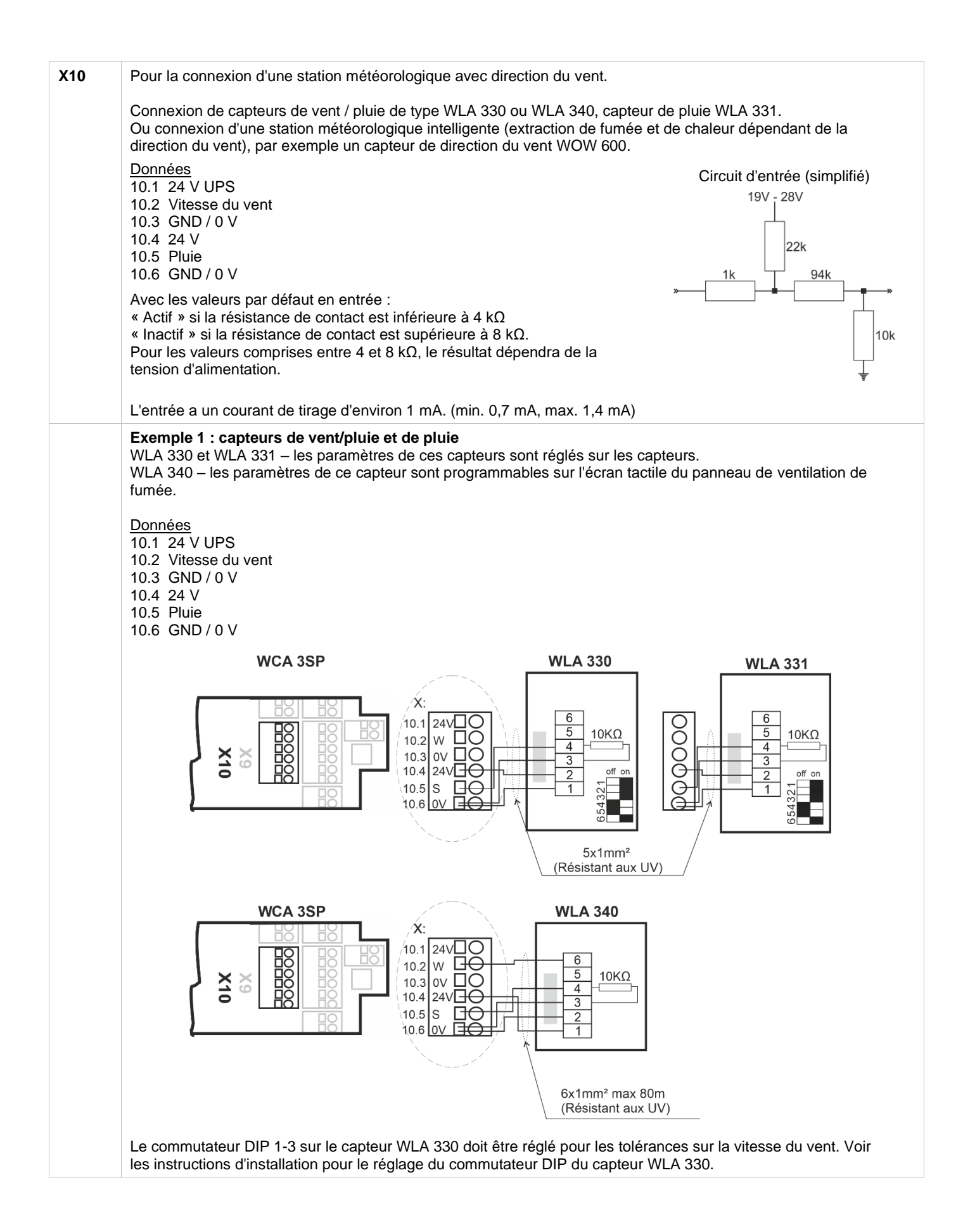

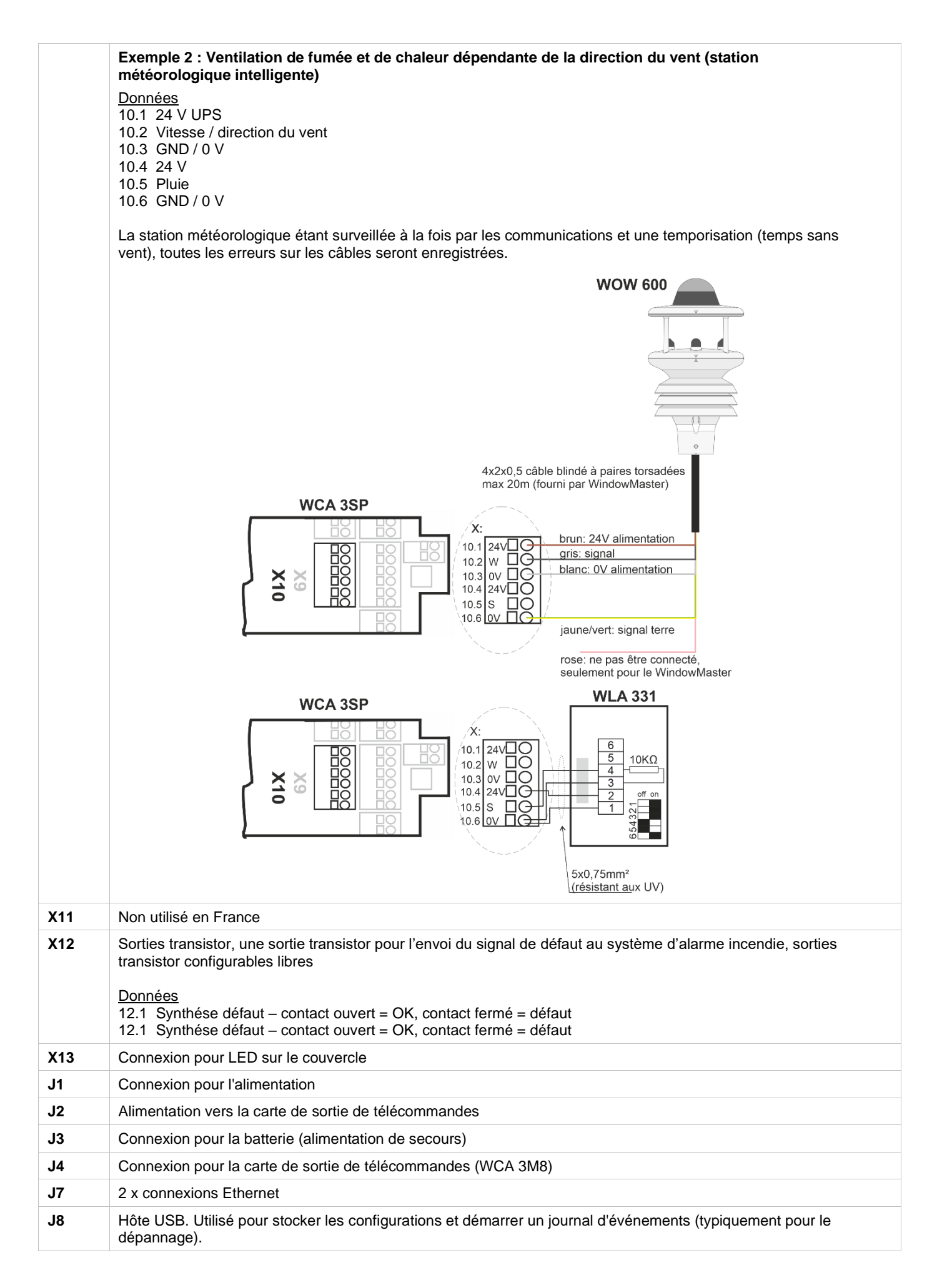

| <b>J</b> 9            | Appareil USB. Utilisé pour la commande à distance et pour modifier la mémoire flash du panneau.                                                                                                    |
|-----------------------|----------------------------------------------------------------------------------------------------|
| J10                   | Connexion pour la carte Fieldbus                                                                                                    |
| P1                    | Commande de l'alimentation                                                                                                    |
| R/P                   | Réinitialisation / programmation (utilisé pour les mises à jour du microprogramme)                                                                                                    |
| LED                   | Indique le statut du panneau.<br>Rouge = alarme<br>Jaune = défaut, Jaune clignotant = expiration du compte à rebours de maintenance, maintenance nécessaire<br>Vert scintillant rapidement = tout OK (le CPU fonctionne), Vert stable = plus de communication avec le CPU<br>(réinitialisation possible, autrement contacter WindowMaster) |
| $\downarrow \uparrow$ | Fermer / ouvrir toutes les fenêtres                                                                                                    |

## 10.5 Carte de sortie de télécommandes – WCA 3M8

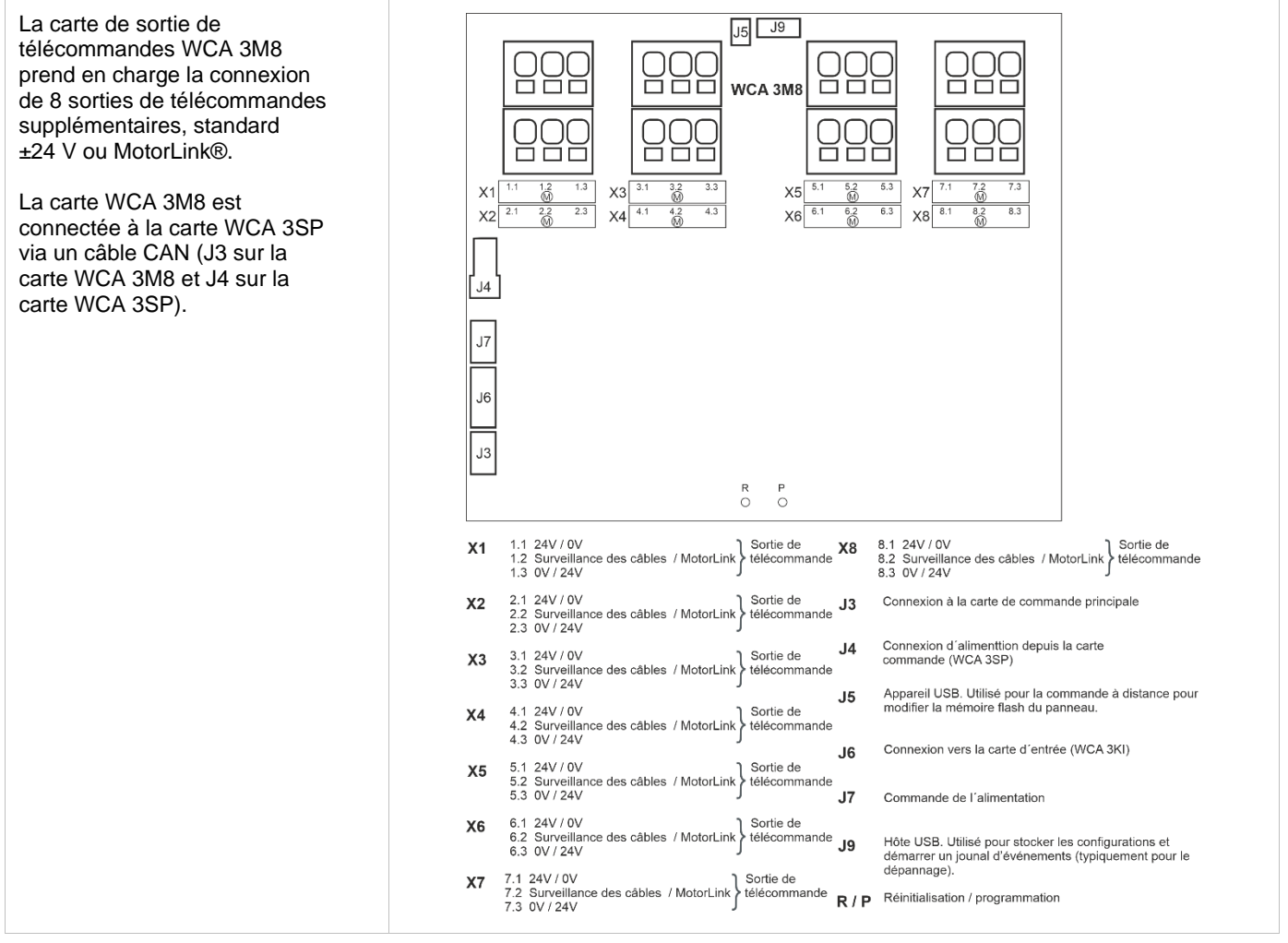

| X1<br>-<br>X8 | Pour connecter des actionneurs standard ±24 V ou MotorLink®.<br><u>Données :</u><br>x.1 24 V (-10% / 20%) / 0 V<br>x.2 Surveillance des câbles / Communications<br>x.3 0 V / 24 V (-10% / 20%)<br>Remote control outputs Voltage 24 Vdc (-10% / 20%).<br>Pour les connexions d'actionneurs, voir l'explication dans la partie « Carte de commande principale WCA 3SP »,<br>sous « X1 / X2 » et « Nombre maximal d'actionneurs par carte ». |
|---------------|----------------------------------------------------------------------------------------------------|
| J3            | Connexion à la carte de commande principale (WCA 3SP)                                                                                                    |
| J4            | Connexion d'alimentation depuis la carte de commande (WCA 3SP)                                                                                                    |
| J5            | Appareil USB. Utilisé pour la commande à distance et pour modifier la mémoire flash du panneau.                                                                                                    |

| J6 | Connexion vers la carte d'entrée (WCA 3KI)                                                                            |
|----|----------------------------------------------------------------------------------------------------|
| J7 | Commande de l'alimentation                                                                                            |
| J9 | Hôte USB. Utilisé pour stocker les configurations et démarrer un journal d'événments (typiquement pour le dépannage). |

## 10.6 Carte de commande individuelle - WCA 3KI

| La carte de commande<br>individuelle permet de connecter<br>jusqu'à 10 commande<br>individuelle.<br>La carte WCA 3KI nécessite la<br>carte d'actionneurs WCA 3M8.<br>La carte WCA 3KI est connectée<br>à la carte WCA 3M8 via un<br>câble (J1 sur la carte WCA 3KI<br>et J6 sur la carte WCA 3M8). | $ \begin{array}{c ccccccccccccccccccccccccccccccccccc$                                                                                                    |
|----------------------------------------------------------------------------------------------------|----------------------------------------------------------------------------------------------------|
|                                                                                                    | X1 1.1 Ouvrir 1.1<br>1.2 Fermer 1.2<br>1.3 GND / 0V X7 7.1 Ouvrir 7.1<br>d'ouverture/fermeture #1 X7 7.1 Ouvrir 7.1<br>7.2 Fermer 7.2<br>7.3 GND / 0V Commande confort<br>d'ouverture/fermeture #7     |
|                                                                                                    | X2 2.1 Ouvrir 2.1<br>2.2 Fermer 2.2<br>2.3 GND / 0V Commande confort<br>d'ouverture/fermeture #2 X8 8.1 Ouvrir 8.1<br>8.2 Fermer 8.2<br>8.3 GND / 0V Commande confort<br>8.3 GND / 0V Commande confort |
|                                                                                                    | X3 3.1 Ouvrir3.1<br>3.2 Fermer 3.2<br>3.3 GND / 0V X9 9.1 Ouvrir 9.1<br>9.2 Fermer 9.2<br>9.3 GND / 0V Commande confort<br>9.3 GND / 0V Commande confort                                               |
|                                                                                                    | X4 4.1 Ouvrir 4.1<br>4.2 Fermer4.2<br>4.3 GND / 0V<br>X10 10.1 Ouvrir 10.1<br>10.2 Fermer10.2<br>10.3 GND / 0V<br>Commande confort<br>10.3 GND / 0V                                                    |
|                                                                                                    | X5 5.1 Ouvrir 5.1<br>5.2 Fermer 5.2<br>5.3 GND / 0V Commande confort<br>d'ouverture/fermeture #5 Fermer / ouvrir toutes les feneêtres 11 Companie du télécommende (MCA 2MB)                            |
|                                                                                                    | X6 6.1 Ouvrir 6.1<br>6.2 Fermer 6.2<br>6.3 GND / OV<br>Commande confort<br>d'ouverture/fermeture #6                                                                                                    |

| X1<br>-<br>X10 | Données :<br>x.1 Ouvrir x.1<br>x.2 Fermer x.2<br>x.3 GND / 0 V<br>Pour les connexions d'entrée, voir les explications dans la section « Carte de commande principale WCA 3SP »,<br>dans « X3 / X4 ». |
|----------------|----------------------------------------------------------------------------------------------------|
| J1             | Connexion à une carte de sortie de télécommandes (WCA 3M8)                                                                                                    |

## 10.7 Cartes Fieldbus

Différentes versions des cartes Fieldbus sont disponibles

- WCA 3FK Carte Fieldbus avec interface KNX
- WCA 3FM Carte Fieldbus avec interface BACnet MSTP
- WCA 3FB Carte Fieldbus avec interface BACnet IP

La connexion d'une carte Fieldbus rend possibles les communications et l'accès aux objets disponibles sur le bus selon le système choisi. La fonction d'extraction de fumée a toujours une priorité supérieure aux commandes de confort provenant de Fieldbus. Il est recommandé d'utiliser Fieldbus uniquement à des fins de confort. Il existe pour chaque sortie de télécommandes, groupe de moteurs et zone de fumée un ensemble d'objets KNX et BACnet qui fournissent les options de statut et de commande.

#### Options de statut

-

Il s'agit notamment de la position réelle, des statuts de défaut et de fonctionnement, ainsi que des positions d'ouverture maximales.

#### Options de commande

Il s'agit notamment des commandes d'ouverture/fermeture avec différentes priorités et vitesses d'actionneur MotorLink®. Voir le document « WCA 3FK Application Programming Description.pdf » et BACnet PICS pour plus d'informations sur les objets de communication KNX et BACnet disponibles.

## 11 Surveillance des câbles des actionneurs

Les actionneurs avec MotorLink® sont surveillés par le système de communication de données.

Si des actionneurs standard ±24 V sont utilisés, des diodes ou des résistances de 10 kΩ peuvent être utilisées pour la surveillance des câbles (voir ci-dessous).

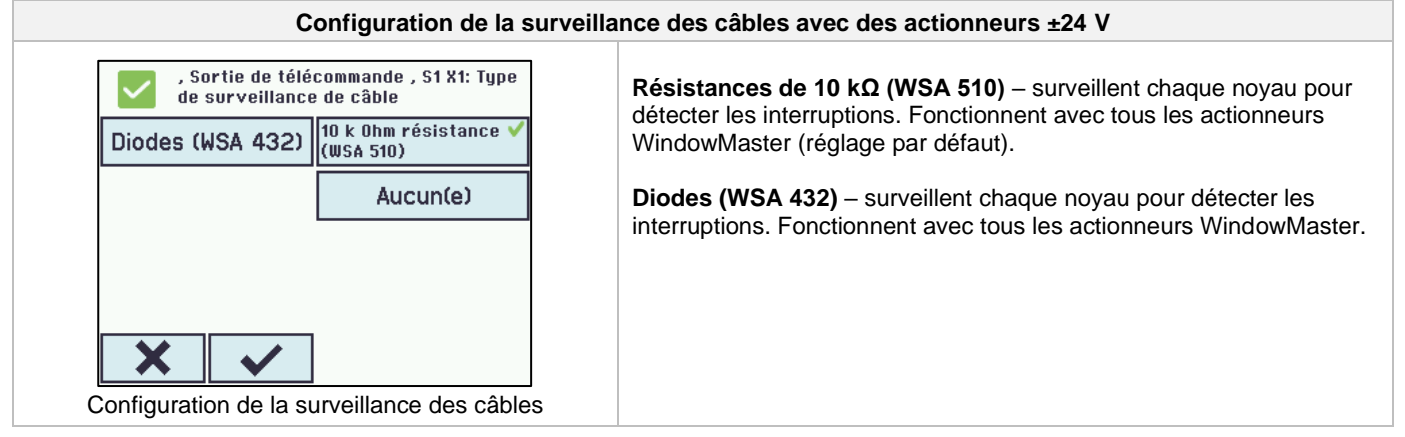

## 12 Batteries de secours

Connecter deux batteries de secours de type WSC 007 pour le panneau WSC 310 et de type WSA 012 pour le panneau WSC 320.

Voir la partie 22 « Maintenance » pour plus d'informations.22

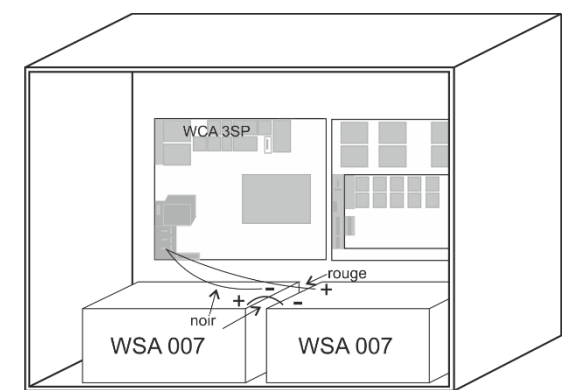

Exemple de panneau WSC 310 avec batteries de secours.

## 13 Écran tactile

La version plus du panneau de ventilation de fumée est livrée avec un écran tactile. Tous les composants connectés (actionneurs, organes de sécurité à manipuler, commandes confort d'ourveture/fermeture, station météorologique, etc.) doivent être configurés sur l'écran tactile.

Le menu de l'écran tactile est organisé par étapes :

- Étape 1 : menu principal
- Étape 2 : sous-menu

Étape 3 : configuration / affichage / fonctionnement du sous-menu

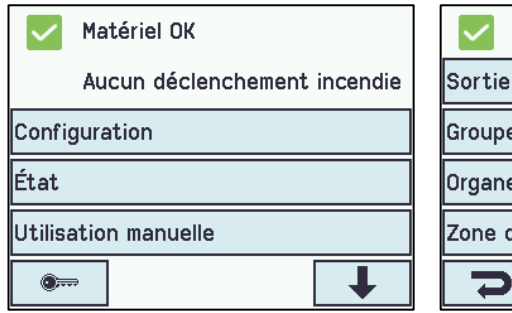

Étape 1 : Menu principal

| Configuration                  |   |  |  |  |
|--------------------------------|---|--|--|--|
| Sortie de télécommande         |   |  |  |  |
| Groupe de moteurs              | ? |  |  |  |
| Organe de sécurité à manipuler |   |  |  |  |
| Zone de fumée                  |   |  |  |  |
| <b>C</b>                       | ł |  |  |  |

Étape 2 : Sous-menu

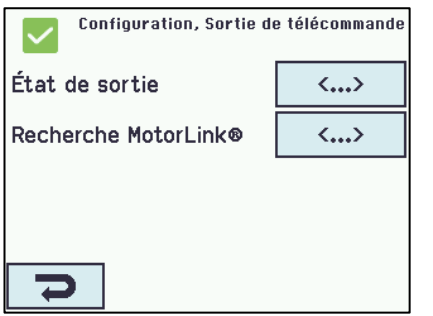

Étape 3 : Configuration du sous-menu

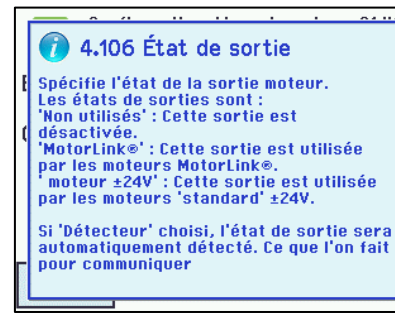

| État, Groupe de moteurs |   |   |    |   |   |
|-------------------------|---|---|----|---|---|
| 1                       | 2 | 3 | 4  | 5 | 6 |
| 7                       | 8 | 9 | 10 |   |   |
|                         |   |   |    |   |   |
|                         |   |   |    |   |   |
| 7                       |   |   |    |   |   |

Étape 4 : Affichage du sous-menu

#### Texte d'aide

L'écran tactile est doté d'une fonction d'aide avec des textes expliquant les éléments de menu.

Le texte d'aide est affiché lorsque l'élément de menu est sélectionné (texte sur fond blanc).

Pour afficher le texte d'aide :

→ appuyer sur l'élément, par exemple « Type du moteur »

 $\rightarrow$  le texte d'aide apparaît

→ pour désactiver le texte d'aide, appuyer sur l'écran.

Texte d'aide

### 13.1 Icônes

Le panneau de ventilation de fumée est doté d'icônes pour afficher rapidement les conditions d'incendie, l'état du matériel et les erreurs matérielles :

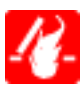

Conditions d'incendie : l'alarme incendie a été déclenchée.

Matériel OK : les actionneurs et les organes de sécurité à manipuler ont été configurés correctement.

Erreur matérielle : Erreur matérielle, ou actionneurs et organes de sécurité à manipuler non configurés correctement dans les sortie de télécommandes, les groupes de moteurs ou la zone de fumée.

### **13.2 Rotation de l'écran tactile**

L'image sur l'écran tactile peut être tournée de 180°.

| Configuration,<br>d'écran | Système: Rotation | Configuration,<br>d'écran | Système: Rotation |
|---------------------------|-------------------|---------------------------|-------------------|
| Non 🗸                     | Oui               | Non                       | Oui 💙             |
|                           |                   |                           |                   |
|                           |                   |                           |                   |
|                           |                   |                           |                   |
| ×                         |                   | ×                         |                   |
|                           |                   |                           |                   |

## 14 Configuration – menu principal

Tous les composants connectés (actionneurs, organes de sécurité à manipuler, commande confort d'ouverture/fermeture, station météorologique, etc.) doivent être configurés.

Le panneau ayant des paramètres préliminaires pour le code PIN d'accès au niveau 3, le code doit être saisi avant de pouvoir débuter la configuration (voir le chapitre 14.15, « Identification »).

Avant de débuter la configuration, il peut être avantageux de modifier certains paramètres préliminaires. Ex. Il est possible de choisir la langue entre anglais, danois et allemand (voir la partie 14.17, « Système ») et l'orientation du texte sur l'écran tactile peut être modifiée pour obtenir un meilleur angle de vue (voir la partie 13.2, « Rotation de l'écran tactile »). Il est aussi possible de modifier la temporisation de déconnexion, qui correspond à la durée pendant laquelle le niveau d'accès reste ouvert et l'écran tactile reste actif (voir la partie 14.14 « Identification »).

Pour configurer un sous-menu :

 $\rightarrow$  appuyer sur le champ numérique bleu clair.

→ saisir la valeur / le numéro de la sortie de télécommandes / modifier les paramètres d'usine, etc. Le paramètre qui peut être saisi

dépend du type du sous-menu.

 $\rightarrow$  confirmer avec

Un sous-menu peut être constitué de plusieurs écrans. Pour passer à l'écran suivant : → appuyer sur

### 14.1 Sortie de télécommandes – groupes de moteurs – zone de fumée

Tous les composants doivent être affectés à des groupes et à la zone de fumée :

- Les sortie de télécommandes doivent être affectées à des groupes de moteurs.
- Les groupes de moteurs peuvent être affectés à la zone de fumée.
- Les organes de sécurité à manipuler sont affectées à la zone de fumée.
- Les commandes confort d'ouverture/fermeture doivent être affectés à un ou plusieurs groupes de moteurs, ou à la zone de fumée.

## 14.1.1 Exemples avec des sortie de télécommandes / groupes de moteurs / zone de fumée

- Six sortie de télécommandes : un ou plusieurs actionneurs connectés aux lignes.
  Trois groupes de moteurs : les actionneurs dans le groupe de moteurs sont actionnés simultanément sur le commande confort d'ouverture/fermeture.
- Une zones de fumée : les actionneurs dans la zone de fumée sont actionnés simultanément sur l'organe de sécurité à manipuler.

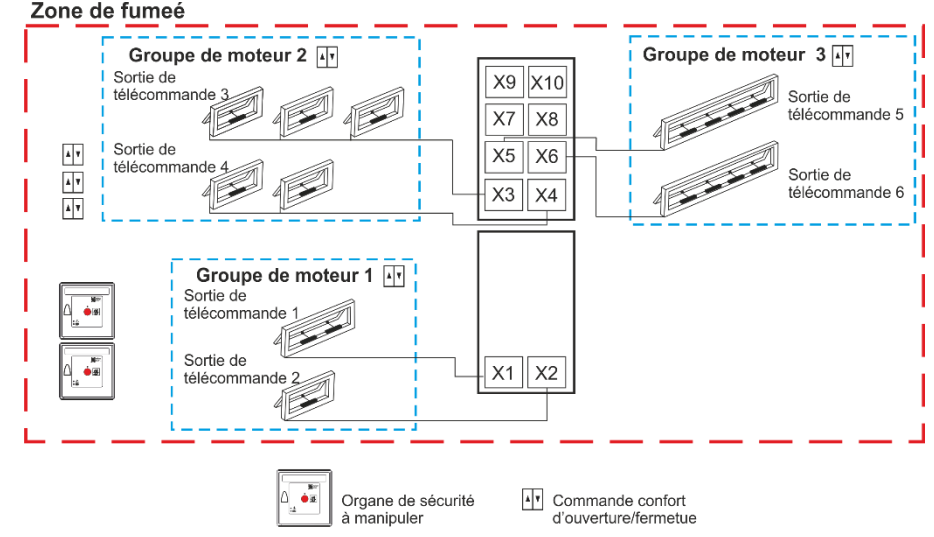

## 14.2 Sortie de télécommandes

Les actionneurs doivent être connectés aux sortie de télécommandes.

Les actionneurs standard ±24 V et les actionneurs avec MotorLink® peuvent être connectés à toutes les sortie de télécommandes, mais une sortie de télécommandes peut seulement être connectée à un type d'actionneurs (standard ±24 V ou MotorLink®).

#### 14.2.1 Sortie de télécommandes - numérotation

Toutes les sortie de télécommandes sont numérotées et doivent toutes être configurées.

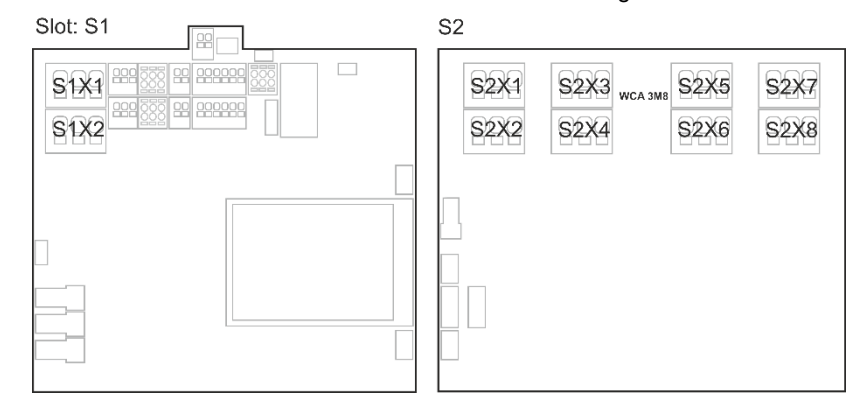

#### 14.2.2 Sortie de télécommandes - configuration

Appuyez sur « Sortie de télécommandes ». Une vue d'ensemble des sortie de télécommandes dans le panneau de ventilation de fumée s'affiche.

Toute configuration doit se faire conformément à la norme NF S61-938.

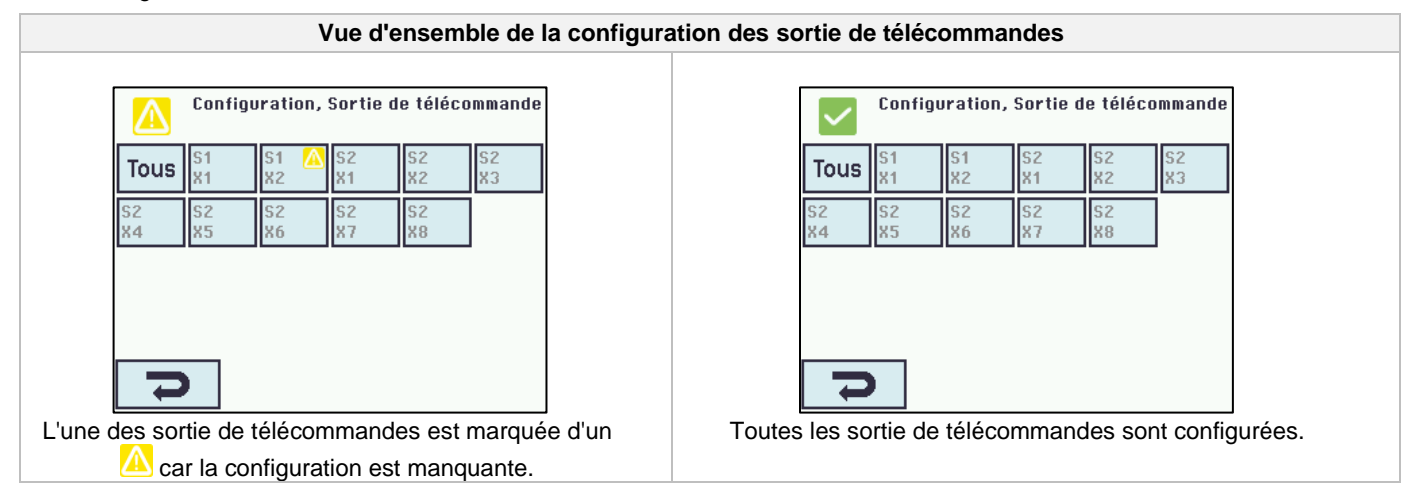

Les deux sorties d'actionneurs sur la carte de commande principale ainsi que les huit sorties d'actionneurs sur la carte de sortie de télécommandes (si elle est connectée) doivent être configurées :

- Les sortie de télécommandes avec des actionneurs connectés doivent être configurés en « groupes de moteurs ».
- Les sortie de télécommandes sans actionneur connecté doivent être réglés sur « aucun »."

En raison du fait que les actionneurs ±24 V et les actionneurs avec MotorLink® ne doivent pas être configurés exactement de la même manière, les deux types d'actionneurs sont indiqués ci-dessous avec les paramètres devant être configurés pour chaque type d'actionneur. À noter que ces deux types d'actionneurs peuvent être connectés simultanément au panneau de ventilation de fumée.

Pour les actionneurs ±24 V, la longueur de chaîne totale est définie comme une exécution de 60 secondes. Pour un actionnement à 100 % du panneau de ventilation de fumée, assurez-vous que les fenêtres sont ouvertes ou fermées à 100 %, la longueur de chaîne est exécutée deux fois (120). Ceci peut avoir une incidence lors de la configuration de la commande de séquence.

| Configuration des sortie de télécommandes                                                                                                    |                                                                                                    |  |
|----------------------------------------------------------------------------------------------------|----------------------------------------------------------------------------------------------------|--|
| Configuration, Sortie de télécommande<br>, S1 X1<br>État de sortie Moteur ±24V<br>Configuration moteur Sans<br>surveillance<br>Temps de course 60 s<br>Groupe moteur - | <ul> <li>Les actionneurs ±24 V doivent être configurés dans :</li> <li>1. Mode de sortie : informe du type d'actionneur sélectionné</li> <li>2. Configuration du moteur</li> <li>3. Temps de course</li> <li>4. Groupe de moteurs</li> <li>5. Commande manuelle - durée de mise hors tension automatique</li> <li>6. Réessayer pendant l'alarme</li> <li>7. Type de commande séquentielle</li> <li>8. Limite de position de commande séquentielle</li> <li>9. Commande séquentielle avec</li> <li>10. Commande séquentielle avec n°</li> <li>11. Logique de position de commande séquentielle</li> <li>12. Position de commande séquentielle</li> <li>13. Position de commande séquentielle</li> <li>L'annexe contient tous les menus configurables (voir l'annexe pour une explication détaillée).</li> </ul> |  |

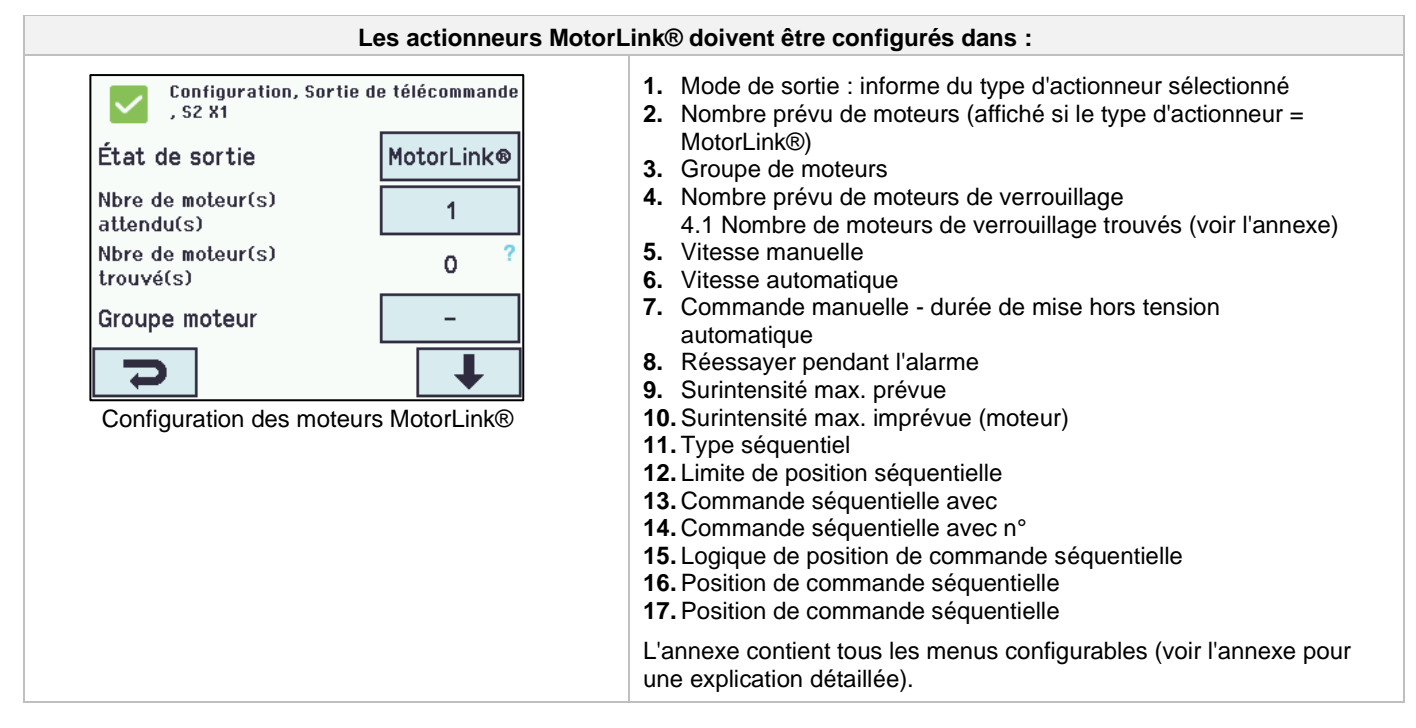

#### 14.2.3 Code de couleurs - sortie de télécommandes

Les champs de vue d'ensemble sur l'écran tactile ont des codes de couleurs pour les sortie de télécommandes :

| Couleur                   | Signification                                                                                                    |  |  |
|---------------------------|----------------------------------------------------------------------------------------------------|--|--|
| Icône de triangle jaune 🔼 | La sortie de télécommandes doit être configurée, ou un défaut est présent dans l'actionneur                                                                                                    |  |  |
| Gris barré                | Pas de configuration de la sortie de télécommandes / la sortie de télécommandes n'existe<br>pas                                                                                                    |  |  |
| Texte noir                | La sortie de télécommandes est configurée, l'actionneur n'a pas été fermé                                                                                                    |  |  |
| Vert                      | La sortie de télécommandes a été configurée ; l'actionneur a été fermé<br>Les sortie de télécommandes MotorLink® seront marquées en vert si l'actionneur ou les<br>actionneurs sur la sortie de télécommandes ont été fermés à 100 % et que le point zéro<br>de ces actionneurs a été déterminé. |  |  |
| Nombre en gris clair      | La sortie de télécommandes est configurée avec « Aucun actionneur connecté »                                                                                                    |  |  |
| Bleu ?                    | La configuration est manquante ou la configuration comporte une erreur                                                                                                    |  |  |
| Rouge                     | La sortie de télécommandes a émis un signal d'alarme                                                                                                    |  |  |

#### 14.3 Groupe de moteurs

Tous les groupes de moteurs sont affectés à la zone de fumée. Voir l'exemple « Exemple de sortie de télécommandes / groupes de moteurs / zone de fumée » au début de ce chapitre pour plus d'informations.

#### 14.3.1 Groupe de moteurs - configuration

Appuyez sur « Groupe de moteurs ». Une vue d'ensemble des groupes de moteurs dans le panneau de ventilation de fumée s'affiche.

| Configuration, Groupe de moteurs |                                                                                                    |
|----------------------------------|----------------------------------------------------------------------------------------------------|
| 1 2 3 4 5 6<br>7 8 9 10          | <ol> <li>Les groupes de moteurs doivent être configures dans :</li> <li>Zone de fumée maitresse</li> <li>Positions d'ouverture de confort</li> <li>Heures d'ouverture et de fermeture de confort</li> <li>Utilisation de « sécurité » des zones de fumée</li> <li>Directions du vent donnant lieu à une fermeture pendant les alarmes</li> <li>L'annexe contient tous les éléments qui peuvent être configurés - voir l'annexe pour une explication détaillée.</li> </ol> |

#### 14.3.2 Code de couleurs - groupes de moteurs

Les champs de vue d'ensemble sur l'écran tactile ont des codes de couleurs pour les groupes de moteurs :

| Couleur                   | Signification                                                                         |  |
|---------------------------|---------------------------------------------------------------------------------------|--|
| Icône de triangle jaune 🔼 | Une ou plusieurs sortie de télécommandes affectées présentent une défaillance         |  |
| Texte noir                | Le groupe de moteurs est configuré                                                    |  |
| Champ vert                | Toutes les sortie de télécommandes affectées sont fermées                             |  |
| Nombre en gris clair      | Le groupe de moteurs est configuré mais aucune sortie de télécommandes n'est affectée |  |
| Bleu ?                    | La configuration est manquante ou la configuration comporte une erreur                |  |
| Rouge                     | Le groupe de moteurs a reçu un signal d'alarme                                        |  |

### 14.4 Organe de sécurité à manipuler (OSM)

Toutes les organes de sécurité à manipuler doivent être affectées à la zone de fumée. Voir l'exemple « Exemple de sortie de télécommandes / groupes de moteurs / zone de fumée » au début de ce chapitre pour plus d'informations.

#### 14.4.1 Organe de sécurité à manipuler - configuration

Les organes de sécurité à manipuler doivent tout d'abord être configurées en fonction de la topologie (si elles sont connectées une par une, ou dans une boucle). Il faut ensuite suivre les configurations individuelles des organes de sécurité à manipuler en fonction de la zone de fumée.

Pour s'assurer que l'organe de sécurité à manipuler correcte est configurée, il est possible de localiser l'unité de deux manières :

1. Appuyez sur le bouton de réinitialisation, suite à quoi une info-bulle bleue apparaît dans l'organe de sécurité à manipuler correspondante, dans la vue d'ensemble des organes de sécurité à manipuler.

2. Appuyez sur le numéro de l'organe de sécurité à manipuler sélectionnée dans la vue sur l'écran tactile, puis → appuyez sur jusqu'à ce que le point de menu signal securité à apparaisse. Le message « bip 1min for locating » (signal sonore pendant une minute pour la localisation) apparaît. → Appuyez sur « Non ». → Sélectionnez « Oui ». L'organe de sécurité à manipuler émet ensuite un signal sonore si la porte sur l'organe de sécurité à manipuler est fermée.

#### Topologie

Les l'organes de sécurité à manipuler sont surveillées. Elles sont connectées en série et directement à la carte WCA 3SP. Voir la partie « 10.4 Carte de commande principale WCA 3SP » pour plus d'informations sur la connexion l'organe de sécurité à manipuler.

Remarque : l'organe de sécurité à manipuler doit être installée dans une boucle et le paramètre réglé sur « Oui » pour que l'indication d'erreur soit sur « All » (champ de groupe) dans la vue d'ensemble des organes de sécurité à manipuler.

| Configuration de l'organe de sécurité à manipuler  |                                                    |  |
|----------------------------------------------------|----------------------------------------------------|--|
| Configuration, Organe de sécurité à manipuler      | Vue d'ensemble des organes de sécurité à manipuler |  |
|                                                    |                                                    |  |
|                                                    |                                                    |  |
| Vue d'ensemble des organes de sécurité à manipuler |                                                    |  |

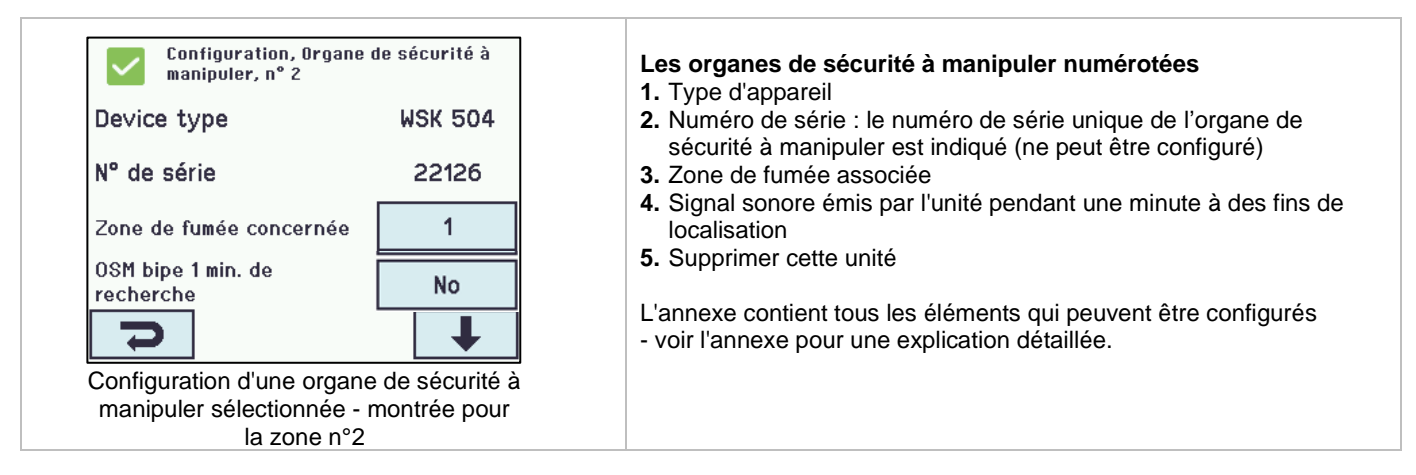

### 14.4.2 Code de couleurs - organe de sécurité à manipuler

Les champs de vue d'ensemble sur l'écran tactile ont des codes de couleurs pour les organes de sécurité à manipuler:

| Couleur                   | Signification                                                                                                    |  |  |
|---------------------------|----------------------------------------------------------------------------------------------------|--|--|
| Icône de triangle jaune 🔼 | Erreur de capteur                                                                                                    |  |  |
| Texte noir                | L'organe de sécurité à manipuler est affectée à la zone de fumée                                                                                 |  |  |
| Info-bulle bleue          | Le bouton de réinitialisation dans l'organes de sécurité à manipuler est enfoncé (utilisé pour la détection des organes de sécurité à manipuler) |  |  |
| Nombre en gris clair      | L'organe de sécurité à manipuler n'est pas affectée à la zone de fumée                                                                           |  |  |
| Bleu ?                    | La configuration est manquante ou la configuration comporte une erreur                                                                           |  |  |
| Rouge                     | Le bouton d'alarme dans l'organes de sécurité à manipuler est enfoncé (signal d'alarme)                                                          |  |  |

## 14.5 Zone de fumée

La zone de commande sont configurés ici.

Cette section permet aussi de configurer des paramètres tels que les limites d'ouverture des fenêtres lorsque des alarmes sont déclenchées.

| Configuratio                                                                                                    | n de la zone de fumée                                                                                                    |  |  |
|----------------------------------------------------------------------------------------------------|----------------------------------------------------------------------------------------------------|--|--|
| Configuration, Zone de fumée<br>Tous 1                                                                                | Vue d'ensemble de la zone de fumée                                                                                                    |  |  |
| Vue d'ensemble de la zone de fumée                                                                                    | doit ôtro configurác dono s                                                                                                    |  |  |
| La zone de fumee                                                                                                    | La zone de fumée doit être configurée dans :                                                                                                    |  |  |
| Configuration, Zone de fumée<br>Limite de haute température 72.0 °C                                                   | <ul> <li>« Tous »</li> <li>1. Zone de fumée cible haute température</li> <li>2. Fonction de zone de fumée cible haute température</li> <li>3.</li> </ul> |  |  |
| Pilotage zones fumée     1       Fonction dans la zone de<br>fumée     Ligne A       Bus maître/escl.dédié zone     1 | L'annexe contient tous les éléments qui peuvent être configurés<br>- voir l'annexe pour une explication détaillée.                                       |  |  |
| fuméemaître<br>Configuration de « All » (Tous)                                                                        |                                                                                                    |  |  |

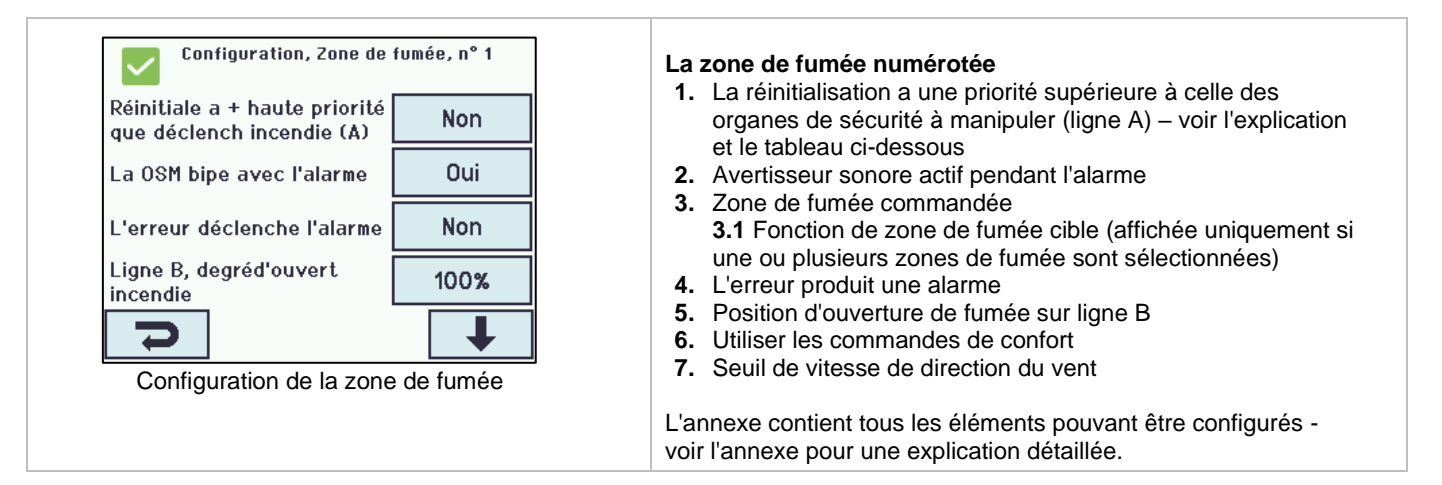

#### Ligne

Certaines fonctions font référence à une ligne.

La valeur en % pour les lignes est configurable pour chaque zone de fumée. Ceci est réalisé dans « Voir tous les détails ». En outre, dans « Voir tous les détails » – « Zone de fuméé » ligne E et ligne F peuvent recevoir la priorité la plus élevée. Ceci est uniquement utilisé pour les panneaux de contournement des pompiers.

| Ligne         | %     | Fonction | Utilisé pour                                                                        |
|---------------|-------|----------|-------------------------------------------------------------------------------------|
| A             | 100 % | ouvrir   | Organe de sécurité à manipuler                                                      |
| В             | 100 % | ouvrir   |                                                                                     |
| С             | 100 % | ouvrir   |                                                                                     |
| D             | 0 %   | fermer   |                                                                                     |
| E             | 100 % | ouvrir   |                                                                                     |
| F             | 0 %   | fermer   |                                                                                     |
| Réinitialiser |       |          | Si cette option est sélectionné, les fonctions sélectionnées seront réinitialisées. |

## 14.6 Entrée locale

L'unité de commande de fumée comporte neuf entrées sur la carte de commande principale. Si davantage d'entrées sont nécessaires, la carte d'entrées WCA 8KI (nécessite la carte de sortie de télécommandes) peut être ajoutée. Cette carte comporte dix entrées locales.

L'écran tactile présente une vue d'ensemble des entrées locales.

#### 14.6.1 Numérotation des entrées locales

Toutes les entrées locales sont numérotées.

Le numéro d'une entrée dépend de son emplacement sur une carte (voir la vue d'ensemble ci-dessous).

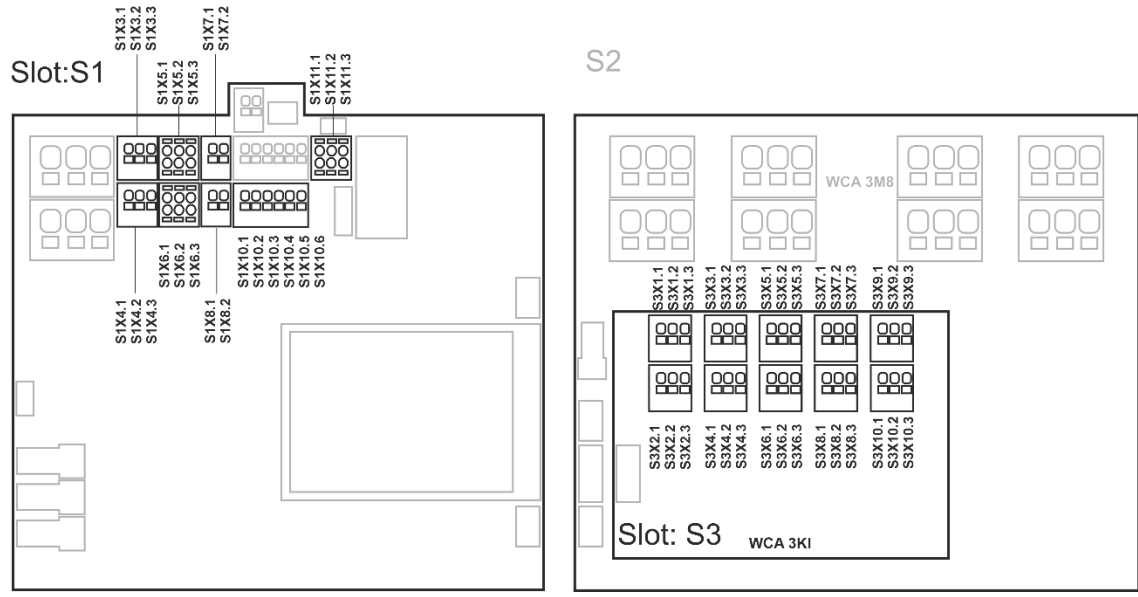

Panneau de ventilation de fumée avec carte d'entrée

**14.6.2 Entrée locale - configuration** Si des composants sont installés sur une ou plusieurs entrées, ces entrées doivent être configurées. L'élément à configurer dépend du type de l'entrée (voir la description ci-dessous).

| Entrée locale - configuration                                                                                                    |                                                                                                    |  |
|----------------------------------------------------------------------------------------------------|----------------------------------------------------------------------------------------------------|--|
| Configuration, Entrée locale          -       S1X7.x       S1X10.1       S1       S1         -       S1X7.x       S1X10.1       S1       S1         S1       S1       S1       S1       X4.1         S1       S1       S1       S1       K4.1         X4.2       X8.x       Fermer Duvrir       S1         Vue d'ensemble des entrées locales       Vue d'ensemble des entrées locales | Exemple de vue d'ensemble des entrées locales.                                                                                                    |  |
| Configuration, Entrée locale Configuration, Entrée locale Configuration, Entrée locale Configuration, Entrée locale Site Site Site Site Site Site Site Site                                                                                                    | « S1 Fermer » et « S1 Ouvrir » sont les deux boutons présents sur<br>la carte.                                                                                                    |  |
| Configuration, Entrée locale<br>Pilotage groupes moteurs<br>Pilotage zones fumée –                                                                                                    | Le statut du statut du signal de sécurité local et de celui du maître<br>sont affichés lorsque l'utilisateur appuie sur « - » dans le menu<br>« Entrée locale ».<br>Utilisé pour associer un signal de sécurité maître aux groupes de<br>moteurs.                                                                                                    |  |
| Les entrées locales                                                                                                    | doivent être configurées dans :                                                                                                    |  |
| Configuration, Entrée locale, S1X7.x<br>Reset<br>Zones de fumée, pilotage<br>État actif<br>Allumé<br>Configuration d'une entrée locale sur X7                                                                                                    | <ul> <li>Entrée X7 sur la carte WCA 3SP (bouton de réinitialisation)</li> <li>Si un bouton de réinitialisation est connecté à l'entrée locale X7 sur la carte WCA 3SP, il doit être configuré dans :</li> <li>1. Zones de fumée commandées <ol> <li>Fonction dans les zones de fumée commandées (affichée seulement <i>si « Zones de fumée, pilotage » est sélectionné</i></li> <li>Fonction dans les zones de fumée commandées</li> <li>Fonction inactive dans la zone de fumée commandée</li> <li>Statut actif</li> <li>L'annexe contient tous les éléments pouvant être configurés - voir l'annexe pour une explication détaillée.</li> </ol> </li> </ul> |  |

| Configuration, Entrée locale, S1 X3.1         Type d'entrée       Binaire         Zones de fumée, pilotage       -         Groupes de moteurs, pilotage       -         État actif       Allumé         Image       Image         Configuration des entrées locales X3 et X4 | <ul> <li>Entrées X3 et X4 sur la carte WCA 3SP et X1-X10 sur la carte WCA 8KI (binaire)</li> <li>Si des entrées locales sont connectées aux cartes WCA 3SP et/ou WCA 8KI, elles doivent être configurées dans :</li> <li>1. Type d'entrée : renseigne le type de l'entrée « Binaire » (n'est pas à configurer)</li> <li>2. Zones de fumée commandées* <ul> <li>2.1 Fonction dans les zones de fumée commandées (affichée seulement <i>si « Zones de fumée, pilotage » est sélectionné</i></li> </ul> </li> <li>3. Groupes de moteurs commandés* <ul> <li>3.1 Fonction dans les groupes de moteurs commandés</li> <li>3.2 Fonction de court-circuit</li> </ul> </li> <li>4. Statut actif <ul> <li>5. Configuration des seuils</li> <li>* L'entrée sélectionnée peut commander la zone de fumée ou les groupes de moteurs. Lorsque l'une de ces options est sélectionnée, l'autre disparaît de l'écran tactile.</li> <li>L'annexe contient tous les éléments pouvant être configurés - voir l'annexe pour une explication détaillée.</li> </ul> </li> </ul> |
|----------------------------------------------------------------------------------------------------|----------------------------------------------------------------------------------------------------|
| Configuration, Entrée locale, S1 X8.X<br>Type d'entrée 24/48V<br>Activer l'entrée Oui<br>Configuration de l'entrée locale X8 sur<br>la carte WCA 3SP                                                                                                    | <ul> <li>Entrée X8 sur la carte WCA 3SP (24 V / 48 V)</li> <li>Si l'entrée X8 est connectée sur la carte WCA 3SP, elle doit être configurée dans :</li> <li>1. Le type d'entrée renseigné le type « 24 / 48 V » (n'est pas à configurer)</li> <li>2. Activer l'entrée</li> <li>L'annexe contient tous les éléments pouvant être configurés - voir l'annexe pour une explication détaillée.</li> </ul>                                                                                                    |
| Configuration, Entrée locale, S1 X8.x<br>Fonction: entrée courte<br>État actif<br>État actif<br>Éteint<br>Configuration d'une entrée locale sur X8                                                                                                    | Pour configurer l'entrée locale sur X8 en mode Rupture,<br>sélectionnez :<br>1. État actif                                                                                                    |

## 14.6.3 Utilisation des capteurs de vent/pluie - WLA 33x

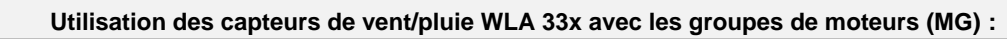

| Configuration, Entrée locale, S1X10.5<br>Sécurité     |          | Les entrées utilisées (telles que S1X10.5) sont configurées sur<br>« Groupes de moteurs, pilotage », les groupes sont choisis.                |
|-------------------------------------------------------|----------|----------------------------------------------------------------------------------------------------|
| Type d'entrée                                         | Binaire  | Ensuite, dans le menu « Fonction active dans les groupes de moteur<br>piloté », la fonction « Sécurité » est sélectionnée.                    |
| Groupes de moteurs,<br>pilotage                       | 1        | Ensuite, une fonction pour le groupe de moteur lors d'une inactivité<br>peut être sélectionnée, « Fonction inactive dans les groupe de moteur |
| Fonction active dans le<br>groupe de moteur piloté    | -        | piloté ».                                                                                                    |
| Fonction inactive dans le<br>groupe de moteurs piloté | -        | Pour chaque groupe de moteurs, il est possible de définir l'ouverture maximale pour « Sécurité », ce qui signifie qu'il est possible          |
| 2                                                     | <b>↓</b> | d'autoriser l'ouverture de fenêtres et de grilles dans le bâtiment malgré la présence de « Sécurité » (vent/pluie).                           |
|                                                       |          | Fenêtres de façade, dont l'ouverture est autorisée (par exemple de 10 %) malgré la pluie.                                                     |

| L'entrée doit être configurée dans :                                         |                                                |                                                                                                    |
|------------------------------------------------------------------------------|------------------------------------------------|----------------------------------------------------------------------------------------------------|
| Configuration, Entrée locale, S1X10.5<br>Sécurité: Fonction inactive dans le |                                                | <ol> <li>Dans les groupes de moteurs, configurer l'entrée avec la fonction<br/>« Sécurité ».</li> </ol>                                      |
| -                                                                            | Ou∨rir                                         | <ol> <li>Configurer les groupes de moteurs lorsqu'une valeur quelconq<br/>différente de la fermeture (0 %) est souhaitée.</li> </ol>         |
| Fermer                                                                       | Stopper                                        | Remarque : les groupes de moteurs reçoivent aussi des signaux                                                                                |
| Sécurité 💙                                                                   | 0u∨rir confort                                 | « Sécurité » de la zone de fumée à laquelle ils sont associés (voir ci-<br>dessous pour plus d'informations).                                |
| Étape confort                                                                | Position auto.                                 |                                                                                                    |
| XV                                                                           | <b>↓</b>                                       |                                                                                                    |
| Configuration c                                                              | l'une entrée locale                            |                                                                                                    |
| L                                                                            | Jtilisation des capte                          | urs de vent/pluie WLA 33x avec zone de fumée :                                                                                               |
| Configuration, E<br>Sécurité                                                 | ntrée locale, S1X10.5                          | L'entrée utilisée (telle que S1X10.5) est configurée sur « Zones de<br>fumée, pilotage » avec la fonction « Sécurité confort ».              |
| Type d'entrée                                                                | Binaire                                        | Lorsqu'une entrée est configurée en « Zone de fumée « et que                                                                                 |
| Zones de fumée, pilota                                                       | age 1                                          | « Securité confort » a été selectionne, le parametre « Utiliser<br>'Sécurité' de la zone de fumée» doit être réglé sur « Oui » dans la       |
| Fonction aux zones d<br>fumée<br>Fonction inpotivo don                       |                                                | configuration de tous les groupes de moteurs.                                                                                                |
| zones de fumée piloté                                                        | es                                             |                                                                                                    |
| 2                                                                            | +                                              |                                                                                                    |
| L'entrée doit être configurée dans :                                         |                                                |                                                                                                    |
| Configuration, E<br>Sécurité: Fonctio                                        | ntrée locale, S1X10.5<br>on aux zones de fumée | Configurez l'entrée avec « Sécurité confort » pour « Fonction aux                                                                            |
| Stopper confort Ouvrir confort                                               |                                                | zones de lumee ».                                                                                                    |
| Fermer confort                                                               | Sécurité confor $t$                            |                                                                                                    |
|                                                                              |                                                |                                                                                                    |
|                                                                              |                                                |                                                                                                    |
| × ✓                                                                          | 1                                              |                                                                                                    |
| Configuration, G                                                             | roupe de moteurs, n°                           | 1. Configurez les groupes de moteurs sur « Utiliser 'Sécurité' de la                                                                         |
| Zone de fumée pilot                                                          | .e –                                           | zone de fumée » = Oui.                                                                                                    |
| Degré d'ouverture cor                                                        | nfort 15%                                      | Remarque : lorsqu'une entrée avec la fonction « Sécurité confort » est<br>associée à un groupe de moteurs ou à une zone de fumée. toutes les |
| Temps d'ouverture-                                                           |                                                | zones de fumée reçoivent un signal « Sécurité locale ».<br>Si un groupe de moteurs associé à une zone de fumée ne doit pas                   |
| termeture confort                                                            |                                                | réagir aux signaux de sécurité, vous devez configurer le groupe de<br>moteurs avec « Utiliser 'Sécurité' de la zone de fumée » = « Non »     |
| 7                                                                            |                                                |                                                                                                    |
|                                                                              |                                                |                                                                                                    |

## 14.7 Sortie locale

Sur la carte WCA 3SP, le panneau de ventilation de fumée a toujours deux sorties (X9.1 / X9.2 et X12.1 / X12.2) de signaux de défaut vers les systèmes d'alarme incendie (sortie non configurable).

#### 14.7.1 Numérotation des sorties locales

Toutes les sorties locales sur la carte WCA 3SP sont numérotées.

Le numéro d'une sortie dépend de son emplacement sur la carte (voir la vue d'ensemble ci-dessous).

La sortie (signal de défaut vers le système d'alarme incendie) sur la carte WCA 3SP ne pouvant pas être configurée, elle n'est pas numérotée.

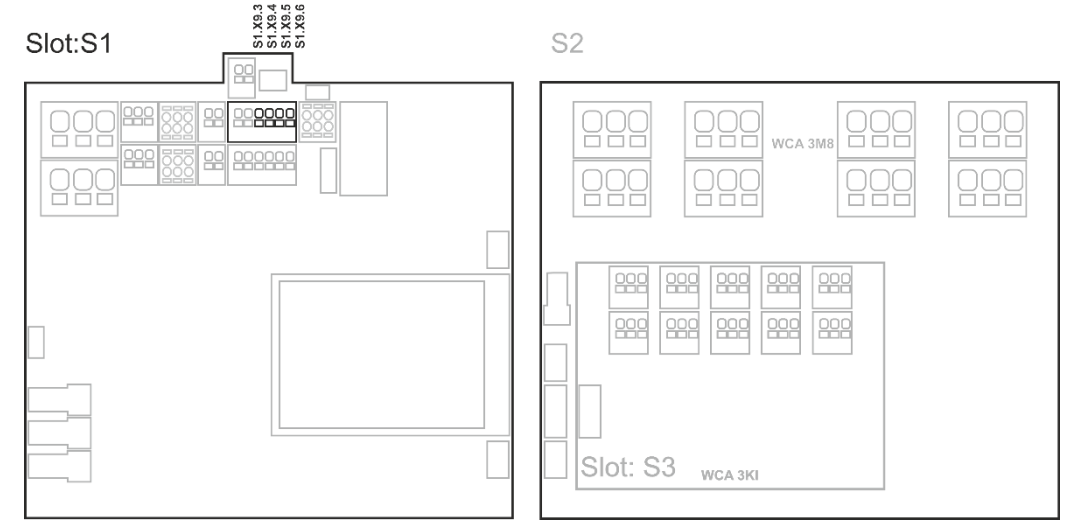

Panneau de ventilation de fumée avec sortie de télécommandes et cartes d'entrée

#### 14.7.2 Sortie locale - configuration

Si des composants sont installés sur une ou plusieurs sorties, ces sorties doivent être configurées. L'élément à configurer dépend du type de la sortie (voir la description ci-dessous).

| Sortie locale - vue d'ensemble     |                                    |  |  |  |
|------------------------------------|------------------------------------|--|--|--|
| Configuration, Sortie locale       | Vue d'ensemble des sorties locales |  |  |  |
| A<br>X9.3/4 X9.5/6                 |                                    |  |  |  |
|                                    |                                    |  |  |  |
|                                    |                                    |  |  |  |
| 2                                  |                                    |  |  |  |
| Vue d'ensemble des sorties locales |                                    |  |  |  |

| Les sorties locales doivent être configurées dans :                                                                                                    |                                                                                                    |  |  |  |  |
|----------------------------------------------------------------------------------------------------|----------------------------------------------------------------------------------------------------|--|--|--|--|
| Configuration, Sortie locale, A X9.3/4         Type de sortie       Sortie binaire         Situation sortie       Sortie binaire         Piloté par zone de fumée       -         Piloté par groupe moteur       -         Distriction       Configuration d'une sortie locale (montrée pour S1 X9.3/4) | <ol> <li>Type de sortie : renseigne le type « Sortie binaire » (n'est pas<br/>à configurer)</li> <li>Mode de sortie         <ol> <li>Commandé par des zones de fumées - affiché seulement<br/>si « Sirène » est sélectionné.</li> <li>Temporisation                 <li>Sonctions de sortie des zones de fumée</li> </li></ol> </li> <li>Commandé par des zones de fumée* - affiché seulement<br/>lorsque le mode de sortie sélectionné est « Sortie binaire ».</li> <li>Fonctions de sortie des zones de fumée</li></ol> |  |  |  |  |

**14.8 Type de station météorologique** Le type de la station météorologique connectée est choisi ici : aucune, WOW, ou WLA.

Le menu « Météo » est seulement utilisé pour l'entrée S1X10.2 de la carte WCA 3SP pour la vitesse du vent provenant du capteur WLA 340. L'entrée S1X10.2 est aussi utilisée conjointement avec la station météorologique WOW 201/202/204 ou WOW 600 pour la ventilation de fumée dépendant de la direction du vent (voir la partie 10.4 dans les instructions d'installation).

WLA 33x n'est pas considérée comme une station météorologique et est connectée directement à l'entrée X10.5 (voir la partie 14.6.3).

| Météo - configuration                          |                                                                                 |  |  |  |  |
|------------------------------------------------|---------------------------------------------------------------------------------|--|--|--|--|
| Configuration, Météo                           | Vue d'ensemble du type de capteur (sélection du type de station météorologique) |  |  |  |  |
| Type de capteur Aucun(e)                       |                                                                                 |  |  |  |  |
| WSK Link™ Master présent Maître pas<br>branché |                                                                                 |  |  |  |  |
|                                                |                                                                                 |  |  |  |  |
|                                                |                                                                                 |  |  |  |  |
| ר                                              |                                                                                 |  |  |  |  |
| Vue d'ensemble du type de capteur              |                                                                                 |  |  |  |  |

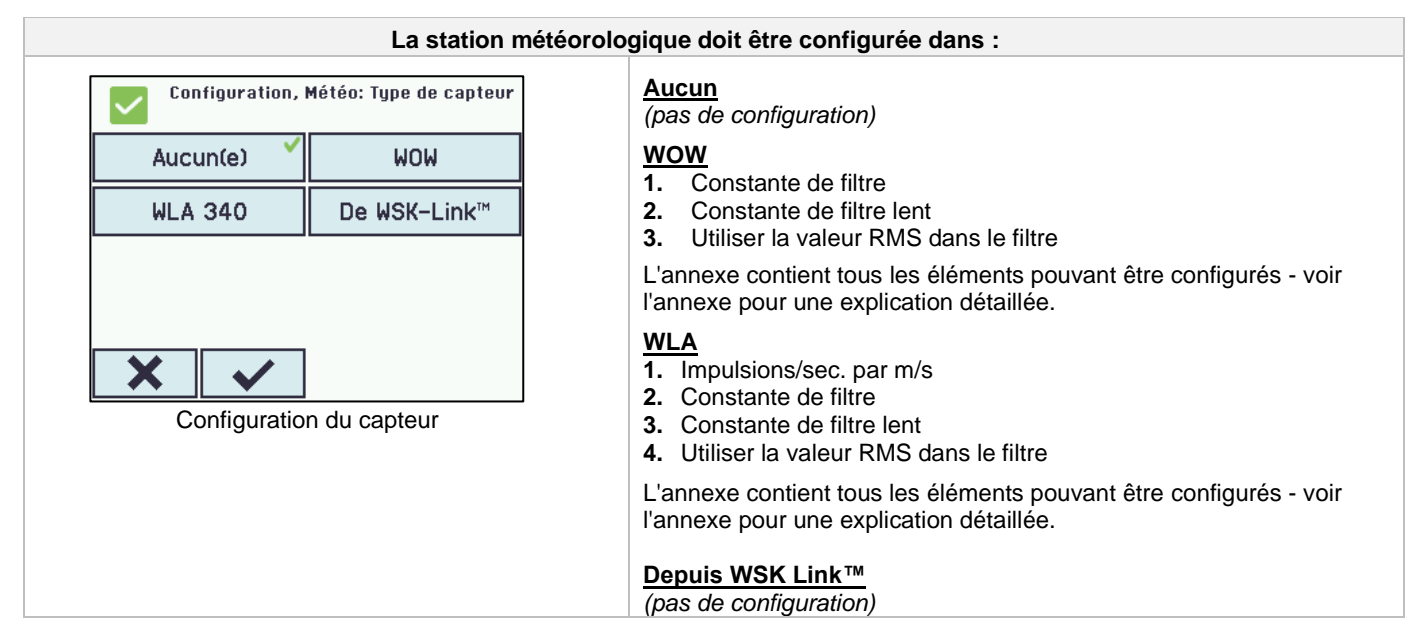

## 14.9 Commande de séquence

La fonctionnalité de commande de séquence est utilisée lorsque le mouvement d'une sortie de télécommandes doit dépendre d'un événement ou d'une situation/étape externes.

À utiliser si les volets de fenêtre se chevauchent ou si les fenêtres ne peuvent s'ouvrir (de plus de 15 %) si les stores sont baissés, etc.

La commande de séquence peut être commandée en utilisant les variables suivantes :

- La position d'une sortie de télécommandes différente.
- L'état d'une entrée locale.
- L'état d'un objet KNX.
- L'état d'un objet BACnet.

| Configuration de la commande de séquence                                                                                                    |                                                                                                    |  |  |  |
|----------------------------------------------------------------------------------------------------|----------------------------------------------------------------------------------------------------|--|--|--|
| Configuration, Sortie de télécommande<br>, S1 X1<br>Commande manuelle – auto.<br>période off-<br>Réactiver en cas d'alarme<br>Type de commande<br>séquentielle<br>Surveillance de limite, Pos.<br>Aucun(e)<br>Contiguration, Sortie de télécommande<br>30 min.<br>Non<br>Aucun(e) | L'activation de la commande de séquence doit être réalisée pour<br>chaque sortie de télécommandes.                                                                                                    |  |  |  |
| <ul> <li>✓ Sortie de télécommande , S1 X1: Type de commande séquentielle</li> <li>Aucun(e)</li> <li>Ou∨rir</li> <li>✓</li> </ul>                                                                                                    | <ul> <li>La fonction de la commande de séquence doit être configurée pour chaque sortie de télécommandes.</li> <li>1. Aucun(e) : cette sortie de télécommandes n'utilise pas la commande de séquence.</li> <li>2. Ouvrir : cette sortie de télécommandes doit attendre un « résultat » avant de s'ouvrir.</li> <li>3. Fermer : cette sortie de télécommandes doit attendre un « résultat » avant de se fermer.</li> </ul> |  |  |  |
| Configuration de la commande de séquence                                                                                                    |                                                                                                    |  |  |  |

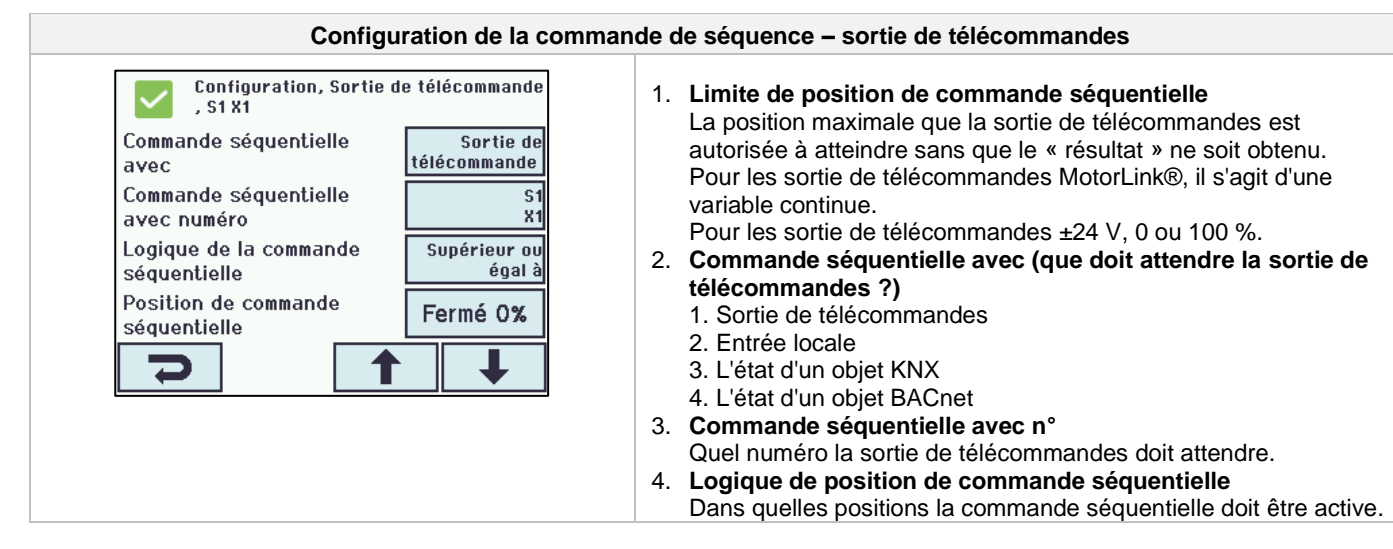

## 14.10 Déclencheur électromagnétique (bloque-porte magnétique)

Les sortie de télécommandes (sortie de moteur ±24 V uniquement) peuvent être définies comme attaches mangétiques. Sur chaque panneau, un courant maximal de 6 A (pour le WSC 320) et de 3 A (pour le WSC 310) peut être utilisé pour les attaces magnétiques, les 14 A et 7 A restants respectivement étant réservés aux moteurs.

Si une sortie de télécommandes est définie comme déclencheur électromagnétique, un courant est présent sur l'alimentation tant que le panneau n'est pas déclenché dans un état d'incendie.

Si une sortie de télécommandes est définie comme déclencheur électromagnétique, la surveillance des câbles n'est pas nécessaire car les erreurs de câble auront la même fonction que les états d'incendie. La surveillance des câbles peut être sélectionnée si une erreur sur les câbles est indiquée.

En cas de coupure d'alimentation secteur, la sortie de télécommandes perd son alimentation et l'attache mangétique libère la porte.

#### Données techniques :

- Consommation électrique par déclencheur électromagnétique : 5 mA au minimum
- Courant maximal pour les attaches magnétiques : 6 A pour le WSC 320 et 3 A pour le WSC 310

## Le CompactSmoke™ a été testé avec Hekatron THM 425-1.

#### Données techniques (Hekatron):

Technische Daten/Caractéristiques techniques/Technical data

| 24 V DC                | Betriebsnennspannung        | Tension nominale de service        | Nominal operating voltage     |
|------------------------|-----------------------------|------------------------------------|-------------------------------|
| 63 mA                  | Stromaufnahme               | Intensité du courant d'utilisation | Current consumption           |
| 1,5 W                  | Leistungsaufnahme           | Puissance absorbée                 | Power consumption             |
| 1372 N                 | Haftkraft                   | Force d'attraction                 | Holding force                 |
| 100 %                  | Einschaltdauer              | Régime permanent                   | Continuous rating             |
| 0 bis/jusque/to +50 °C | Betriebsumgebungstemperatur | Température ambiante de service    | Ambient operating temperature |
| IP 40                  | Schutzart                   | Type de protection                 | Ingress protection            |
| 1,0 kg                 | Gewicht                     | Poids                              | Weight                        |

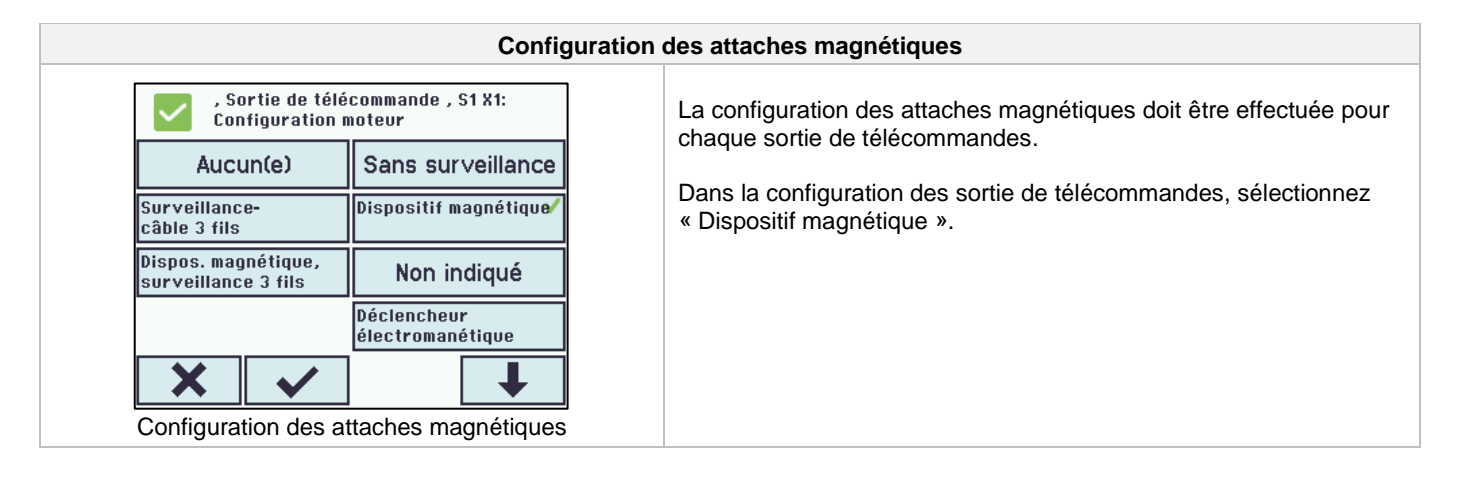

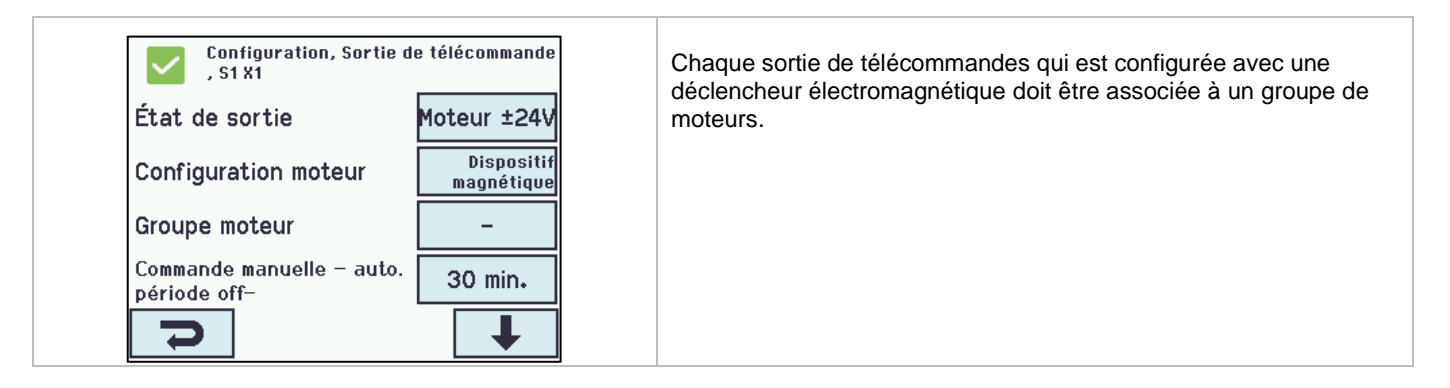

## 14.11 Réseau

Pour configurer les adresses de réseau :

La carte WCA 3SP a une connexion Ethernet 10/100 Mbit. Cette connexion prend en charge DHCP ou les adresses IP statiques ainsi que les passerelles.

Il est possible de configurer différents profils de consommation d'énergie pour la connexion Ethernet. Afin de solliciter les batteries de secours de 72 heures aussi peu que possible, utilisez le réglage « Off » (Désactivé) ou « Auto » (Automatique - il s'agit du réglage par défaut).

L'annexe contient tous les éléments pouvant être configurés - voir l'annexe pour une explication détaillée.

Le réseau est utilisé avec l'interface BACnet IP – contacter WindowMaster pour plus d'informations.

Exigence minimale pour le câble : rj45 blindé

Toute configuration doit se faire conformément à la norme NF S61-938.

| Le                                                         | Le réseau doit être configuré dans :                                                                                                    |  |  |  |  |
|------------------------------------------------------------|----------------------------------------------------------------------------------------------------|--|--|--|--|
| Configuration, Réseau<br>DHCP Oui<br>Réglage courant Auto. | 1. DHCP<br>2. Réglages de l'alimentation<br>L'annexe contient tous les éléments pouvant être configurés - voir<br>l'annexe pour une explication détaillée. |  |  |  |  |

## 14.12 Identification

L'accès au panneau de ventilation de fumée est organisé sur quatre niveaux.

| Niveau | Accès à                                                                                                    | Qui dispose d'un accès                                                                                                 |
|--------|----------------------------------------------------------------------------------------------------|----------------------------------------------------------------------------------------------------|
| 1      | Public<br>Vous pouvez voir le panneau de ventilation de fumée depuis l'extérieur avec la<br>porte fermée et verrouillée                                                                                                    | Tout le monde                                                                                                    |
| 2      | Opération<br>Vous pouvez ouvrir le boîtier du panneau et actionner l'écran tactile pour<br>afficher le statut et actionner manuellement les fenêtres.<br>Tous les menus sur l'écran tactile peuvent être affichés mais aucune valeur ne<br>peut être modifiée.                                                      | Personnes désignées<br>possédant une clé<br>spéciale                                                                   |
| 3      | Configuration<br>Vous pouvez ouvrir le boîtier du panneau et actionner l'écran tactile pour<br>afficher le statut, actionner manuellement les fenêtres et configurer et modifier<br>les valeurs réglées.<br>L'ensemble des menus et des sous-menus peuvent être affichés, et les valeurs<br>peuvent être modifiées. | Les personnes<br>désignées possédant<br>une clé spéciale et<br>connaissant le code PIN<br>pour accéder au niveau<br>3. |
|        | Le niveau d'accès 3 peut être verrouillé avec un code PIN afin de limiter l'accès<br>à ce niveau.                                                                                                    | Le code PIN prédéfini est 4321.                                                                                        |

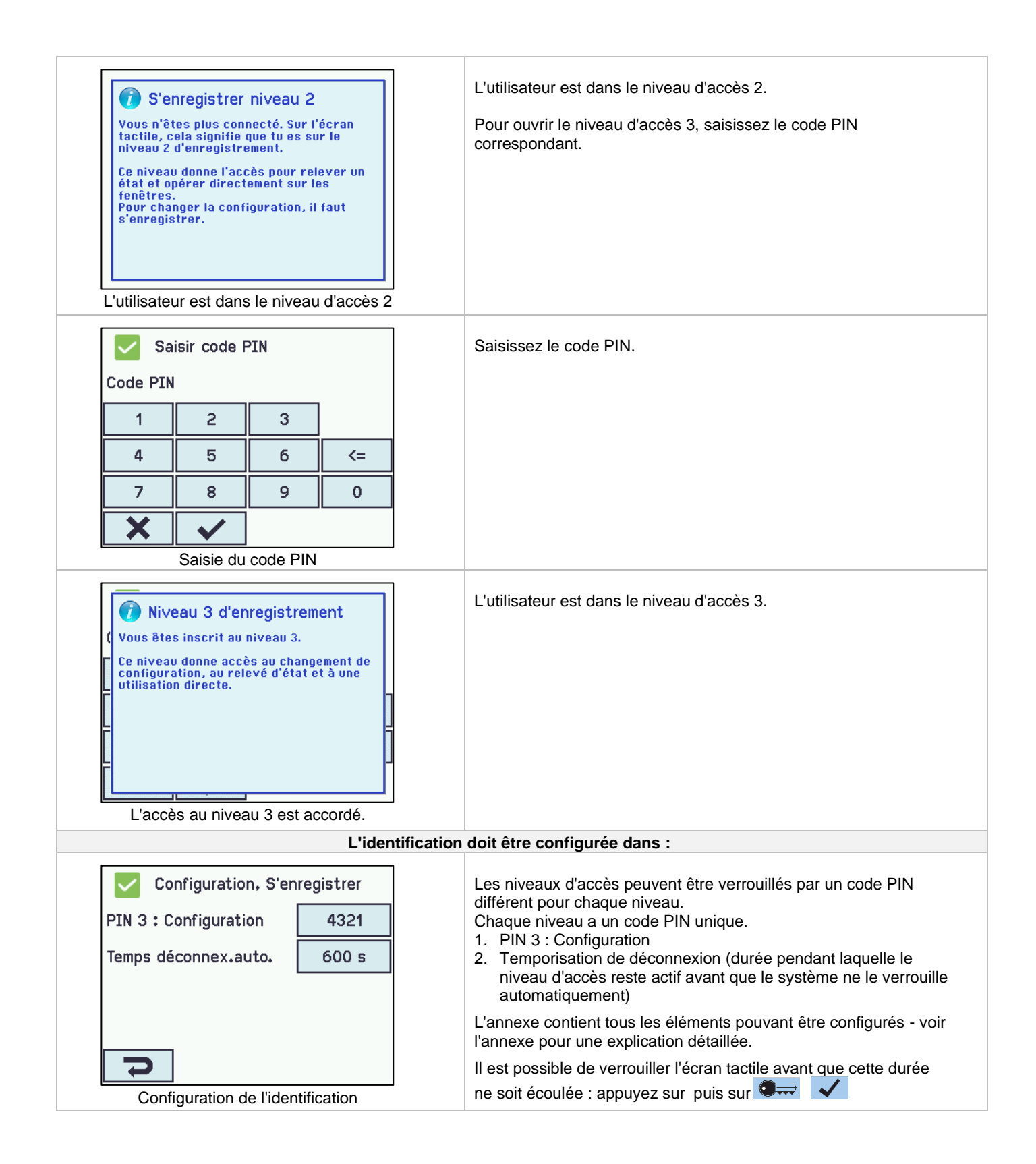

## 14.13 Fichiers de configuration sur un périphérique USB

Le panneau est équipé d'une prise pour une clé USB. Il est possible d'enregistrer toutes les configurations du panneau sur la clé USB. Il est aussi possible de réinstaller depuis la clé USB.

Les fichiers sur la clé USB peuvent être imprimés depuis un ordinateur.

|     | Configuration, Fichiers de configuration sur USB |                    |                       |                     |            | Vue d'ensemble des fichiers de configuration sur USB |       |                                         |
|-----|--------------------------------------------------|--------------------|-----------------------|---------------------|------------|------------------------------------------------------|-------|-----------------------------------------|
|     | 1                                                | 2                  | 3                     | 4                   | 5          | 6                                                    |       |                                         |
|     | 7                                                | 8                  | 9                     | 10                  | 11         | 12                                                   |       |                                         |
|     | 13                                               | 14                 | 15                    | 16                  | 17         | 18                                                   |       |                                         |
|     | 19                                               | 20                 | 21                    | 22                  | 23         | 24                                                   |       |                                         |
|     | h                                                |                    |                       |                     |            |                                                      |       |                                         |
| Vue | d'ense                                           | emble o            | des fich<br>US        | iers de<br>SB       | e config   | juratior                                             | n sur |                                         |
|     | <b>~</b>                                         | Configu<br>configu | iration,<br>iration s | Fichiers<br>or USB, | de<br>n° 1 |                                                      |       | Fichiers de configuration sur USB - n°1 |
|     | État Aucun disque                                |                    |                       | ı disque            |            |                                                      |       |                                         |
|     |                                                  |                    |                       |                     |            |                                                      |       |                                         |
|     |                                                  |                    |                       |                     |            |                                                      |       |                                         |
|     |                                                  |                    |                       |                     |            |                                                      |       |                                         |
|     | Ŋ                                                |                    |                       |                     |            |                                                      |       |                                         |
|     | Fichie                                           | ers de c           | onfigu                | ation s             | ur USE     | 3 - n°1                                              |       |                                         |

### 14.14 Système

Il est possible de modifier les paramètres sur l'écran tactile, par exemple la langue, l'horloge, la date, le compte à rebours de maintenance, etc.

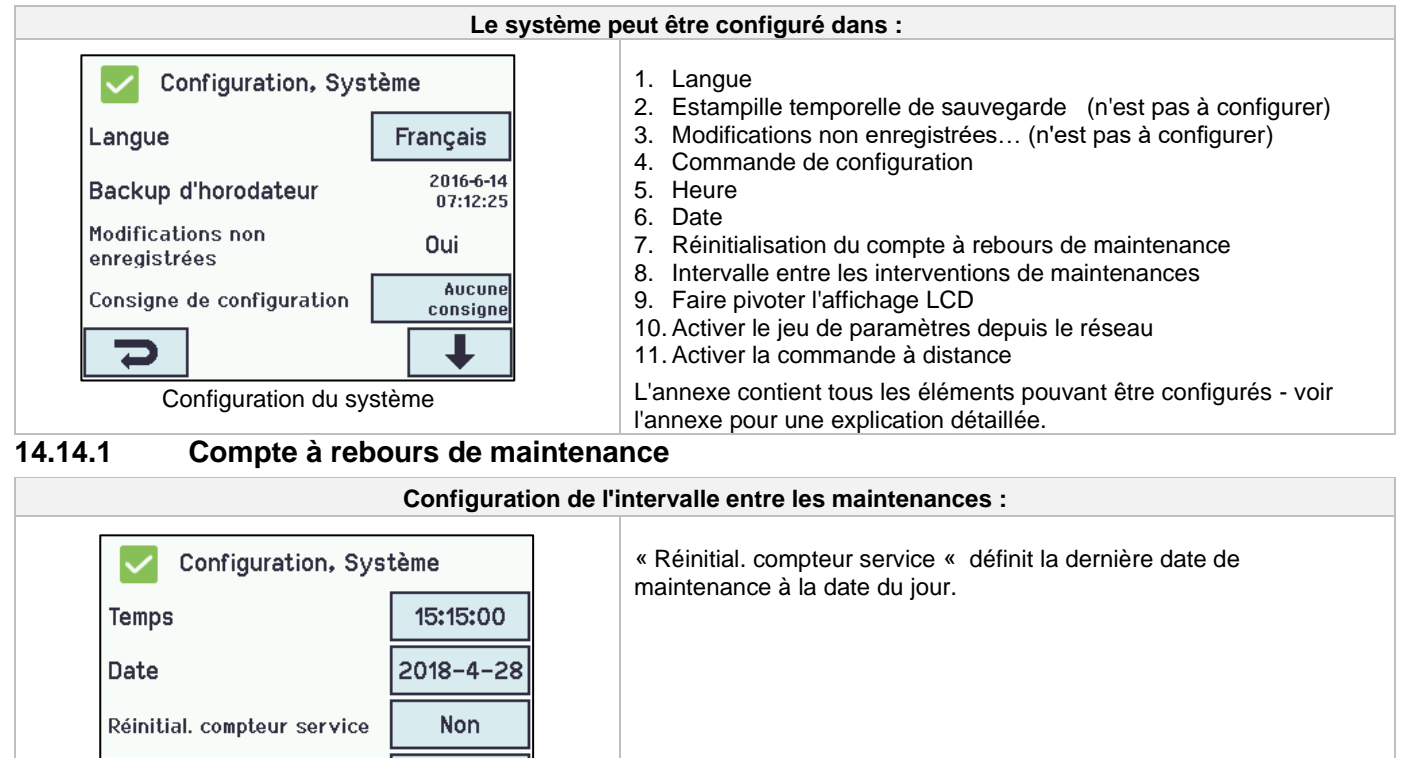

Réinitialiser le compte à rebours de maintenance

1

1 jour

Intervalle entre services

| Configuration, Système<br>Temps 15:15:47<br>Date 2018-4-28<br>Réinitial. compteur service Non<br>Intervalle entre services 0 jour<br>Configuration de l'intervalle entre les interventions de<br>maintenances                                                                                                    | Le compte à rebours est configuré dans « Intervalle entre servicese ».<br>La valeur typique pour la plupart des marchés est de 365 jours.<br>Si l'intervalle entre les interventions de maintenance est réglé sur 0, le<br>compte à rebours est désactivé.<br>La notification acoustique peut être activée ou désactivée dans « Voir<br>tours les détails ». |
|----------------------------------------------------------------------------------------------------|----------------------------------------------------------------------------------------------------|
| Ø.56 Intervalle entre se         Détermine l'intervalle entre services.         Quand cette période est passée, une         boite de dialogue parait et le LED jaune         d'alarme incendie clignote.         Si valeur mise sur 0, = fonction         d'intervalle de service désactivée.         Message à l'expiration du compte à rebours de         maintenance | À l'expiration du compte à rebours de maintenance, l'écran tactile<br>affiche un texte de maintenance et un signal sonore clair est émis par<br>le panneau.<br>La notification acoustique peut être activée ou désactivée dans « Voir<br>tours les détails ».                                                                                                |
| Matériel OK, requérir service<br>Aucun déclenchement incendie<br>Configuration<br>État<br>Utilisation manuelle<br>Wue d'ensemble principale lorsque le compte à<br>rebours de maintenance<br>a été reporté.                                                                                                    | Si vous confirmez le compte à rebours de maintenance en touchant<br>l'écran tactile, il sera mis en silencieux pendant une semaine avant<br>que le signal sonore ne soit de nouveau émis.<br>Une icône de maintenance apparaît sur l'écran tactile.<br>La notification acoustique peut être activée ou désactivée dans « Voir<br>tours les détails ».        |

**14.15 Fieldbus (KNX et BACnet)** Les menus associés aux différentes options pour Fieldbus seront seulement affichés une fois qu'une carte Fieldbus avec une interface Fieldbus aura été ajouté au panneau de ventilation de fumée. 

| Exemple avec Fieldbus |                                                                                       |  |  |  |
|-----------------------|---------------------------------------------------------------------------------------|--|--|--|
| Configuration         | Une carte facultative avec interface Fieldbus est ajoutée au                          |  |  |  |
| Réseau                | panneau et les menus (notamment de configuration) comportent désormais KNX et BACnet. |  |  |  |
| BACnet                |                                                                                       |  |  |  |
| Modbus TCP            |                                                                                       |  |  |  |
| S'enregistrer         |                                                                                       |  |  |  |
|                       |                                                                                       |  |  |  |

Lorsque la carte Fieldbus est installée, il existe pour chaque sortie de télécommandess, groupe de moteurs et zone de fumée un ensemble d'objets KNX et BACnet qui fournissent les options de statut et de commande.

#### Objets de statut

Il s'agit notamment de la position réelle, des statuts de défaut et de fonctionnement, ainsi que de l'angle d'ouverture maximal (en degrés).

#### Objets de commande

Il s'agit notamment des commandes de position cible avec différentes priorités et vitesses d'actionneur MotorLink®.

#### Liaison Fieldbus - « Conn. 1-10 »

KNX et BACnet disposent également de 10 objets configurables de communications binaires. Ces objets peuvent être utilisés pour envoyer des commandes de confort à un ou plusieurs groupes de moteurs, ou pour fournir des statuts sélectionnés provenant de zones de fumée ou de groupes de moteurs.

Voir « KNX Application Program Description » ou « BACnet PICS » sur la page d'accueil (www.windowmaster.com) pour plus d'informations sur les objets de communication KNX ou BACnet.

#### 14.15.1 Configuration KNX

| Vue d'ensemble du bus KNX – configuration de l'objet                                                           |                                                                                                    |  |  |  |  |
|----------------------------------------------------------------------------------------------------|----------------------------------------------------------------------------------------------------|--|--|--|--|
| Configuration, Bus de terrain<br>Module Obj, 1 Obj, 2 Obj, 3 Obj, 4 Obj, 5 Obj, 6 Obj, 7 Obj, 8 Obj, 9 Obj. 10 | Vue d'ensemble des objets KNX.<br>Une direction doit être configurée pour chaque objet KNX.<br>- Aucun<br>- Entrée<br>- Sortie                                                         |  |  |  |  |
| ρ                                                                                                    | Lorsque les objets sont configurés comme entrées ou sorties, le<br>groupe de moteurs ou la zone de fumée commandée ainsi que les<br>fonctions associées doivent aussi être configurés. |  |  |  |  |
| Le bus                                                                                                    | Le bus KNX doit être configuré dans :                                                                                                    |  |  |  |  |
| Configuration, Bus de terrain                                                                                  | Les réglages de l'alimentation pour le bus KNX doivent être configurés pour tous les objets.                                                                                           |  |  |  |  |
| Version application ETS 3.00                                                                                   |                                                                                                    |  |  |  |  |
| Adresse physique 1.1.101                                                                                       |                                                                                                    |  |  |  |  |
| Réglage courant Auto.                                                                                          |                                                                                                    |  |  |  |  |
| 7                                                                                                    |                                                                                                    |  |  |  |  |

#### 14.15.2 Configuration BACnet

| Vue d'ense                                                                                                    | Vue d'ensemble de BACnet – configuration des objets                                                                                                    |  |  |  |  |  |
|----------------------------------------------------------------------------------------------------|----------------------------------------------------------------------------------------------------|--|--|--|--|--|
| Configuration, BACnet<br>Coml-<br>Un Obj. 1 Obj. 2 Obj. 3 Obj. 4 Obj. 5<br>Obj. 6 Obj. 7 Obj. 8 Obj. 9 Obj. 10 | Vue d'ensemble des objets BACnet.<br>Une direction doit être configurée pour chaque objet BACnet.<br>- Aucun<br>- Entrée<br>- Sortie                                             |  |  |  |  |  |
| <b>ר</b>                                                                                                    | Lorsque les objets sont configurés comme entrées ou sorties, le groupe de moteurs ou la zone de fumée commandée ainsi que les fonctions associées doivent aussi être configurés. |  |  |  |  |  |

| BACnet doit être configuré dans :                     |                                                                                                    |  |
|-------------------------------------------------------|----------------------------------------------------------------------------------------------------|--|
| Configuration, BACnet                                 | Pour tous les objets :                                                                                                    |  |
| Instance du dispositif 1<br>BACnet                    | <ol> <li>Instance du dispositif BACnet</li> <li>No de port UDP de BACnet IP</li> </ol>                                        |  |
| N° de port UDP de BACnet <b>47808</b><br>IP           | <ol> <li>Position actu.augmentation COV (change. de valeur)</li> <li>Augmentation de COV en position actuelle max.</li> </ol> |  |
| Position actu.augmentation<br>COV (Change. De Valeur) |                                                                                                    |  |
| Augmentation de COV en position actuelle max.         |                                                                                                    |  |
| <b>&gt;</b>                                           |                                                                                                    |  |

**15 État - menu principal** « État » vous permet de consulter le statut de tous les éléments de menu pouvant être configurés dans « Configuration » ainsi que des aspects tels que le statut de l'alimentation (dont l'alimentation secteur et la batterie) et les emplacements de carte (renseigne le type de carte dans l'emplacement).

| État<br>Sortie de télécommande<br>Groupe de moteurs<br>Organe de sécurité à manipuler<br>Zone de fumée | <ul> <li>« État » permet de consulter le statut des aspects<br/>suivants : <ol> <li>Sortie de télécommandess</li> <li>Groupe de moteurs</li> <li>Organ de sécurité à manipuler</li> <li>Zone de fumée</li> <li>Entrée locale</li> <li>Sortie locale</li> <li>Sortie locale</li> <li>Sortie locale</li> <li>Alimentation</li> <li>Réseau</li> <li>Emplacements de carte</li> <li>Fichiers de configuration sur un périphérique USB</li> <li>Système</li> <li>Il n'est pas possible de configurer les éléments en mode « État ».<br/>L'annexe contient tous les éléments indiqués dans « État » - voir<br/>l'annexe pour une explication détaillée.</li> </ol> </li> </ul> |
|----------------------------------------------------------------------------------------------------|----------------------------------------------------------------------------------------------------|
|----------------------------------------------------------------------------------------------------|----------------------------------------------------------------------------------------------------|

#### Utilisation manuelle - menu principal 16

Il est possible d'actionner directement sur l'écran tactile les sorties de télécommandes, les groupes de moteurs et les zones de fumée.

| Utilisation manuelle<br>Sortie de télécommande | <ul> <li>Voici les aspects pouvant être actionnés manuellement :</li> <li>1. Sortie de télécommandess – voir le texte ci-dessous</li> <li>2. Groupe de moteurs</li> <li>3. Zone de fumée</li> </ul> |
|------------------------------------------------|----------------------------------------------------------------------------------------------------|
| Groupe de moteurs                              |                                                                                                    |
| Zone de fumée                                  |                                                                                                    |
| 2                                              |                                                                                                    |
| d'ensemble principale : actionnement manue     | el                                                                                                    |

#### **Types d'actionnements**

Sorties de télécommandes et groupes de moteurs

L'actionnement peut être absolu (pourcentage ou ouverture complète) ou relatif sur le commande confort d'ouverture/fermeture « (Ouvrir / Stopper / Fermer » affiché sur l'écran tactile.

#### Zone de fumée

Cet aspect peut être actionné dans « Alarme » ou « Réinitialisation ».

#### Exemple

#### Actionnement manuel d'une sortie de télécommandess

- Si « Tours » est sélectionné, tous les actionneurs sont actionnés simultanément.
- Si un numéro de sortie de télécommandess est sélectionné, seule la sortie de télécommandess sélectionnée est actionnée.

| Utilisation manuelle, Sortie de<br>télécommande<br>Tous S1 S1 X2 | Utilisation manuelle, Sortie de<br>télécommande<br>Manuel, position de main <> | , Sortie de télécommande : Manuel,<br>position de main<br>Ouvrir<br>Stopper<br>Fermer |
|------------------------------------------------------------------|--------------------------------------------------------------------------------|---------------------------------------------------------------------------------------|
| Sortie de télécommandess - vue                                   | Une seule sortie de télécommandess                                             | Actionnement manuel sur l'écran                                                       |
| d'ensemble                                                       | est sélectionnée                                                               | tactile                                                                               |

## 17 Configuration manquante - menu principal

Si certains composants (tels que des sorties de télécommandes, des groupes de moteurs ou la zone de fumées) ne sont pas configurés, ils sont indiqués ici.

Si vous êtes identifié dans le niveau d'accès 3, il est aussi possible d'effectuer la configuration à partir de ce menu.

## 18 Erreur matérielle – menu principal

Les erreurs matérielles éventuellement présentes dans le panneau seront affichées ici.

Par exemple si les sorties de télécommandes ne sont pas configurées, si l'alimentation secteur est interrompue, si les batteries de secours ne sont pas connectées, si le type de station météorologique n'est pas sélectionné, etc.

Si vous êtes identifié dans le niveau d'accès 3, il est aussi possible d'effectuer la configuration à partir de ce menu.

## 18.1 Erreur sur l'alimentation

Une panne d'alimentation secteur déclenchera une erreur sur « Alimentation électrique ». La LED verte dans l'organe de sécurité à manipuler commencera à clignoter sous une minute après la détection de la panne. Au bout de 30 minutes (réglage du paramètre), l'erreur est indiquée sur l'écran tactile et les fenêtres s'ouvrent (si cela a été spécifié).

En outre, des batteries non connectées, mal connectées ou « mortes » peuvent déclencher une erreur sur « Alimentation électrique ».

| 🔼 État                    | 🔼 État, Alimen                     | tation électrique   |
|---------------------------|------------------------------------|---------------------|
| Entrée locale             | État du courant sec                | teur OK             |
| Sortie locale             | État batterie                      | Erreur 🔼            |
| Alimentation électrique 🔼 | Tension batterie                   | 5.5 V               |
| CAN                       | Tension alimentation<br>électrique | 27.3 V              |
|                           | 2                                  | Ŧ                   |
| Erreur sur l'alimentation | Erreur sur le sta                  | atut de la batterie |

#### 18.1.1 Fusible de batterie grillé - 20 A rapide

En outre, une erreur sur « État batterie » peut aussi être déclenchée si le fusible (20 A rapide) est grillé.

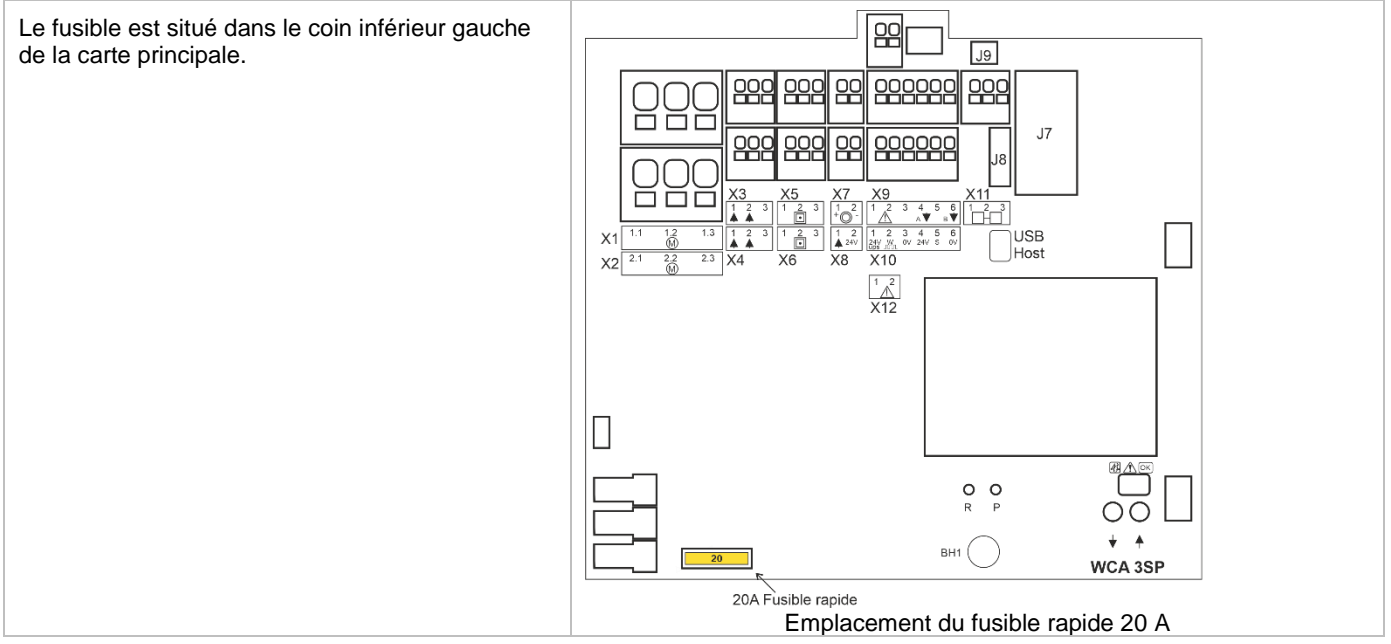

## 19 Voir tous les détails – menu principal

Pour simplifier au maximum la configuration du panneau de ventilation de fumée, il est possible de configurer uniquement les fonctions les plus souvent utilisées.

« Voir tours les détails » affiche toutes les fonctions ci-dessus ainsi que les fonctions détaillées qui ne sont pas utilisées aussi souvent mais qui peuvent néanmoins être configurées. Si vous êtes identifié dans le niveau d'accès 3, il est aussi possible d'effectuer la configuration à partir de ce menu.

#### Il est possible d'afficher tous les détails pour les aspects suivants :

Sortie de télécommandess Groupe de moteurs Organe de sécurité à manipuler Zone de fumée Entrée locale Sortie locale Météo Alimentation Réseau Emplacements de carte Identification Fichiers de configuration sur un périphérique USB Système

## 20 Commande à distance de CompactSmoke™

Il est possible de commander à distance un système CompactSmoke™ depuis un PC.

Lorsque le système CompactSmoke™ est dans un réseau informatique standard (Ethernet), vous pouvez utiliser un PC quelconque du réseau avec le programme « WMaFlexiSmokeRemote » pour commander le système CompactSmoke™ comme si vous étiez devant le panneau.

Si le système CompactSmoke™ n'est pas connecté à un réseau, il peut être commandé à distance via une connexion USB en utilisant le programme « WMaFlexiSmokeRemote ».

Le programme « WMaFlexiSmokeRemote » peut être téléchargé depuis nos pages Web (www.windowmaster.com) dans la rubrique WSC 310 ou WSC 320.

| La commande à distance peut être configurée dans :                                                                                                    |                                                                                                    |  |
|----------------------------------------------------------------------------------------------------|----------------------------------------------------------------------------------------------------|--|
| Configuration, Système<br>Rotation d'écran Non<br>Activer paramètre réseau Oui<br>Allumer télécommande Oui<br>Configuration de la commande à distance                                                                                                    | Pour activer la commande à distance du panneau, il est nécessaire<br>d'activer la commande à distance. Ceci est réalisé dans la<br>configuration du système. |  |
| État, Réseau<br>Adresse IP 10.165.178.76<br>Masque subnet 255.255.255.00<br>Passerelle standard 10.165.178.1<br>État du courant port Allumé<br>Identification de l'adresse IP                                                                                                    | Adresse IP du système CompactSmoke™                                                                                                    |  |
| WMaFlexiSmokeRemote       -       ×         Port:       10.165.178.76       Disconnect       Save Image         ✓       État, Réseau         Adresse IP       10.165.178.76         Masque subnet       255.255.255.255.00         Passerelle standard       10.165.178.1         État du courant port<br>réseau       Allumé         Connected to Controller, SW-Version 1.22 | Démarrez le programme « WMaFlexiSmokeRemote » sur le PC<br>connecté.<br>Saisissez l'adresse IP puis appuyez sur « Connect » (Connexion)                      |  |

## 21 Mise en service et essai de fonctionnement

En cas d'erreur matérielle, voir le menu « Hardware error » (Erreur matérielle) dans le chapitre 18.18 L'organe de sécurité à manipuler WSK 50x émet un signal sonore de défaut seulement si la porte sur l'organe de sécurité à manipuler est fermée ou si le contacteur de porte sur l'organe de sécurité à manipuler est enfoncé.

Nous recommandons de mettre à jour le logiciel du panneau lors de la vérification annuelle de maintenance !

Nous recommandons de faire mettre en service le panneau de ventilation de fumée à un installateur de commandes de ventilation de fumée compétent.

# 21.1 Le panneau de commande de ventilation doit être installé entièrement sans appliquer la tension de fonctionnement

- a) Vérifier l'absence de dommages sur l'ensemble des composants mécaniques et électriques.
- b) Vérifier le serrage et/ou la stabilité de l'ensemble des vis et des branchements.
- c) Vérifier que tous les composants externes sont installés :

1) Actionneurs ±24 V : le module de moteur de fin de ligne est-il inséré dans le dernier (ou le seul) actionneur ?

### 21.2 Avec la tension secteur, sans accumulateur

Respectez la réglementation en vigueur !

Connectez les câbles secteur et rétablissez la tension secteur.

#### 21.3 Avec la tension secteur, avec accumulateur

- a) Retirez le film de protection d'une face de la mousse de caoutchouc fournie. Collez chaque mousse de caoutchouc sur le côté inférieur des accumulateurs. Branchez les accumulateurs au pont d'accumulateurs noir en vertu du schéma de câblage, puis branchez le câble de connexion rouge et noir à la fiche plate rouge et noire. Retirez le film de protection inférieur de la mousse de caoutchouc et insérez les batteries dans le panneau de ventilation en vertu du chapitre 12, « Batteries de secours », puis appuyez fermement vers le fond du boîtier !
- b) Branchez le câble de connexion rouge au + et le câble de connexion noire à la fiche plate du panneau de commande. Remarque : vérifiez soigneusement la polarité !
- c) Le panneau de ventilation de fumée peut désormais être configuré de la manière décrite dans le chapitre 14 « Configuration – menu principal ».

## 21.4 Commande confort d'ouverture/fermeture

Observez attentivement les actionneurs lors de l'ouverture et la fermeture. Ils ne doivent être entravés dans aucune position par la structure du bâtiment.

Vérifiez que les câbles des actionneurs ne sont pas tirés ou pincés.

Vérifiez individuellement chaque commande confort dóuverture/fermeture.

## 21.5 Bouton de réinitialisation

Mettez le panneau de ventilation de fumée dans un état d'alarme, par exemple en activant une organe de sécurité à manipuler. Activez le bouton de réinitialisation sur l'entrée X7 et vérifiez que le panneau de ventilation de fumée revient à l'état normal et que les fenêtres se ferment.

## 21.6 Des diodes sur la porte

Les diodes de la porte peuvent être testées en appuyant sur le bouton de réinitialisation, les deux diodes de la porte s'allument tant que le bouton de réinitialisation est enfoncé.

## 21.7 Essai d'alimentation d'urgence

- a) Déconnectez l'alimentation secteur. Voir aussi les directives nationales.
- b) Lorsqu'une erreur d'alimentation secteur s'est produite, la LED verte sur la carte WCA 3SP dans le panneau de ventilation de fumée reste allumée pendant 30 minutes et la LED jaune s'éteint.
- c) Au bout de 30 minutes, les LED vertes s'éteignent et toutes les LED jaunes dans le panneau de ventilation de fumée s'allument en continu.
- d) Vérifiez que les commandes confort d'ouverture/fermeture de ventilation sont désactivés.
- e) Vérifiez que les organes de sécurité à manipuler fonctionnent (partie 21.5).
- f) Connectez l'alimentation secteur.
- g) Les LED vertes d'alimentation secteur et de fonctionnement sont allumées, la LED jaune est éteinte, et le message de dysfonctionnement sur l'organe de sécurité à manipuler est inactif.

## 21.8 Détecteur de vent/pluie

- a) Ouvrez les actionneurs depuis les commandes d'ourverture/fermeture de ventilation de confort.
- b) Mouillez le capteur de pluie, suite à quoi les actionneurs se fermeront complètement.
- c) Pendant que les actionneurs fonctionnent, appuyez sur le bouton « Open » (Ouvrir) sur le commande confort d'ourveture/fermeture. Les actionneurs ne doivent ni s'ouvrir ni s'arrêter ! Exception : si une période de contournement manuel est activée (actionnement manuel après commande automatique).
- d) Tous les signaux de fumée et d'extraction de chaleur sont toujours prioritaires par rapport aux signaux de vent/pluie.
- e) Lorsque le capteur de pluie est actif (mouillé), le panneau de ventilation de fumée est activé (alarme) et les actionneurs s'ouvrent jusqu'à la position finale (ou alternativement jusqu'à la position SHE).

Si le démarrage s'est déroulé correctement, fermez les portes des organes de sécurité à manipuler et du panneau de ventilation defumée.

Si le démarrage ne s'est pas déroulé correctement (erreur pour l'un des processus de l'essai de fonctionnement), consultez le chapitre 10, « Description des cartes ».

Si nécessaire, vérifiez le plan de câblage en consultant le chapitre 9, « Plan de câblage pour la connexion aux panneaux 3xx ».

## 22 Maintenance

Le fabricant ou un partenaire autorisé doit contrôler, entretenir et si nécessaire réparer les panneaux du système de ventilation d'évacuation de fumée et de chaleur au moins une fois par an. La maintenance doit être conforme à la NF S 61-933.

Éliminez toutes les impuretés des unités du système de ventilation d'évacuation de fumée et de chaleur. Vérifiez la stabilité des vis de fixation et de serrage.

Réalisez un essai de fonctionnement du système entier (voir le chapitre 20, « Mise en service et essai de fonctionnement »). Les unités défectueuses doivent seulement être réparées dans notre usine. Seules des pièces de rechange originales doivent être installées.

Vérifiez l'état de fonctionnement à intervalles réguliers. Nous recommandons de conclure un contrat de maintenance WindowMaster pour garantir le bon fonctionnement du système de ventilation de fumée et de chaleur.

Toutes les batteries de secours fournies avec le panneau de commande de ventilation de fumée doivent être soumises à des vérifications régulières.

Le panneau de ventilation de fumée indiquera un défaut sur les batteries si la tension des batteries est inférieure à 17 V. Dans le cadre de la maintenance, elles doivent être remplacées au terme de la période de fonctionnement spécifiée de quatre ans maximum.

Les batteries usagées doivent être éliminées en vertu de la réglementation nationale.

#### ATTENTION : RISQUE D'EXPLOSION SI LES BATTERIES SONT REMPLACÉES PAR D'AUTRES D'UN TYPE INCORRECT.

Nous recommandons de mettre à jour le logiciel du panneau lors de la vérification annuelle de maintenance ! La durée de vie minimale prévue du système CompactSmoke™ est de 10 ans à l'exception des batteries.

### 22.1 Contrats de maintenance

Ayez conscience du fait que l'inspection régulière des systèmes de ventilation de fumée constitue une obligation légale. La législation exige que le propriétaire du système de ventilation inspecte et teste le système une fois par an. WindowMaster propose des contrats de maintenance pour le système de ventilation de fumée. Nous inspectons chaque année le système entier pour garantir sa conformité avec la législation en vigueur. La maintenance du système de ventilation de fumée inclut la vérification des fenêtres, des actionneurs de fenêtre et de l'alimentation d'urgence, ainsi que la vérification du fonctionnement intégral des fonctions de déclenchement et de commande.

Contactez notre département de maintenance pour plus d'informations : WindowMaster Climatic A/S Skelstedet 13 DK-2950 Vedbaek

téléphone +45 45 670 300 ou info.dk@windowmaster.com

## 22.2 Cartes de rechange

#### 22.2.1 Changement des cartes 3M8 et 3KI

- 1. Déconnectez le 230 V et les batteries.
- 2. Attendez l'extinction complète de l'écran avant de retirer la carte.
- 3. Insérez la carte de rechange.
- 4. Mettez le 230 V sous tension et branchez les batteries.
- 5. Le système sera de nouveau prêt en environ deux secondes.

#### 22.2.2 Changement de la carte 3SP

- 1. Effectuez une sauvegarde de la configuration sur une clé USB (recommandé).
- 2. Déconnectez le 230 V et les batteries.
- 3. Attendez l'extinction complète de l'écran avant de retirer la carte.
- 4. Insérez la carte de rechange 3PS.
- 5. Insérez la clé USB dans la nouvelle carte.
- 6. Mettez le 230 V sous tension et branchez les batteries.
- 7. Chargez les paramètres depuis la clé USB.
- 8. Le système sera de nouveau prêt en environ deux secondes.

Si la carte WCA 3SP à remplacer ne fonctionne pas du tout, passez directement à l'étape 2.

En l'absence de sauvegarde de la configuration, les paramètres devront être saisis manuellement. C'est pourquoi il est recommandé de réaliser une sauvegarde sur une clé USB pendant que le panneau fonctionne (voir si nécessaire la partie 14.16).

## 23 Déclaration de conformité et déclaration de performance

Les panneaux de ventilation de fumée sont fabriqués et testés en vertu des exigences européennes. Le système entier ne doit pas être mis en service avant qu'une déclaration de conformité n'ait été établie pour le système entier.

La « Déclaration de conformité » et le certificat EN sont fournis avec le panneau en tant que documents séparés.

## 24 Validé selon la norme NF 537 et NF S 61-938 par le groupe AFNOR Certification

Les panneaux de ventilation de fumée sont fabriqués et testés en vertu de la norme française NFS 61-938.

La fiche de caractéristiques techniques est fournie avec le panneau en tant que document séparé.

Le logo NF est apposé à l'avant du panneau de ventilation de fumée (voir le schéma ci-dessous).

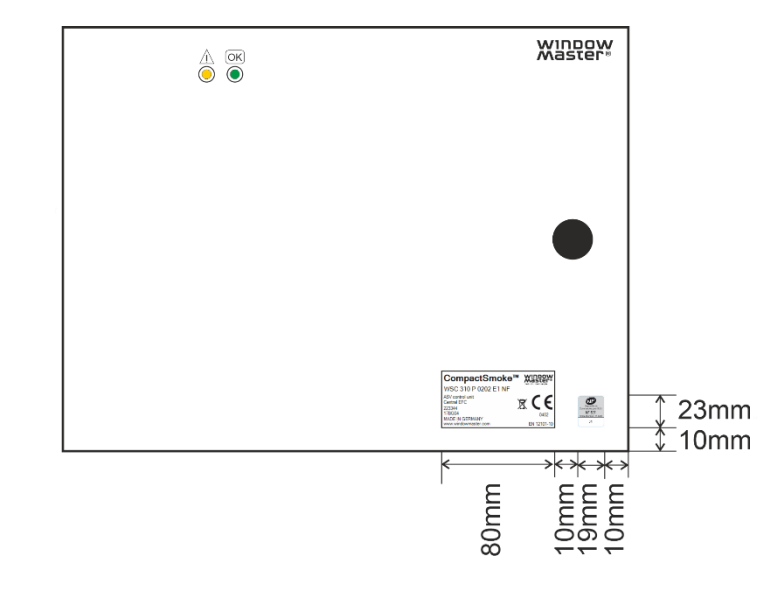

## 24.1 Étiquette du produit

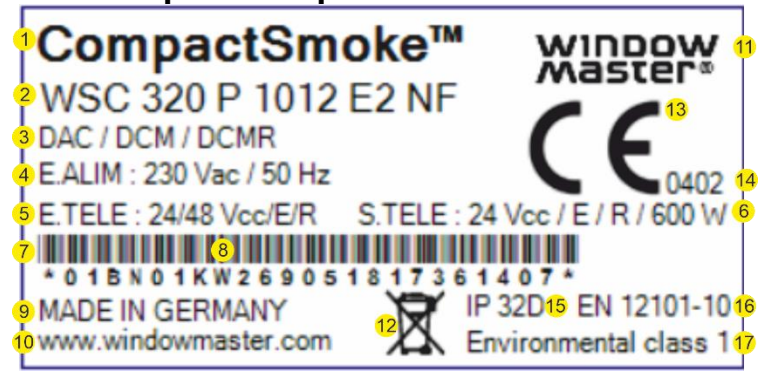

- 1. CompactSmoke<sup>™</sup> Groupe de produits
- 2. WSC 320 P 1012 E2 NF Description de l'article

| Code | Explication                                                |
|------|------------------------------------------------------------|
| WSC  | WindowMaster Smoke Central ~ Panneau de fumée WindowMaster |
| 3x0  | 310 : Série 3, 10 Amp                                      |
|      | 320 : Sèrie 3, 20 Amp                                      |
| Р    | Plus (avec écran)                                          |
| 10   | Nombre de télécommandes                                    |
| 12   | Nombre d'entrées                                           |
| E2   | EN 12101-10, 2ème version du produit                       |
| NF   | NF S 61-938                                                |

- 3. DAC / DCM / DCMR Désignation normative du type de produit
- 4. E.ALIM Entrée d'alimentation / TBTS
- 5. E.TELE: Entrée de télécommande à Emission ou Rupture / TBTS

6. S.TELE: Sortie de télécommande à Emission et à rupture / TBTS

| Code | Puissance max en watt |
|------|-----------------------|
| 310  | 300 W                 |
| 320  | 600 W                 |

7. 01BN01KW - les 8 premiers chiffres du code barre sont la date de production (01 ~ numéro de la semaine, BN ~ année (BN = 2022), 01 ~ numéro du mois) (L'étoile au début indique le début du code barre)

| Code | Année |
|------|-------|
| BK   | 2020  |
| BM   | 2021  |
| BN   | 2022  |
| BP   | 2023  |
| BR   | 2024  |
| BS   | 2025  |
| BT   | 2026  |
| BV   | 2027  |
| BX   | 2028  |
| BZ   | 2029  |
| CA   | 2030  |

- 8. 269051817361407 les 15 derniers chiffres du code barre est le numéro de série (égal à l'adresse MAC du panneau) (L'étoile à la fin indique la fin du code barre)
- 9. MADE IN GERMANY Pays d'origine
- 10. www.windowmaster.com Site du fabricant
- 11. WindowMaster® Logo du fabricant
- 12. Symbole WEE
- 13. Logo CE
- 14. 0402 Organisme notifié (SP)
   15. IP 32D Type de protection IP
- 16. EN 12101-10 Approbation
- 17. Environmental class I Classe environnementale 1

## 24.2 Etiquette AFNOR

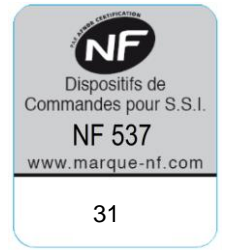

31 Numéro de certification AFNOR

Groupe AFNOR 11 Rue Francis de Pressensé FR-93571 La Plaine Saint-Denis Cedex

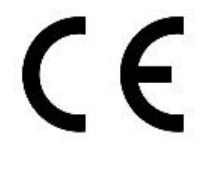

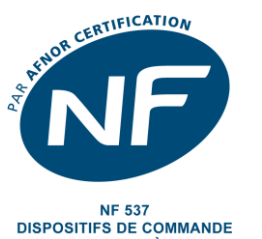

DISPOSITIFS DE COMMANDE POUR SYSTÈME DE SÉCURITÉ INCENDIE www.marque-nf.co